# Procedures for Foreigners With the Federal Police

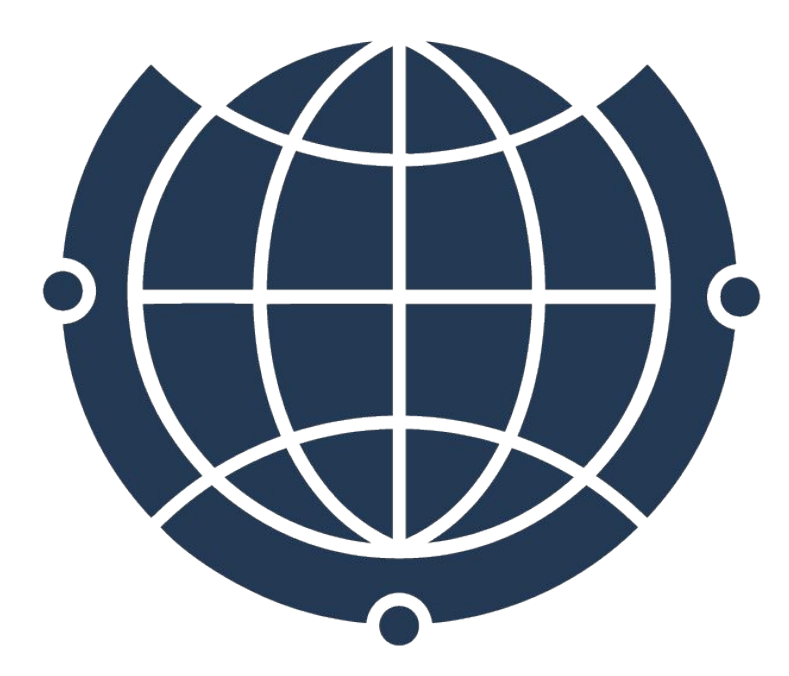

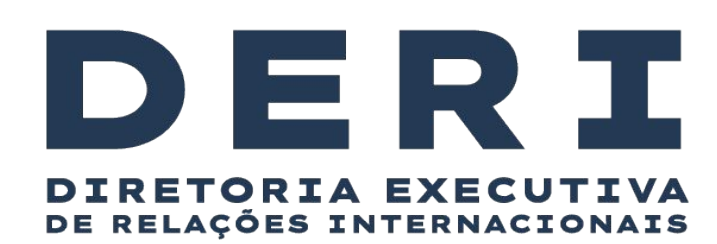

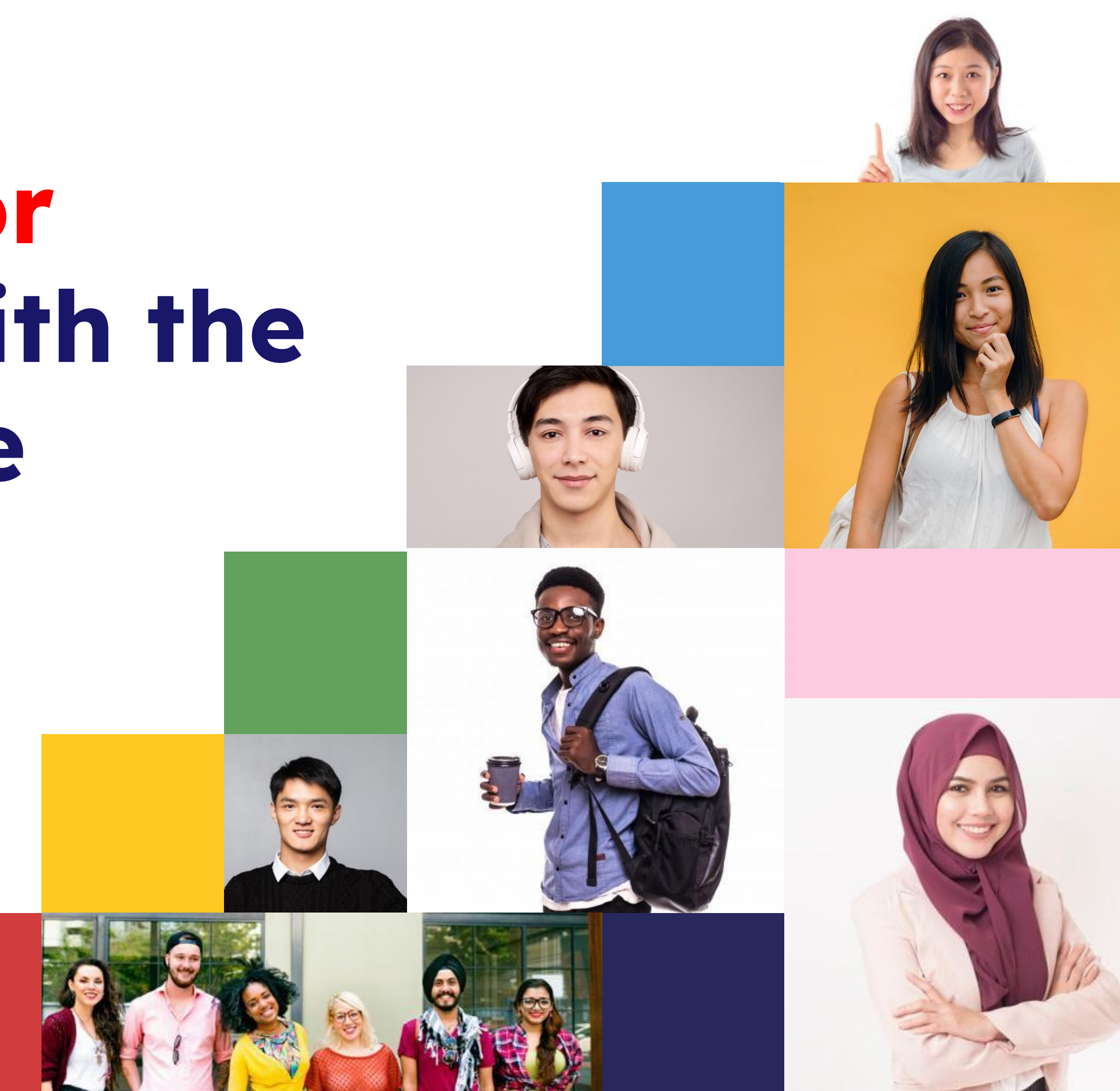

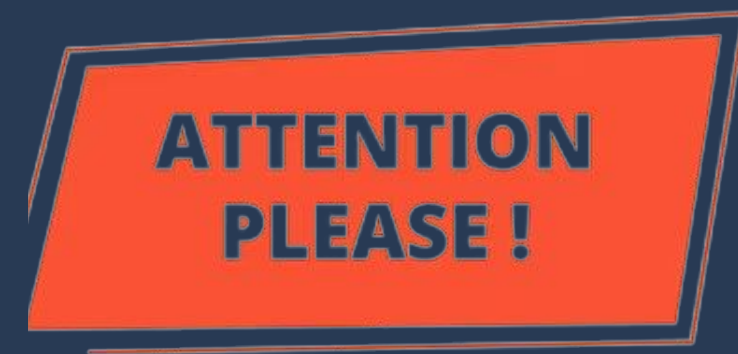

### VISA = AUTHORIZATION FOR ENTERING BRAZIL

Granted by the Brazilian Embassy or Consulate in the foreign student's country of origin

### <u>**RESIDENCE AUTHORIZATION = AUTHORIZATION TO LIVE IN</u></u></u>**

**BRAZIL** (even if it is for a determined period and longer than 90 days)

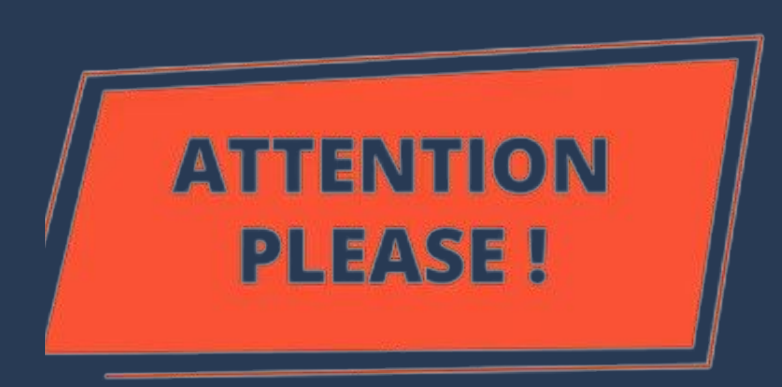

- Not every foreigner needs a visa to enter Brazil (foreigners from some) countries can enter as tourists).
- ALL FOREIGNERS who will stay in Brazil for more than 90 days or who <u>enter the country with a visa, even if they stay for less than 90 days,</u> <u>need to apply for a residence permit from the Federal Police.</u>
- Foreigners who do not request such authorization may be considered ILLEGAL in the country.

### **Consular Label**

### (is what most people call VISA)

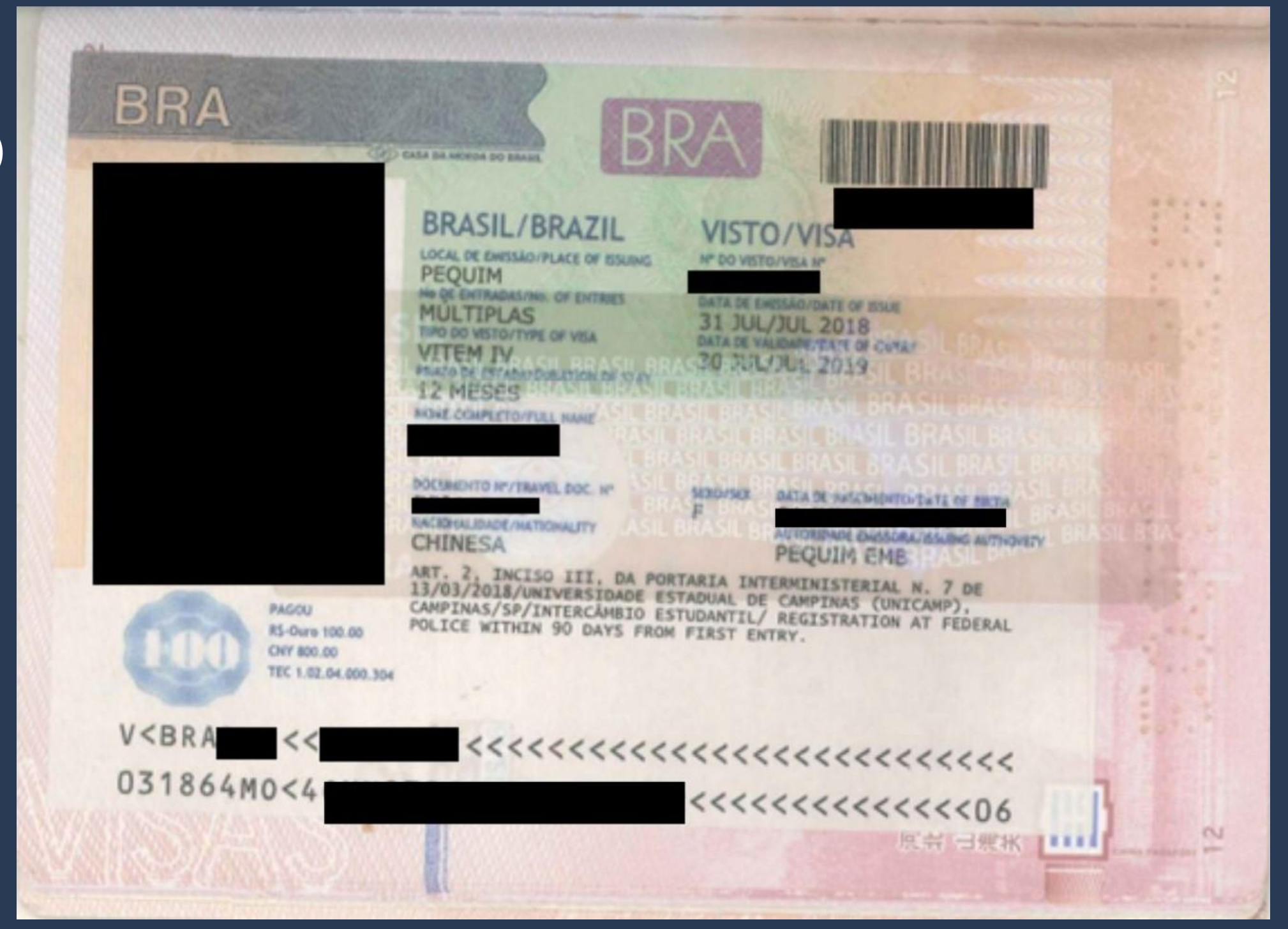

### **Student VISA**

# It always appears in the passport as <u>VITEM IV</u>.

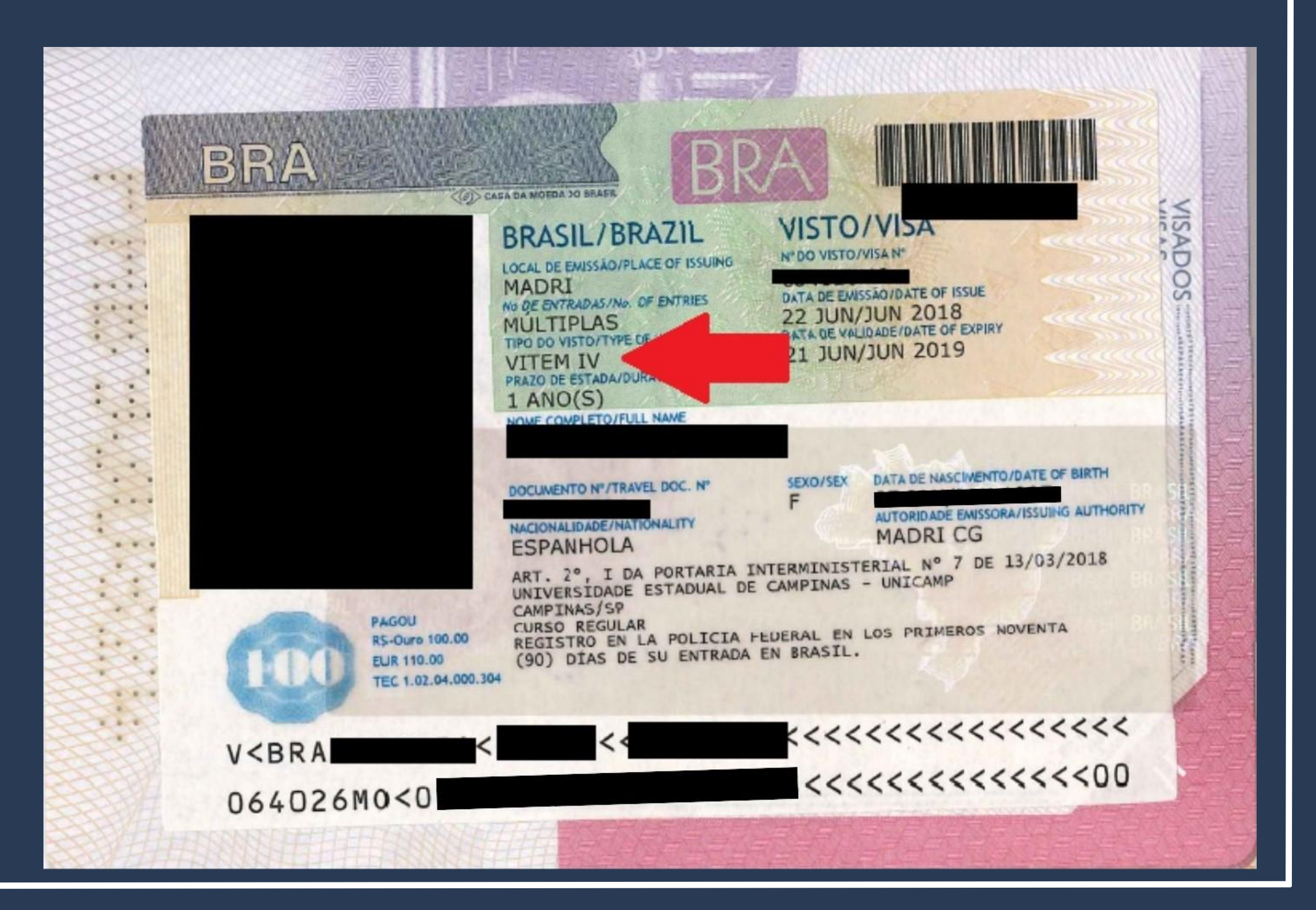

### **Mercosur VISA**

# It always appears in the passport as <u>VITEM XIII</u>.

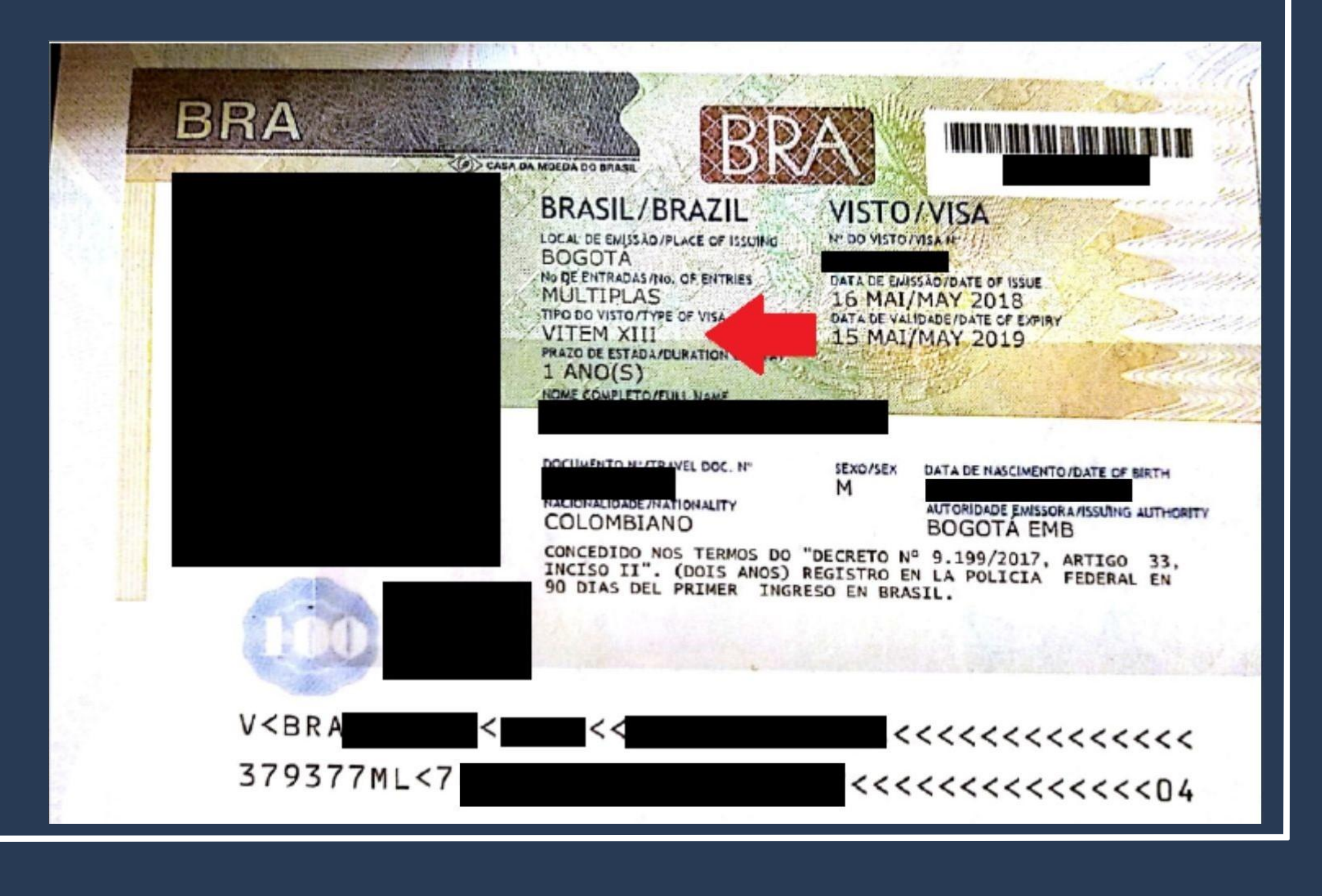

<u>I – Temporary Visa I:</u> <u>research, teaching or</u> <u>academic extension</u>

It always appears in the passport as <u>VITEM I</u>.

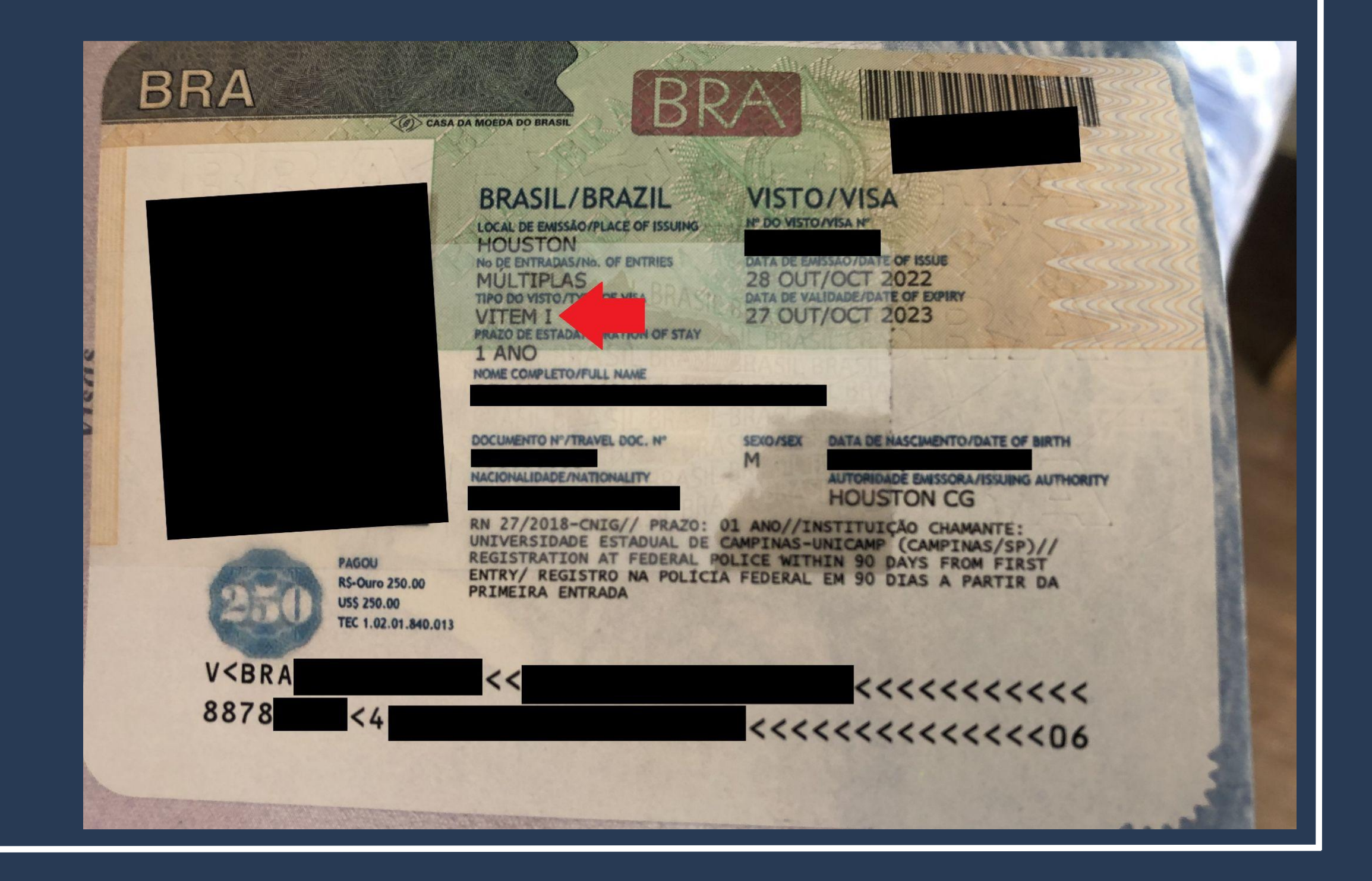

## Important

# Visa Guidelines for Foreign Students

Foreigners that entered <u>WITH</u> <u>VISA VITEM I</u> must follow the step-by-step of "Visa Registration", <u>pages 1-45 of this</u> <u>tutorial.</u>

Foreigners that entered **WITHOUT** <u>**A VISA**</u> must follow the procedure which can be found on DERI's website, on this <u>link</u>.

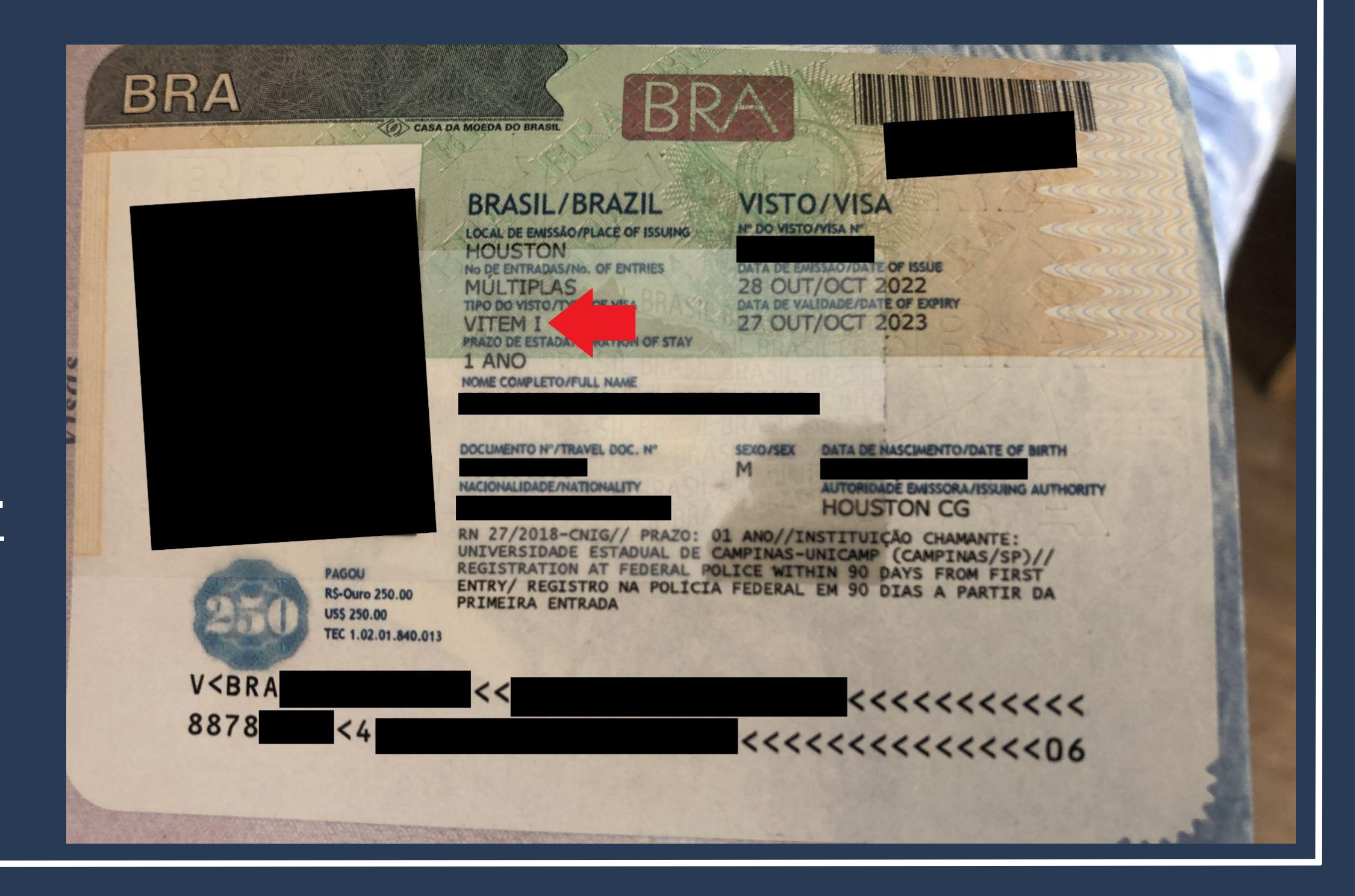

### WITH NO VISA OR WITH A TOURIST VISA

<u>Entrance only with a stamp\* on the passport</u>, given by the Federal Police upon arrival at the destination airport.

(\*All foreigners receive this stamp when entering Brazil, but not all enter with the **Consular Label**).

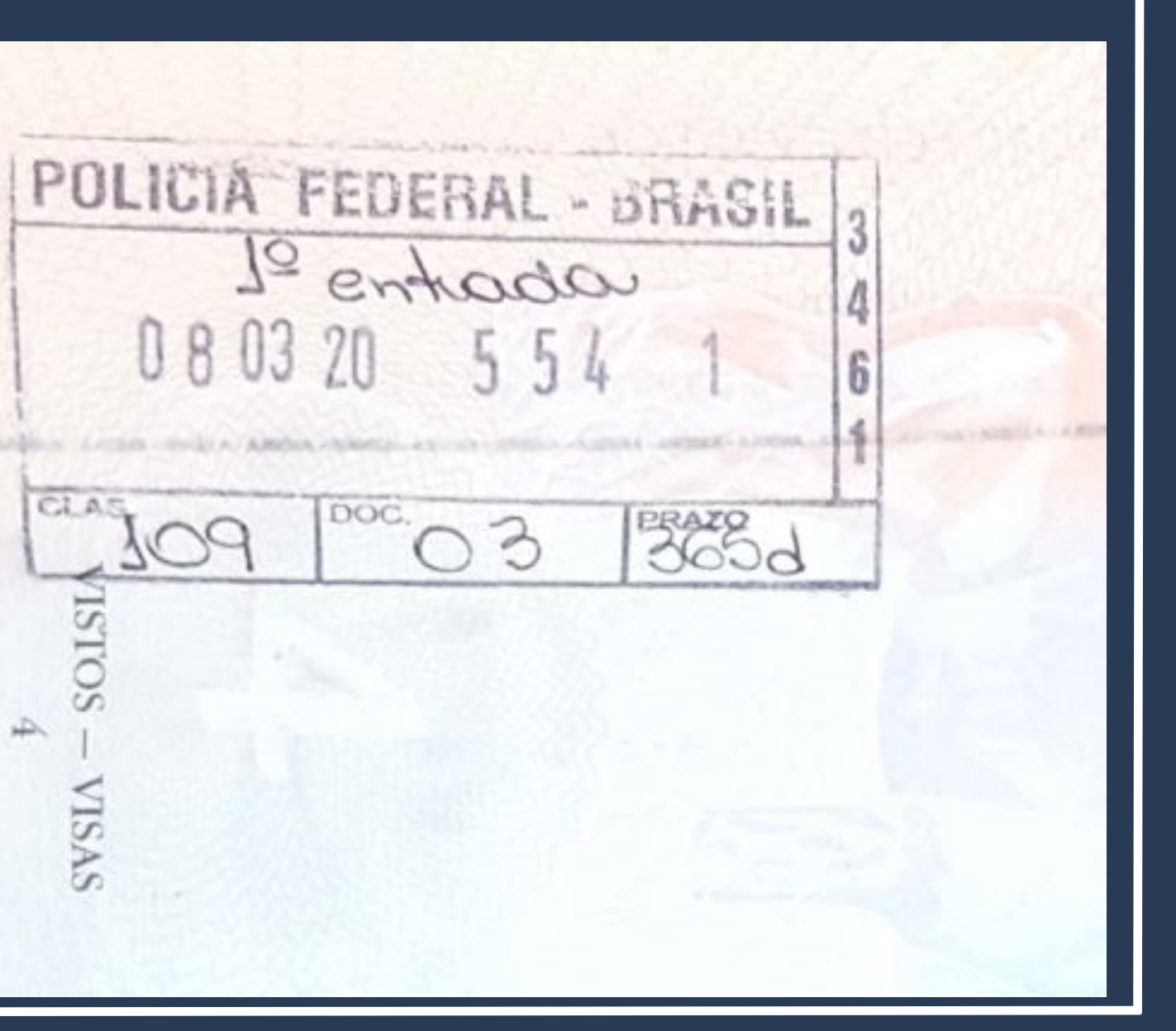

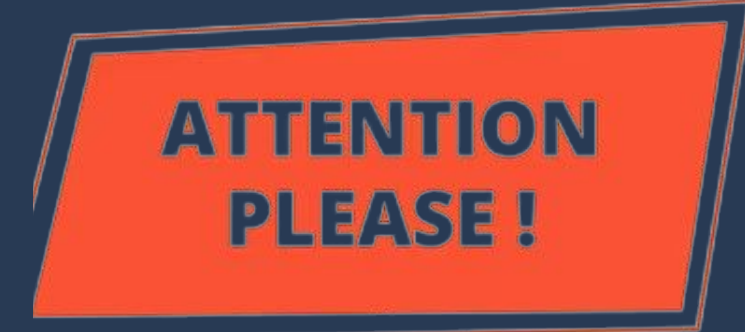

There are different procedures and documents for those who entered Brazil **WITH A VISA** and **WITHOUT A VISA** (with the consular label in the passport).

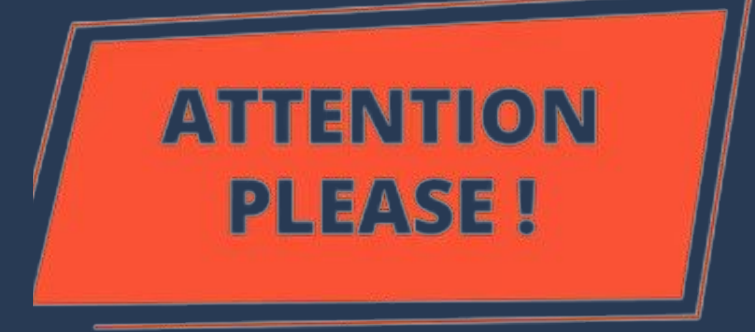

|                                                              | For those who entered Brazil                                          | For those who entered Brazil                                                                                             | RENEWAL                                                                                                    |
|--------------------------------------------------------------|-----------------------------------------------------------------------|----------------------------------------------------------------------------------------------------|----------------------------------------------------------------------------------------------------|
|                                                              | <u>WITH A VISA</u> (student,                                          | WITHOUT A VISA                                                                                                    |                                                                                                    |
|                                                              | Mercosur OR VITEM I)                                                  | (as a tourist)                                                                                                    |                                                                                                    |
| Name of the<br>procedure in<br>the Federal<br>Police website | "Registro de Visto" /<br>"Registrar-se como<br>Estrangeiro no Brasil" | "Obter Autorização de<br>Residência" / "Solicitar<br>residência" / "Renovar<br>residência" / "Transformar<br>residência" | "Obter Autorização de<br>Residência" / "Solicitar<br>residência" / "Renovar<br>residência" / "Transformar<br>residência" |
| Step-by-step<br>of the<br>procedure                          | Pages 11 a 45 of this tutorial                                        | <u>Pages 46 a 77 of this tutorial</u>                                                                                    | <u>Pages 46 a 77 of this tutorial</u>                                                                                    |

Access the Federal Police Portal and search for MIGRAÇÃO on the home

page.

Polícia Federal

leral deflagra ope de combate ao contrabando de cigarros de origem estrangeira

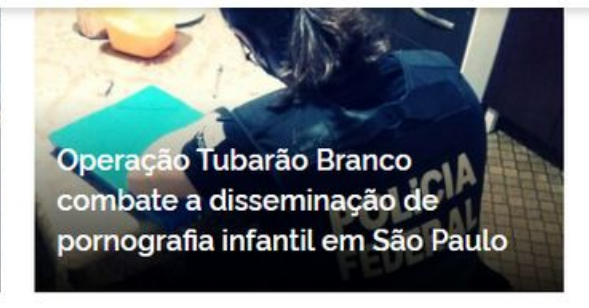

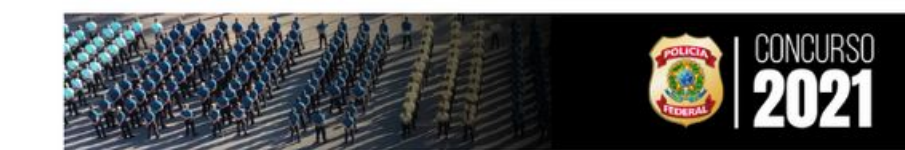

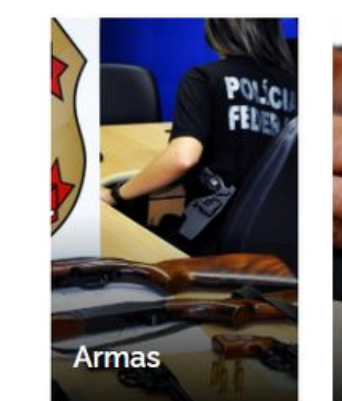

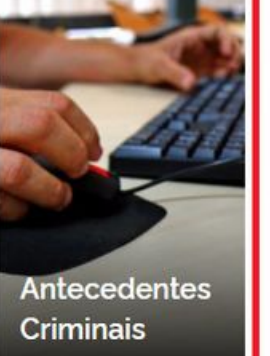

https://www.gov.br/pf/pt-br

O que você procura?

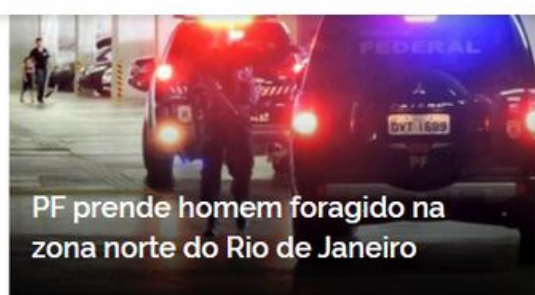

Acesse todas as noticias

#ConcursoPF2021

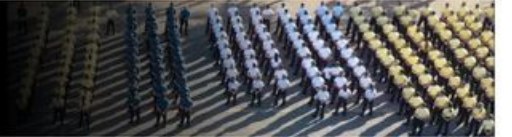

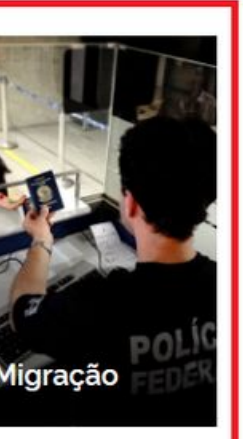

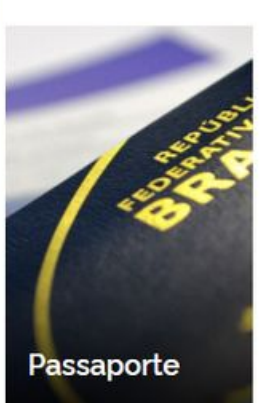

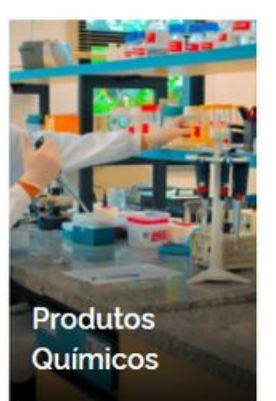

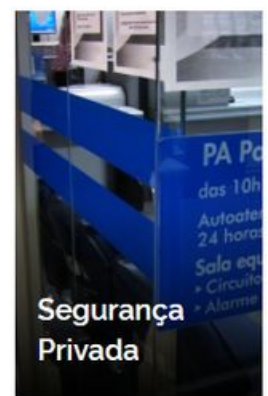

Polícia Federal

On the next page, look for the <u>Registrar-se como</u> <u>Estrangeiro no Brasil</u> button.

Serviços para Estrangeiros Obter Autorização de Residência Serviços para Estrangeiros Obter Documento Provisório de Registro Nacional Migratório Outros Direitos Realizar Pré-Cadastro Migratório

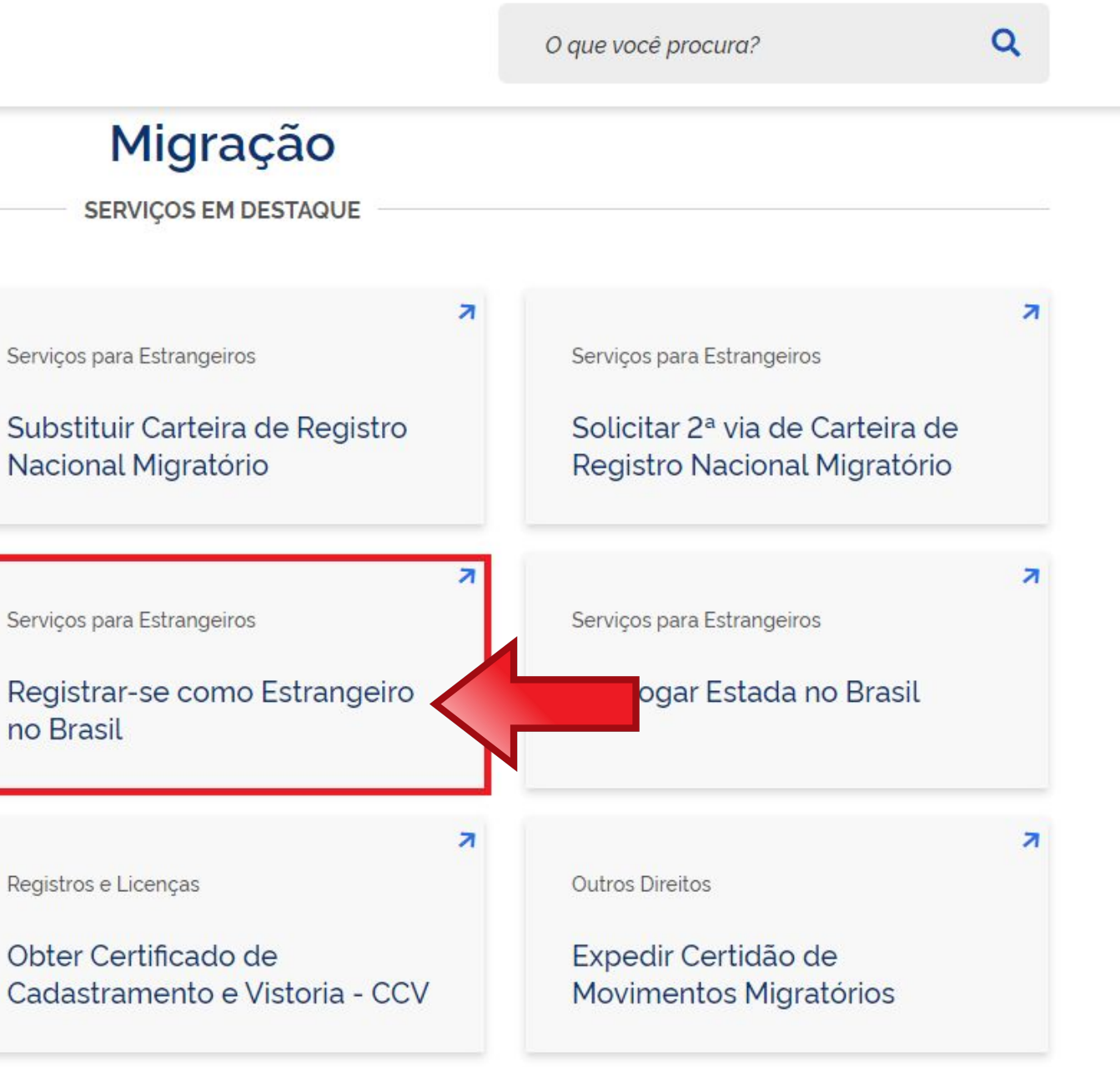

Carefully read all the information on the page, because it could be updated without any prior warning.

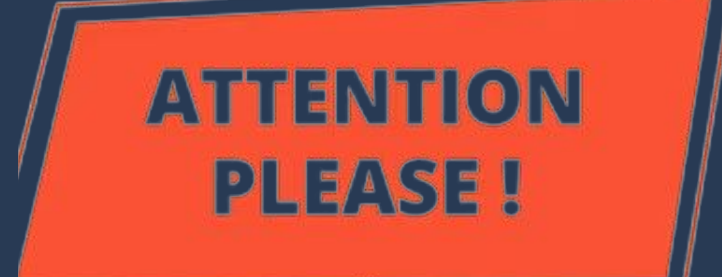

#### Registrar-se como Estrangeiro no Brasil

" Registro de Visto", " Registro de Residência", " Registro de Refugiado"

Avaliação: Sem Avaliação

Última Modificação: 14/01/2022

> O que é?

- > Quem pode utilizar este serviço?
- > Etapas para a realização deste serviço
- > Outras Informações

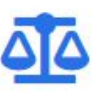

#### Justiça e Segurança

Nacionalidade, Estadia e Outros Direitos > Serviços para Estrangeiros

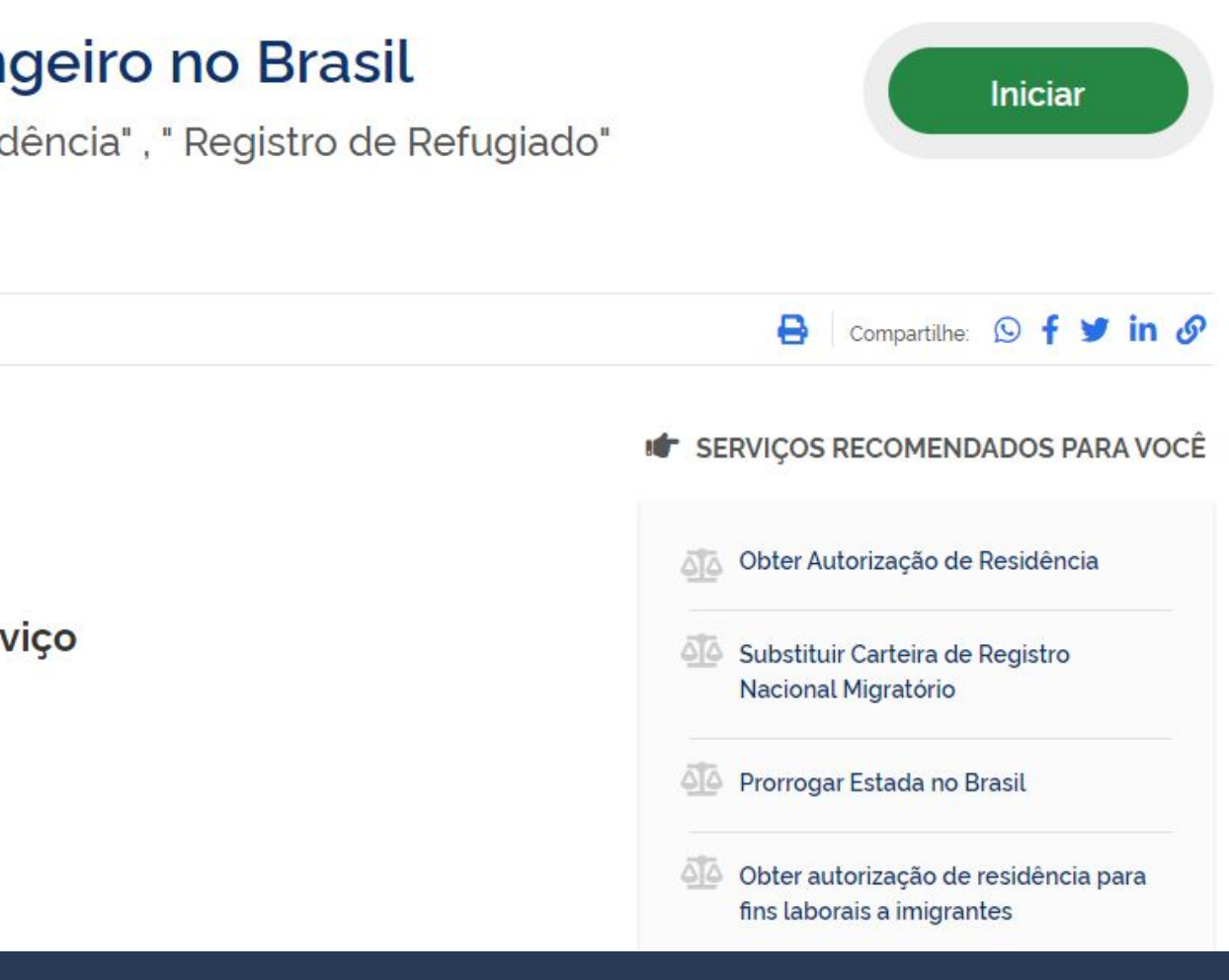

Click on <u>Etapas para a</u> realização deste serviço.

Nacionalidade, Estadia e Outros Direitos > Serviços para Estrangeiros

#### Registrar-se como Estrangeiro no Brasil

" Registro de Visto", " Registro de Residência", " Registro de Refugiado"

Avaliação: Sem Avaliação

Última Modificação: 14/01/2022

> O que é?

- > Quem pode utilizar este serviço?
- > Etapas para a realização deste serviço
- > Outras Informações

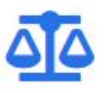

#### Justiça e Segurança

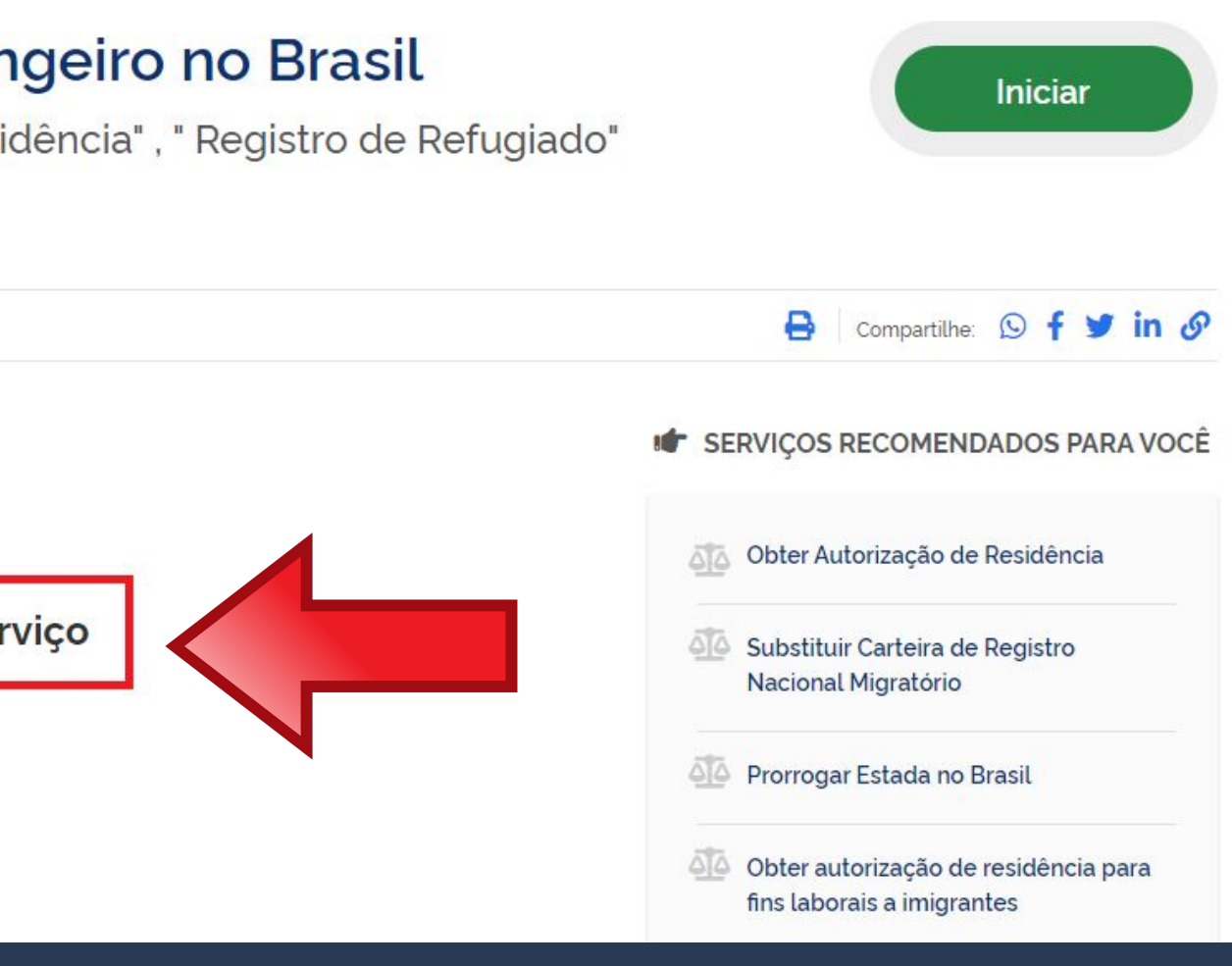

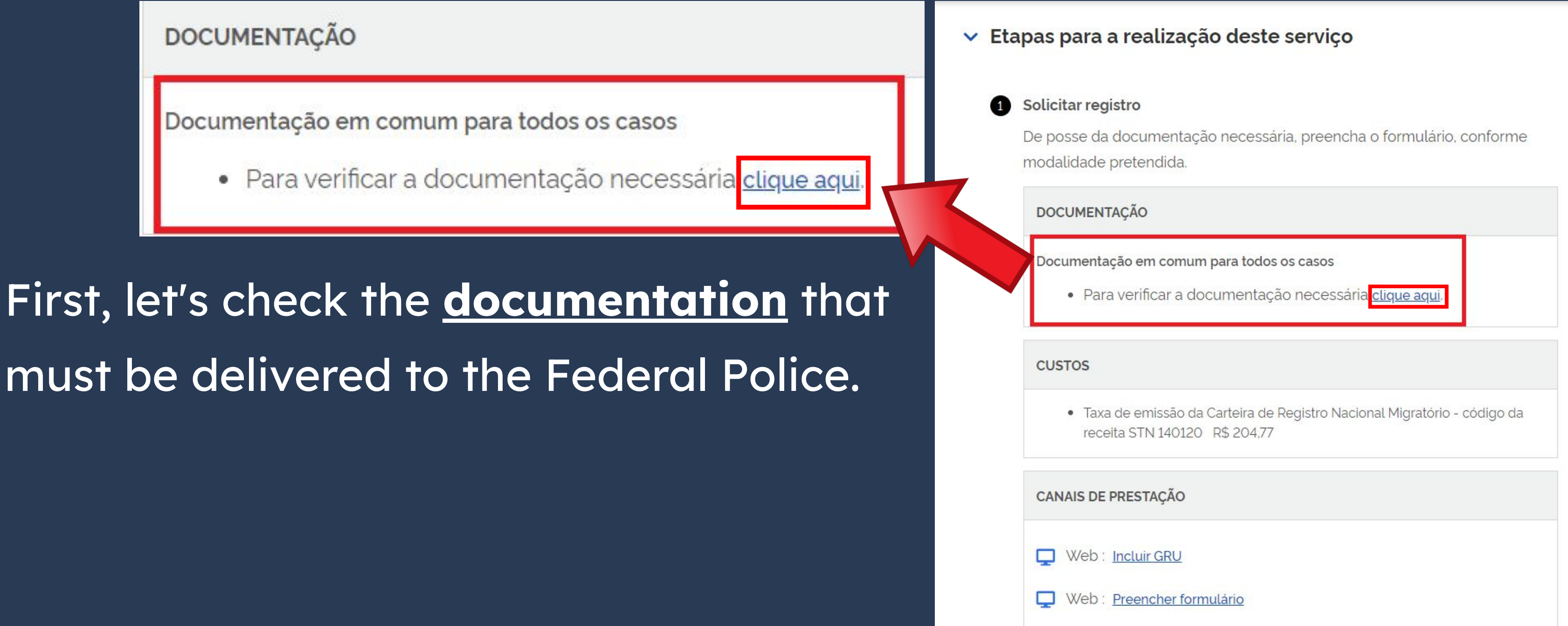

Anyone who entered the country <u>WITH</u> a <u>STUDENT</u> <u>VISA</u>, a <u>MERCOSUR VISA</u> or a <u>VITEM-I VISA</u> should <u>ALWAYS</u> choose <u>Registro de imigrante</u> <u>detentor de visto temporário</u>.

Escolha a modalidade correta e compareça com a documentação completa - caso contrário, o pedido poderá ser indeferido

Registro de imigrante detentor de visto temporário

> Registro de imigrante reconhecido como apátrida pelo Ministério da Justiça e Segurança Pública

### Documentos

Registro com base em publicação em Diário Oficial da União Registro de imigrante reconhecido como refugiado pelo Comitê Nacional para os Refugiados - CONARE

Registro de imigrante que teve asilo político reconhecido pelo Brasil

Publicado em 07/01/2021 14h00 Atualizado em 25/10/2021 15h37

### Documentação

#### CHECKLIST - REGISTRO DE IMIGRANTE DETENTOR DE VISTO TEMPORÁRIO

- Requerimento próprio, por meio de formulário eletrônico devidamente preenchido no site da PF (disponível em Registrar-se como estrangeiro no Brasil):
- 1(uma) foto 3x4, recente, colorida, fundo branco, papel liso, de frente (em caso de indisponibilidade do sistema de coleta de dados biométricos da Polícia Federal, poderá ser exigida a apresentação);
- Declaração de endereço eletrônico e demais meios de contato, preferencialmente acompanhada de cópia simples de comprovante de residência (clique aqui);
- Documento de viagem válido ou outro documento que comprove a identidade e a nacionalidade, nos termos dos tratados de que o País seja parte;
- Formulário original do visto;
- Comprovante de pagamento da taxa de emissão de CRNM (código de receita 140120, valor R\$204,77), quando aplicável (para emitir Guia de Recolhimento da União, clique aqui);
- Documento de identificação do chamante (para visto por reunião familiar);
- Atenção para observações abaixo (a depender do caso, outros documentos podem ser exigidos).

Requerimento próprio, por meio de formulário eletrônico devidamente preenchido no site da PF (clique aqui)

By clicking the button, you will be redirected to the page of the form that must be filled out.

Publicado em 07/01/2021 14h00 Atualizado em 18/01/2024 16h04

### Documentação Necessária

#### REGISTRO DE IMIGRANTE DETENTOR DE VISTO TEMPORÁRIO

- Requerimento próprio, por meio de formulário eletrônico devidamente preenchido no site da PF (clique aqui)
- parte;
- Formulário original do visto;
- Recolhimento da União, clique aqui);
- Documento de identificação do chamante (para visto por reunião familiar);
- colorida, fundo branco, papel liso, de frente;
- Atenção para observações abaixo (a depender do caso, outros documentos podem ser exigidos).

Documento de viagem válido ou outro documento que comprove a identidade e a nacionalidade, termos dos tratados de que o País seja

• Comprovante de pagamento da taxa de emissão de CRNM (código de receita 140120, valor R\$204,77), guando aplicável (para emitir Guia de

Em caso de indisponibilidade do sistema de coleta de dados biométricos da Polícia Federal, poderá ser solicitada 1(uma) foto 3x4 recente,

| Pol | ícia | Fed | era |  |
|-----|------|-----|-----|--|
|     |      |     |     |  |

View of the Form Page

| Registro                                             | português (E<br>Mudar Idioma     |
|------------------------------------------------------|----------------------------------|
| Dados Pessoais Dados do Registro Endereço Declaração |                                  |
| Tipo de Registro 🔹 Selecione 🗸                       |                                  |
| Nome •                                               | Sem abreviaturas                 |
| Sobrenome                                            | Sem abreviaturas 🔲 Sem Sobrenome |
| Nome completo:                                       |                                  |
| Nome Anterior Completo                               |                                  |
| Desejo incluir nome social. 🗆 🣀                      | ALL fields in red MUST           |
| Sexo  Masculino  Feminino  Não Declarado             | ALL HEIUS III IEU MOSI           |
| Condições pessoais:  Selecione                       |                                  |
| Data de Nascimento 💻                                 | he filled out                    |
| Estado Civil • Selecione V                           | be med out:                      |
| Cidade de Nascimento                                 |                                  |
| País de Nascimento Selecione V                       |                                  |
| País de Nacionalidade 🔹 Selecione 🗸 🗸                |                                  |
| E-mail Pessoal                                       |                                  |
| Ocupação Principal •                                 |                                  |
|                                                      |                                  |
| CPF (Cadastro de Pessoa<br>Física):                  |                                  |
| ⊢Filiação 1<br>Nome ■                                | Sem Filiação                     |
| Sexo  Masculino  Feminino  Não Declarado             | 2006 BURGER 1                    |
| Filiação 2                                           |                                  |
| Nome                                                 | Sem Filiação                     |
| Sexo  Masculino O Feminino O Não Declarado           |                                  |
|                                                      | (#) Presnebimente Ob             |

In the field Tipo de Registro, select the option **Registro de** Visto Consular.

| Dados Pessoais Dados               | nh Benistra Finderson Derlaranên       |                 | 3 |
|------------------------------------|----------------------------------------|-----------------|---|
| Tipo de Registro                   | Selecione V                            |                 | N |
| Sobrenome =                        |                                        | Sa chenome      |   |
| Nome completo:                     |                                        |                 |   |
| Nome Anterior Complet              |                                        |                 | N |
| Desejo incluir nome so             | ial 🛛 💿                                |                 |   |
| Sexo -                             | O Masculino O Feminino O Não Declarado |                 |   |
| Condições pessoais: 💻              | Selecione 🗸                            |                 |   |
| Data de Nascimento 💻               |                                        |                 |   |
| Estado Civil =                     | - Selecione V                          |                 |   |
| Cidade de Nascimento               | Polociono                              |                 |   |
| País de Nacionalidade              | - Selecione - V                        |                 |   |
| E-mail Pessoal                     |                                        |                 |   |
| Ocupação Principal 💻               |                                        |                 |   |
| CPF (Cadastro de Pesse<br>Física): | a                                      |                 |   |
| Filiação 1                         |                                        |                 |   |
| Sexo •                             | O Masculino O Feminino O Não Declarado | j U den rinayau |   |
| Filiação 2                         |                                        |                 |   |
| Nome -                             |                                        | 🖵 Sem Filiação  |   |

| Dados Pessoais   | Dados do      | Registro           | Endereço                    | Declaraçã                |
|------------------|---------------|--------------------|-----------------------------|--------------------------|
| Tipo de Registro | •             | Registr            | o de Visto                  | Consular                 |
| Nome =           |               | Regist             | ro de Visto                 | Consular                 |
| Sobrenome =      |               | Registr<br>Registr | ro após put<br>ro de Refug  | olicação r<br>giado reco |
| Nome completo    | :<br>`ompleto | Registr<br>Registr | ro de Asilac<br>ro de Apátr | lo reconh<br>ida recon   |

o Diário Oficial da União

nhecido pelo CONARE

ecido pelo Governo do Brasil

ecido pelo Governo do Brasil

To facilitate filling it out, the language can be changed on the **upper-right corner** of the page. So, we won't detail the filling out of the entire form, only some tips and important information.

| gistro                                                                                                    |                                                                                                    |                         |              |          |             |
|----------------------------------------------------------------------------------------------------|----------------------------------------------------------------------------------------------------|-------------------------|--------------|----------|-------------|
| Dados Pessoais                                                                                                    | Dados do Registro                                                                                                    | Endereço D              | eclaração    |          |             |
| Tipo de Registro                                                                                                    | Sele                                                                                                    | cione                   |              |          | •           |
| Nome .                                                                                                    |                                                                                                    |                         |              |          |             |
| Sobrenome =                                                                                                    |                                                                                                    |                         |              |          |             |
| Nome completo:                                                                                                    |                                                                                                    |                         |              |          |             |
| Nome Anterior Cor                                                                                                    | mpleto                                                                                                    |                         |              |          |             |
|                                                                                                    | _?                                                                                                    |                         |              |          |             |
| Desejo incluir nom                                                                                                    | ie social. 🗆 🕑                                                                                                    |                         |              |          |             |
| Sexo .                                                                                                    | О Ма                                                                                                    | sculino O Fem           | nino O Não D | eclarado |             |
|                                                                                                    |                                                                                                    |                         |              |          |             |
| Condições pessoa                                                                                                    | is: - Sele                                                                                                    | cione                   |              |          |             |
| Condições pessoa<br>Data de Nasciment                                                                                                    | to • Sele                                                                                                    | cione                   |              |          |             |
| Condições pessoa<br>Data de Nasciment<br>Estado Civil 🔹                                                                                                    | to • - Sele                                                                                                    | cione                   |              |          | •           |
| Condições pessoa<br>Data de Nasciment<br>Estado Civil •<br>Cidade de Nascime                                                                                                    | to • Sele                                                                                                    | cione                   |              |          | •           |
| Condições pessoa<br>Data de Nasciment<br>Estado Civil •<br>Cidade de Nasciment<br>País de Nasciment                                                                                                    | is: • Sele<br>to • Sele<br>ento • Sele<br>to • Sele                                                                                                    | cione                   |              |          | *<br>)<br>* |
| Condições pessoa<br>Data de Nascimeni<br>Estado Civil •<br>Cidade de Nasciment<br>País de Nasciment<br>País de Nascinalid                                                                                                    | to • - Sele<br>Sele<br>Sele<br>to • Sele<br>to • Sele<br>tade • Sele                                                                                                    | cione<br>cione<br>cione |              |          | *<br>)<br>* |
| Condições pessoa<br>Data de Nascimeni<br>Estado Civil •<br>Cidade de Nasciment<br>País de Nasciment<br>País de Nasciment<br>País de Nasciment                                                                                                    | to - Sele<br>Sele<br>Sele<br>ento<br>to<br>Sele<br>Sele<br>Sele                                                                                                    | cione<br>cione<br>cione |              |          | *<br> <br>* |
| Condições pessoa<br>Data de Nasciment<br>Estado Civil •<br>Cidade de Nasciment<br>País de Nasciment<br>País de Nasciment<br>País de Nasciment<br>País de Nasciment<br>País de Nasciment<br>País de Nasciment                                                                        | iis: - Sele<br>- Sele<br>- Sele<br>io - Sele<br>- Sele<br>- Sele<br>- Sele                                                                                                    | cione<br>cione<br>cione |              |          | •<br>]<br>• |
| Condições pessoa<br>Data de Nasciment<br>Estado Civil •<br>Cidade de Nasciment<br>País de Nasciment<br>País de Nascinalid<br>E-mail Pessoal •<br>Ocupação Principi                                                                                                    | iis: - Sele<br>- Sele<br>io - Sele<br>io - Sele<br>iade - Sele                                                                                                    | cione<br>cione<br>cione | )=           |          | •           |
| Condições pessoa<br>Data de Nasciment<br>Estado Civil •<br>Cidade de Nasciment<br>País de Nasciment<br>País de Nasciment<br>País de Nasciment<br>País de Nasciment<br>País de Nasciment<br>País de Nasciment<br>País de Nasciment<br>Coupação Principa<br>CPF (Cadastro de Física): | is: • - Sele<br>- Sele<br>- | cione<br>cione<br>cione |              |          | *<br>)<br>* |
| Condições pessoa<br>Data de Nasciment<br>Estado Civil «<br>Cidade de Nasciment<br>País de Nasciment<br>País de Nasciment<br>País de Nasciment<br>País de Nasciment<br>País de Nasciment<br>País de Nasciment<br>Cupação Principa<br>CCPF (Cadastro de<br>Física):                   | is: - Sele - Sele - Sel                                                                                                    | cione<br>cione<br>cione |              |          | •           |
| Condições pessoa<br>Data de Nasciment<br>Estado Civil •<br>Cidade de Nasciment<br>País de Nasciment<br>País de Nasciment<br>País de Nacionalid<br>E-mail Pessoal •<br>Ocupação Principe<br>CPF (Cadastro de l<br>Física):<br>- Filiação 1<br>Nome •                                 | iis: • - Sele<br>- Sele<br>- Sele<br>io • - Sele<br>iade • - Sele<br>- Sele                                                                                                    | cione<br>cione<br>cione |              |          | *<br>)<br>* |

DTI - Dire SISMIGR. Versão 1.66

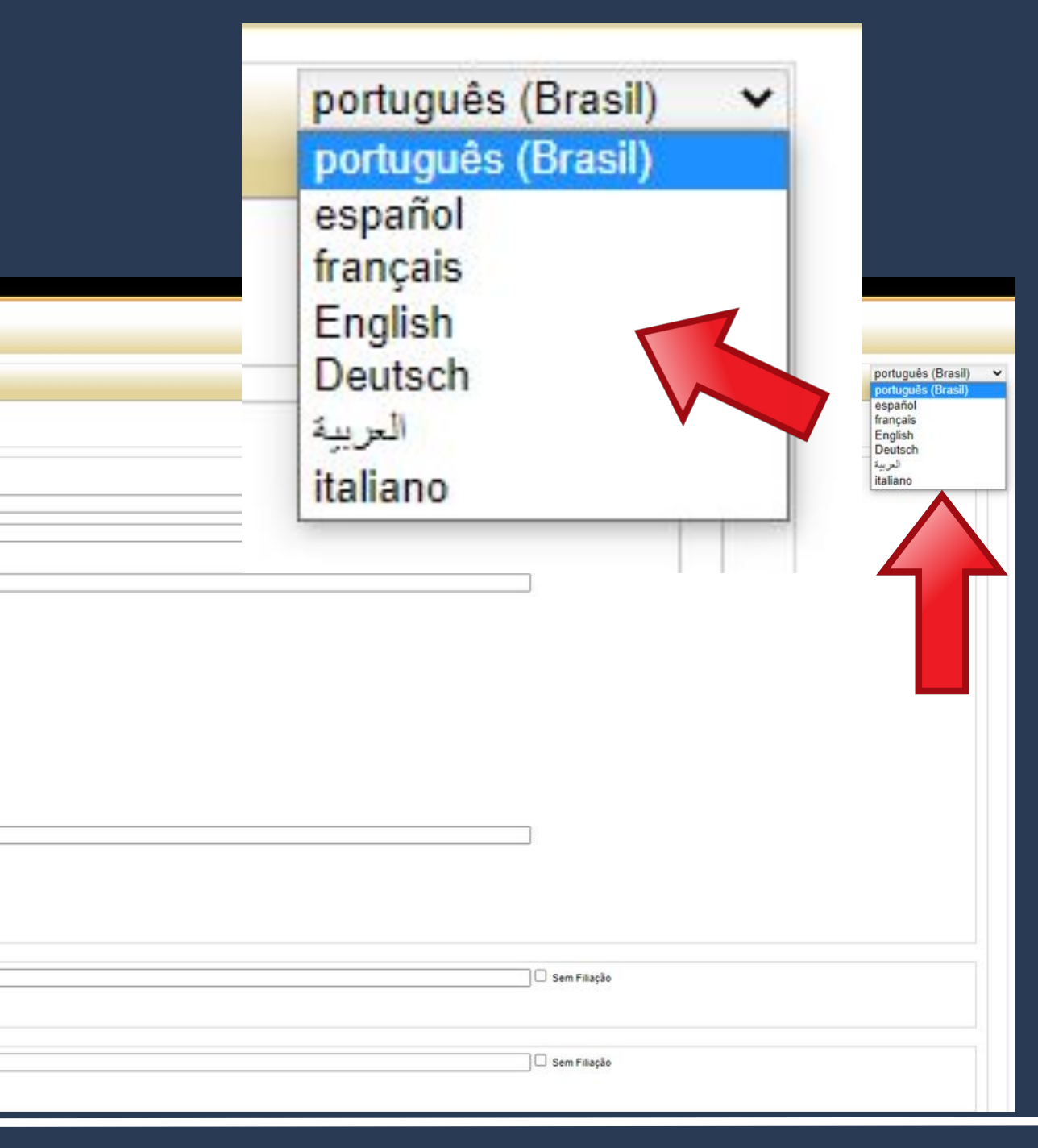

On the field **Ocupação Principal**, choose the option <u>ESTUDANTE\*</u>.

\*This is valid for exchange students, special students, regular undergraduate and graduate students (masters and doctoral).

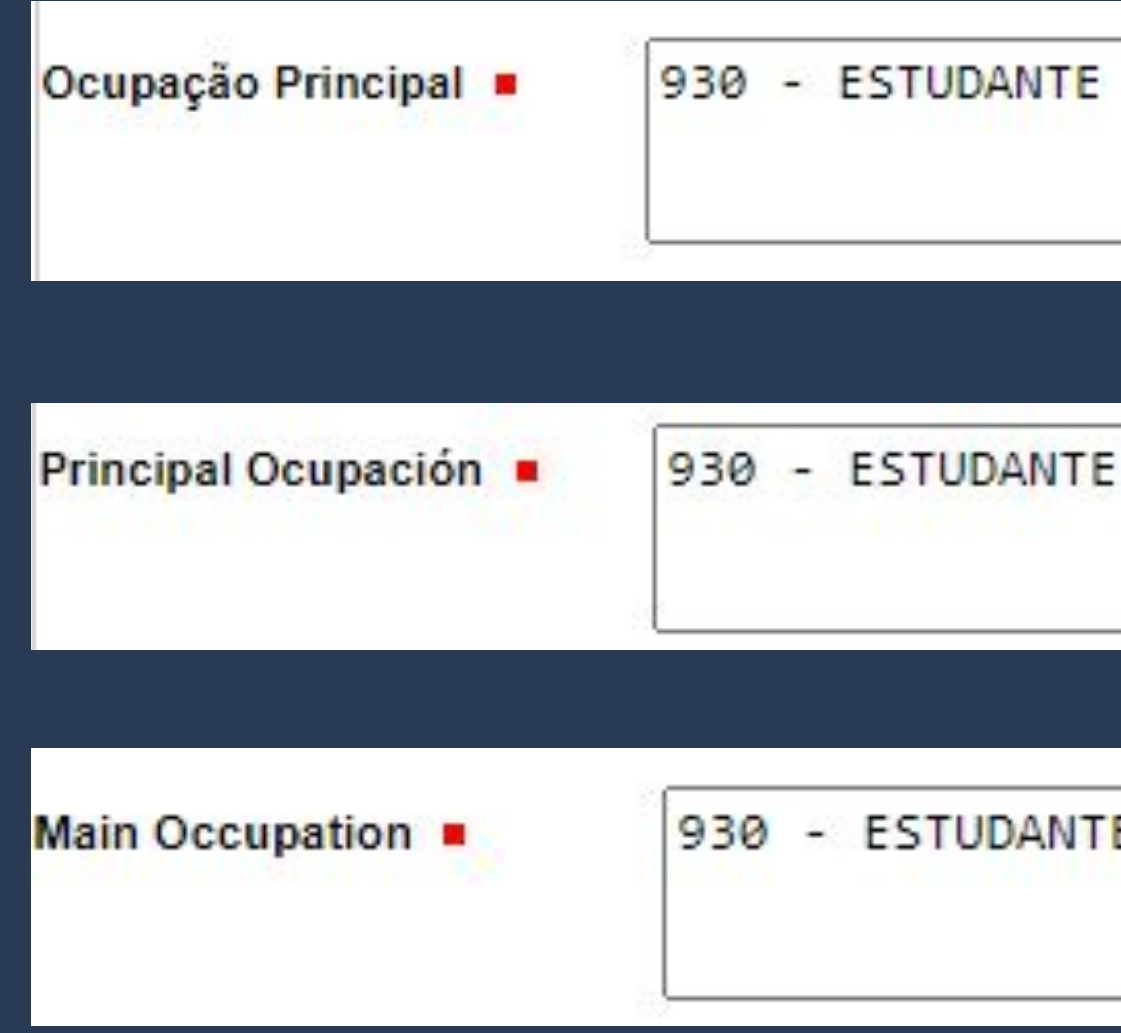

930 - ESTUDANTE

| gistro                        |                             |          |            |        |
|-------------------------------|-----------------------------|----------|------------|--------|
| Dados Pessoais                | Dados do Registro           | Endereço | Declaração | Fill c |
| - Dados do RNM                | :<br>egistro Nacional de Mi | grante)? |            | shov   |
| Sim O Sim                     | lão                         | grancey: |            | (Visc  |
| O Sim                         | NTE?<br>Jão                 |          |            | •      |
| DADOS DE VIS<br>Possui Visto? | STO                         | Não      |            |        |
| Nº do Visto 🗕                 |                             |          |            |        |
| Cidade em que<br>concedido ■  | foi                         |          |            |        |

out the information as it is wn on the Consular Label a).

Data da Concessão ■ País em que foi concedido ■ Fill out the information as it is shown on the Consular Label (Visa).

| gistro                                                                     |                                               |          |            | 250<br>V <bra< th=""><th>US\$ 250.00<br/>TEC 1.02.01.840.0</th></bra<> | US\$ 250.00<br>TEC 1.02.01.840.0 |
|----------------------------------------------------------------------------|-----------------------------------------------|----------|------------|------------------------------------------------------------------------|----------------------------------|
| Dados Pessoais                                                             | Dados do Registro                             | Endereço | Declaração |                                                                        | <4                               |
| Possui RNM (Re<br>Sim Sim N<br>Possui CHAMAI                               | egistro Nacional de Mig<br>Ião<br>NTE?<br>Ião | grante)? |            |                                                                        |                                  |
| DADOS DE VIS<br>Possui Visto?<br>Nº do Visto<br>Cidade em que<br>concedido | STO<br>Sim O<br>foi                           | Não 1    |            |                                                                        |                                  |

BRA

PAGOU

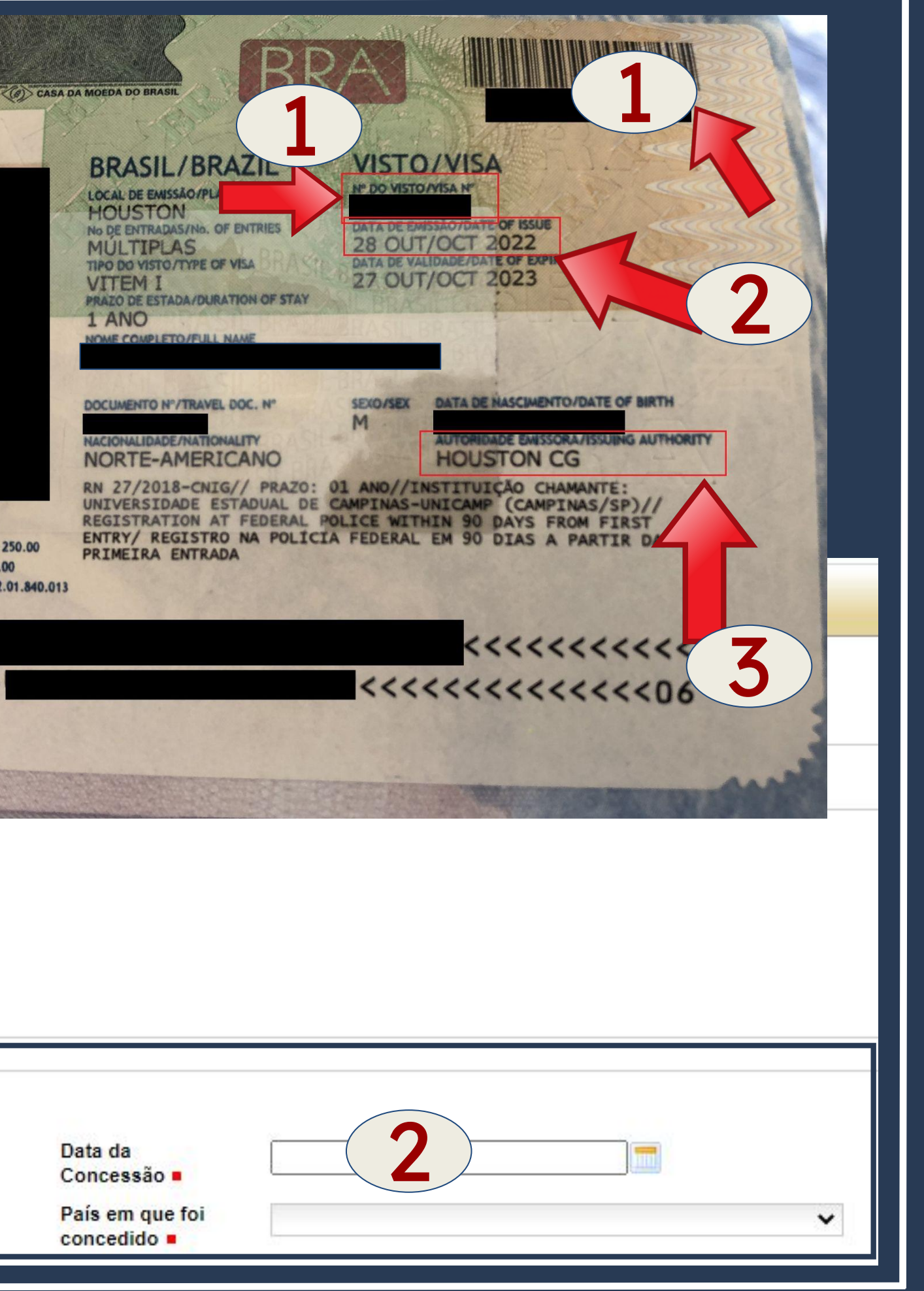

Fill out the information in the same way it is shown on YOUR passport.

| Tipo do<br>Documento de<br>Viagem  País Expedidor<br>do Documento<br>de Viagem                           |                            | Selecione                   |          | ~ | Número do<br>Documento de<br>Viagem • | low ar                                     | nd <u>when</u> you |
|----------------------------------------------------------------------------------------------------|----------------------------|-----------------------------|----------|---|---------------------------------------|--------------------------------------------|--------------------|
| DADOS DE EN<br>UF (Unidade da<br>Federação) =<br>Meio de Transp<br>Utilizado =                           | orte                       | A<br>Selecione<br>Selecione | ~        | ~ | Local de Entrada  Data de Entrada     | Selecione -                                | - · ·              |
| DADOS DE DOCUMEN<br>Tipo do<br>Documento de<br>Viagem =<br>País Expedidor<br>Io Documento<br>Ie Viagem = | ITO DE V<br>Selec<br>Selec | IAGEM<br>ione               | <b>~</b> |   |                                       | Número do<br>Documento de<br>Viagem ■      |                    |
| DADOS DE ENTRADA<br>JF (Unidade da<br>ederação) ■<br>Meio de Transporte<br>Jtilizado ■                   | Selec<br>Selec             | ione 🗸                      | ~        |   |                                       | Local de Entrada ■<br>Data de<br>Entrada ■ | Selecione          |

×

×

| It can be                                                                                                    | ENDEREÇO CON                            | MERCIAL / INSTITUIÇÃO DE<br>o, aposentado ou não poss | E ENSINO<br>ui endereço con | nercial/Instituiç |
|----------------------------------------------------------------------------------------------------|-----------------------------------------|-------------------------------------------------------|-----------------------------|-------------------|
| filled out in                                                                                                    | Nome do Estabele                        | ecimento Comercial/Estuda                             | antil: •                    |                   |
| two different                                                                                                    | CEP<br>Complemento                      |                                                       |                             |                   |
| ways:                                                                                                    | Cidade                                  | Selecione                                             |                             | ~                 |
| FIRST ONE:                                                                                                    | Telefone<br>Comercial                   |                                                       |                             |                   |
| ENDEREÇO COMERCIAL / INSTITUIÇÃO DE ENSINO<br>Desempregado, aposentado ou não possui endereg<br>Nome do Estabelecimento Comercial/Estudantil: | ço comercial/Instituição de ensino Nome | do Estabelecimento Comercial/Estudantil               |                             |                   |
| CEP                                                                                                    |                                         |                                                       | Logradouro                  |                   |
| Complemento =                                                                                                    |                                         |                                                       | Distrito/ Bairro            |                   |
| Cidade Selecione                                                                                                    | ~                                       |                                                       | UF                          | Selecione         |
| Telefone<br>Comercial                                                                                                    |                                         |                                                       |                             |                   |
| INDIQUE ALGUÉM PARA CONTATO                                                                                                    |                                         | T                                                     | Talafana                    | r                 |
|                                                                                                    |                                         |                                                       | relefone                    |                   |
| Vinculo                                                                                                    |                                         |                                                       | País                        | Selecione         |

ção de ensino Nome do Estabelecimento Comercial/Estudantil

Click on the button as shown, and leave the other fields blank.

### **SECOND ONE:**

Fill out using <u>Unicamp's</u> <u>information</u> as shown to the side.

| Nome do Estabele        | cimento Comercial/Estudantil: | UNIVERSIDAD |
|-------------------------|-------------------------------|-------------|
| CEP .                   | 13083-872                     |             |
| Complemento =           | SEM NÚMERO                    |             |
| Cidade =                | Campinas                      | ~           |
| Telefone<br>Comercial = | (19) 3521-2121                |             |
| Logradouro =            | RUA DA REITORIA               |             |
| Distrito/ Bairro        | CIDADE UNIVERSITÀ             | RIA         |
| UF .                    | SP                            | ~           |

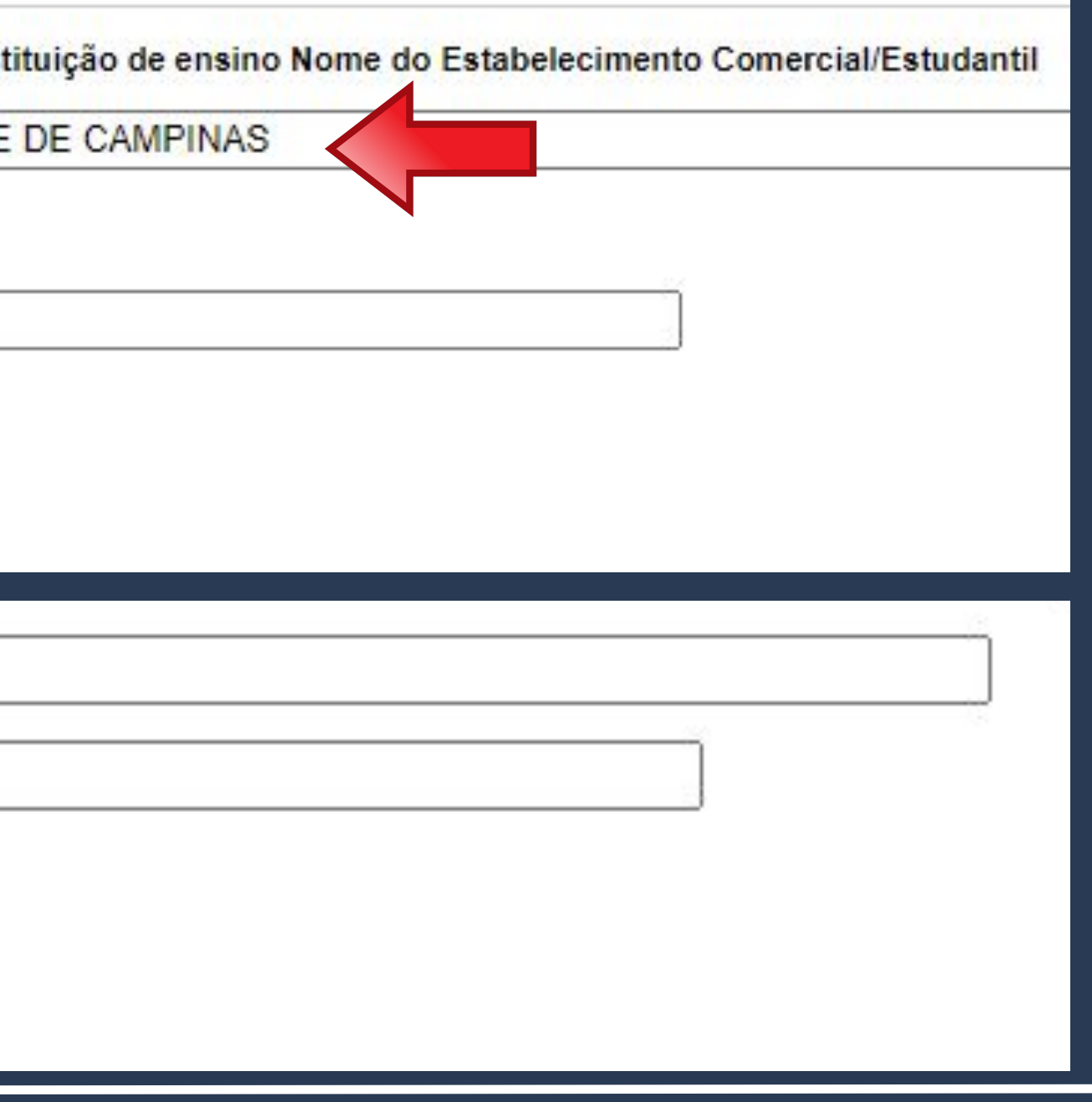

Don't forget to click the **SALVAR** button, because only then will the form needed for the scheduling with the Federal Police be created.

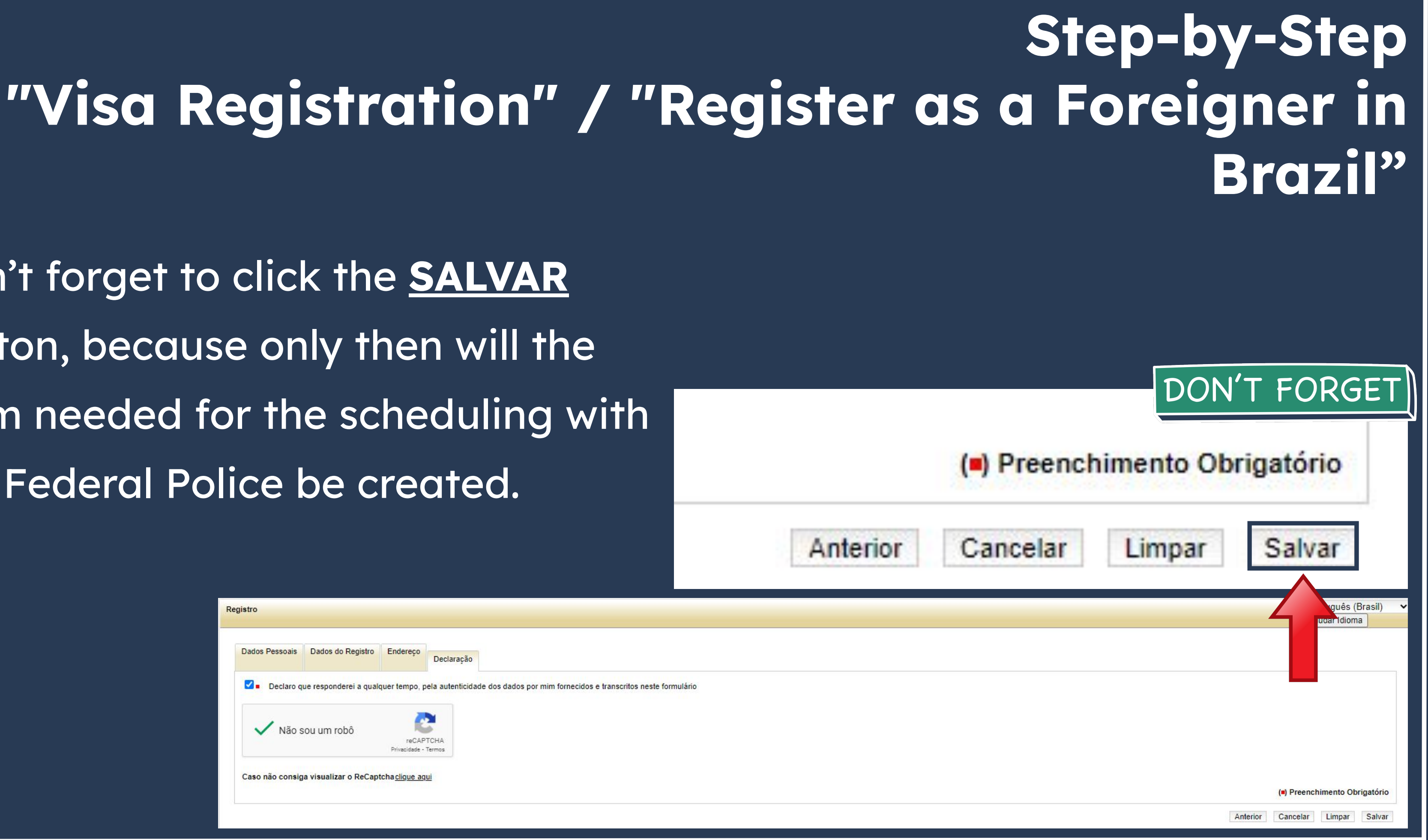

Form created on the website after filling out all the fields.

The N° do Requerimento shall be used for the scheduling on the Federal Police's website.

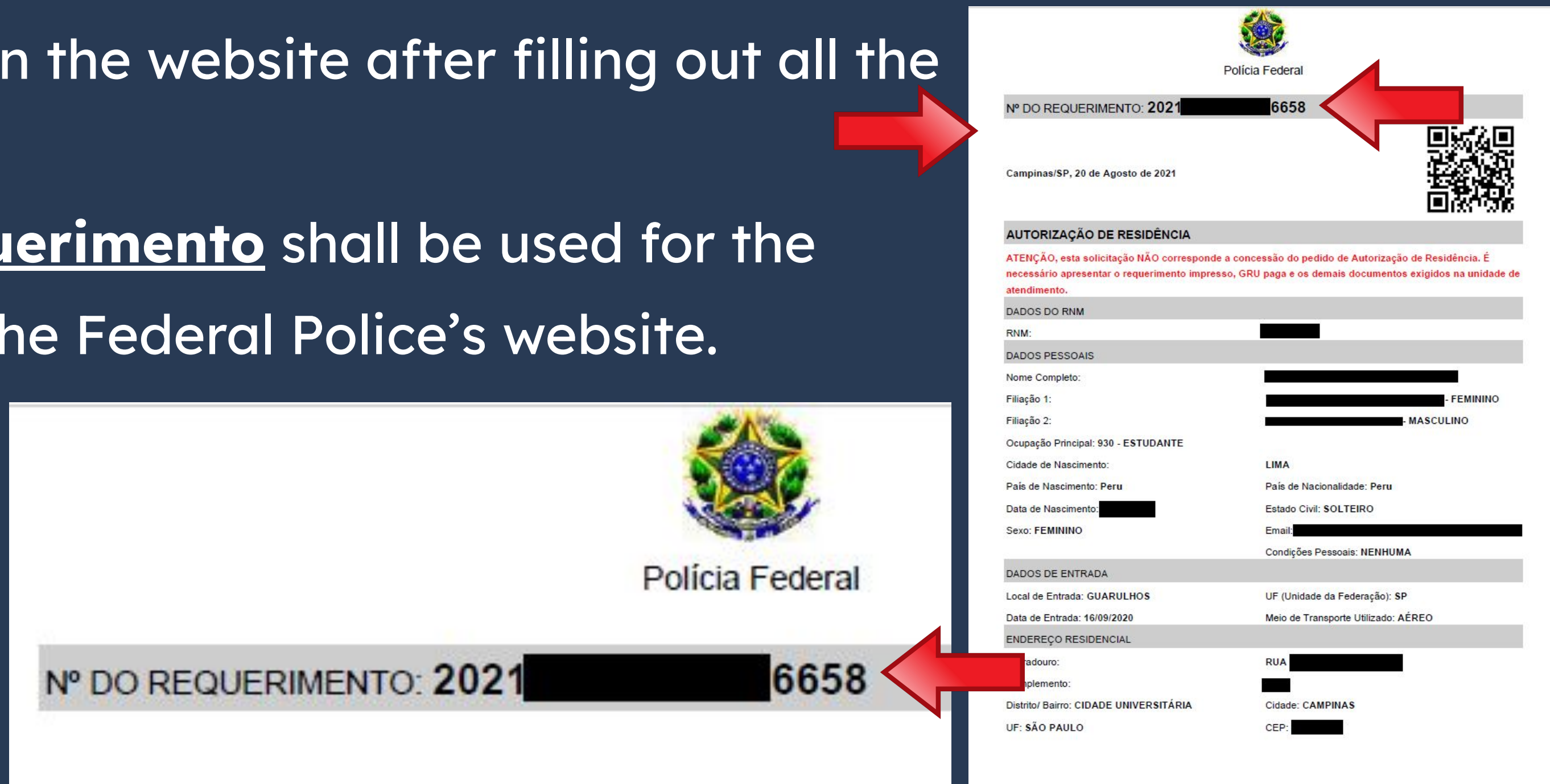

|   | "Registro de Vist                          | o" / "<br>Estr        |
|---|--------------------------------------------|-----------------------|
|   | CANAIS DE PRESTAÇÃO                        | 🗸 Etapas              |
|   | Web: Incluir GRU Web: Preencher formulário | 1 Soli<br>De p<br>mod |
| - |                                            |                       |

Returning to the <u>Etapas para a</u> <u>realização deste serviço</u> page, let's create the bank slip for the mandatory fee payment.

## Step-by-Step 'Registrar-se como rangeiro no Brasil"

#### as para a realização deste serviço

#### olicitar registro

e posse da documentação necessária, preencha o formulário, conforme Iodalidade pretendida.

#### DOCUMENTAÇÃO

Documentação em comum para todos os casos

• Para verificar a documentação necessária clique aqui.

#### CUSTOS

 Taxa de emissão da Carteira de Registro Nacional Migratório - código da receita STN 140120 R\$ 204,77

#### CANAIS DE PRESTAÇÃO

Web : Incluir GRU

Web : Preencher formulário

Fill out each field according to the example shown. Pay attention to the code and the amount to be paid out.

140120

R\$

Pagar

Codigo Receita STN \*

Valor Total \*

#### Dados do Recolhim Informações Importantes Receitas de Passaporte clique aqui. Nom CE Observações Enderec Os campos marcados com \* são de preenchimento Compleme obrigatório. Em caso de dúvidas sobre o preenchimento dos Bair campos, clique aqui. Escolha corretamente a Unidade Arrecadadora Cidad onde entregará a guia. Não tire cópias da guia. País de Nacionalidad As informações impressas na guia não podem ser adulteradas Em Nome da Ma Nome do Observad Q 124 - Emissão de cédula de identidade de imigrante Codigo Receita ST 204.77 Valor Tot

| FULL NAME                                  |                |                      |
|--------------------------------------------|----------------|----------------------|
| ZIP CODE IN BRAZIL Q                       | Telefone       | CELPHONE NUMBER      |
| ADDRESS                                    |                |                      |
| Address Complement (if you have any blank) | - non-mandator | y field, can be left |
| NEIGHBORHOOD                               |                |                      |
| CITY                                       |                | UF STATE (fill in SP |
| COUNTRY OF NATIONALITY                     | ~              |                      |
|                                            |                |                      |
| FULL MOTHER'S NAME                         |                |                      |
| FULL FATHER'S NAME                         |                |                      |
|                                            |                |                      |
|                                            |                |                      |
| 140120 Q                                   |                | lie                  |
| R\$                                        |                |                      |
|                                            |                |                      |

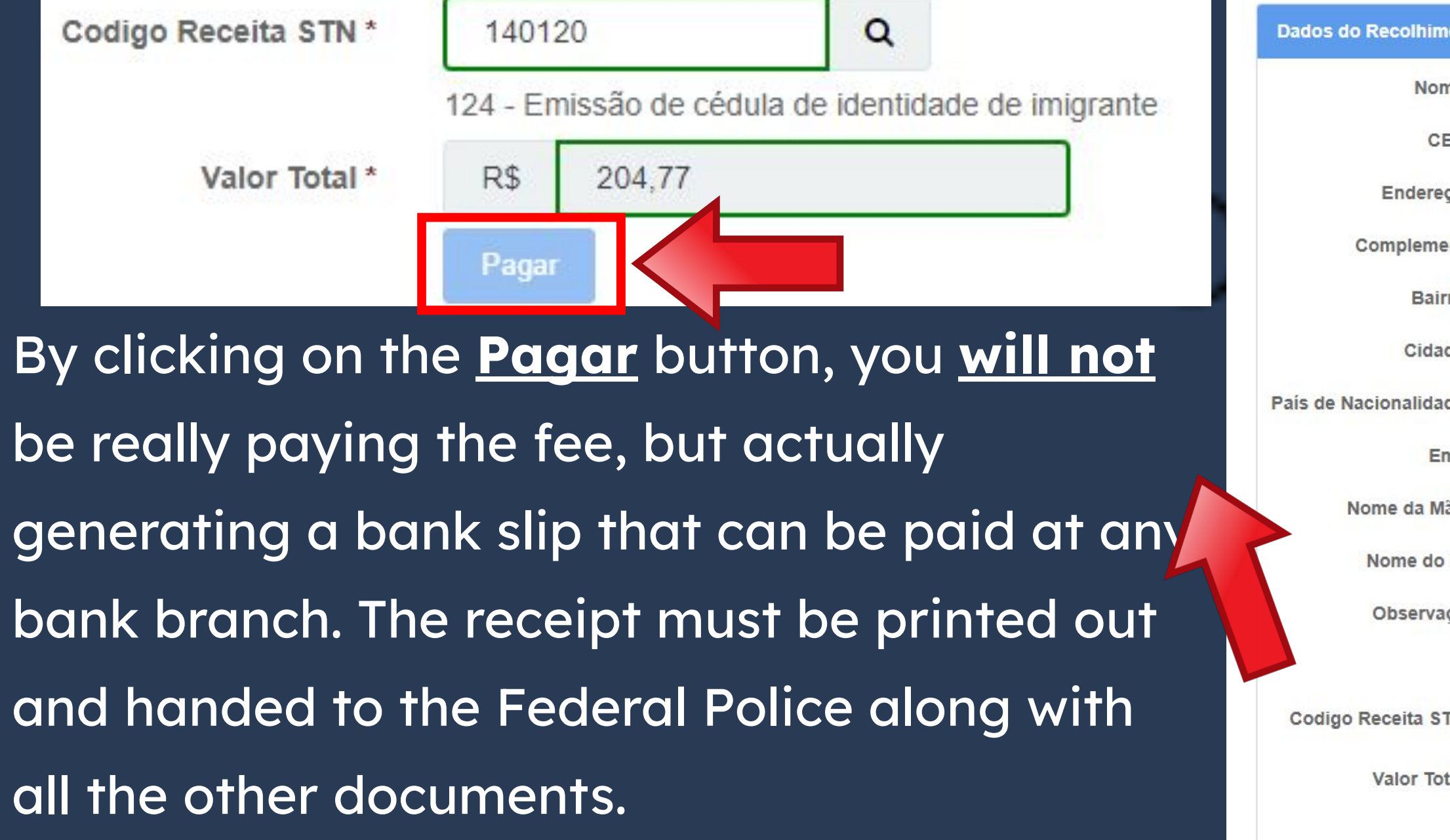

| ZIP CODE IN BRAZIL Q                       | Telefone         | CELPHONE NUMBE       |
|--------------------------------------------|------------------|----------------------|
| ADDRESS                                    |                  |                      |
| Address Complement (if you have any blank) | y - non-mandator | y field, can be left |
| NEIGHBORHOOD                               |                  |                      |
| CITY                                       |                  | UF STATE (fill in SI |
| COUNTRY OF NATIONALITY                     | ~                |                      |
| FULL MOTHER'S NAME                         |                  |                      |
| FULL FATHER'S NAME                         |                  |                      |
|                                            |                  |                      |
|                                            |                  | h                    |
| 140120 9                                   |                  |                      |

2

On the **Etapas para a realização** deste serviço, item 2 - Realizar agendamento, you will find the link to the Police's agenda.

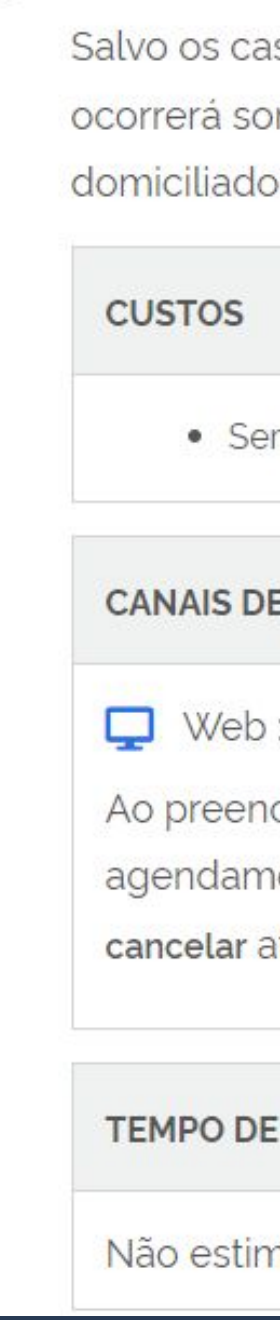

#### **Realizar agendamento**

Salvo os casos previstos no art. do Decreto nº 9.199/2017, o atendimento ocorrerá somente na unidade da Polícia Federal da circunscrição onde esteja domiciliado o requerente.

Sem custo, R\$ 0.00

#### **CANAIS DE PRESTAÇÃO**

- Ao preencher o formulário de solicitação, será possível fazer
- agendamento. Após isso, caso queira agendar, reagendar, consultar ou

cancelar atendimento, clique aqui

TEMPO DE DURAÇÃO DA ETAPA

Não estimado ainda

# By clicking on the link, a new page will open.

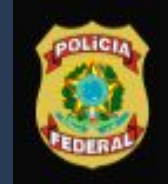

Polícia Federal Sistema de Agendamento

### Sistema de Agendamento da Polícia Federal

Para agendar, reagendar, consultar ou cancelar atendimento, preencha os campos abaixo:

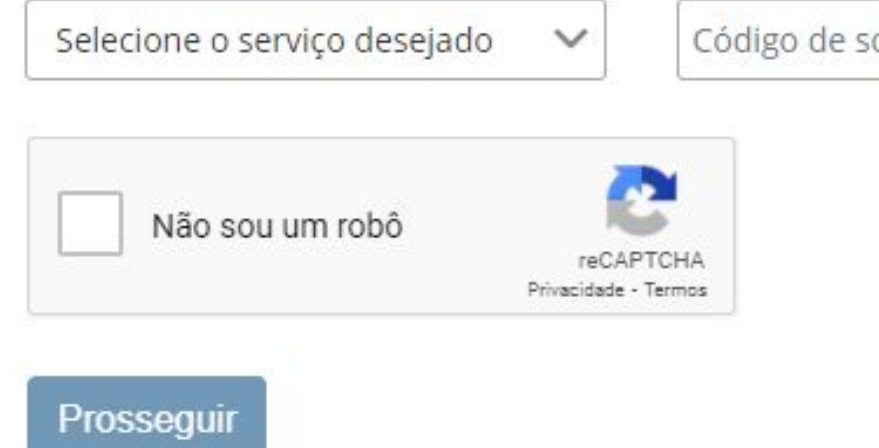

Português

Código de solicitação ou Requerimento

Data de nascimento

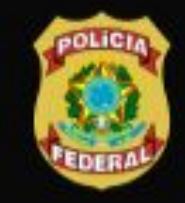

Migração

**Polícia Federal** Sistema de Agendamento

### Sistema de Agendamento da Polícia Federal

Para agendar, reagendar, consultar ou cancelar atendimento, preencha os campos abaixo:

202

325

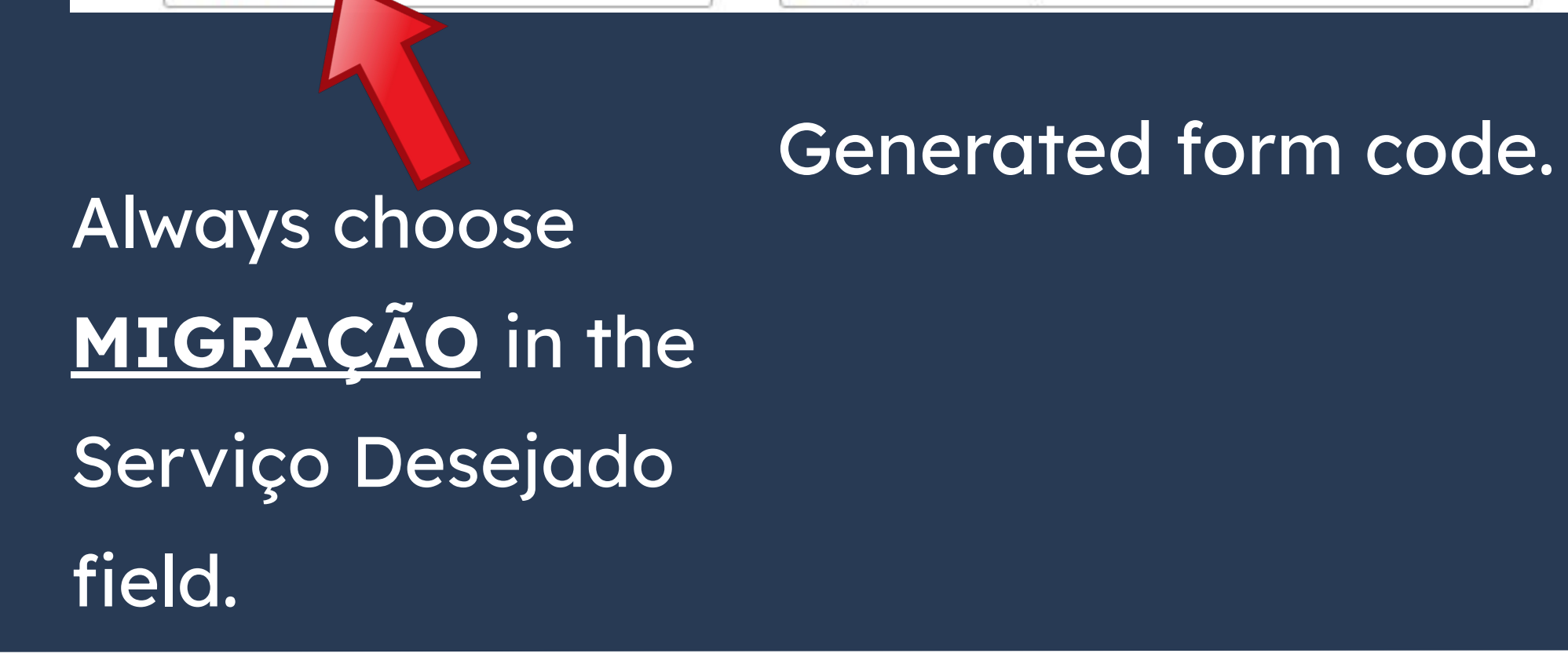

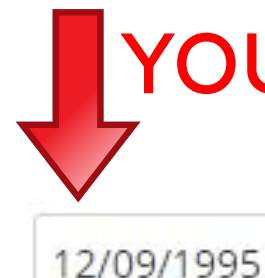

Migração

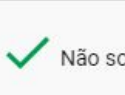

Registro Nome: Unidade ESTRAN

Prosseq

Português

### YOUR date of birth

#### Sistema de Agendamento da Polícia Federal

Para agendar, reagendar, consultar ou cancelar atendimento, preencha os campos abaixo

| ~                                    | 9325                           | 12/09/1995 |  |
|--------------------------------------|--------------------------------|------------|--|
| ou um robô<br>reCAP<br>Privacidade - | TCHA<br>Termos                 |            |  |
| (Visto Consular)                     |                                |            |  |
| e atendimento: PAE/DPF/C<br>3EIRO    | AS/SP - POSTO DE ATENDIMENTO A |            |  |
|                                      |                                |            |  |

Português
By correctly filling in the fields on the page, **YOUR name** and type of service will appear, as highlighted. You only need to then click on **PROSSEGUIR**.

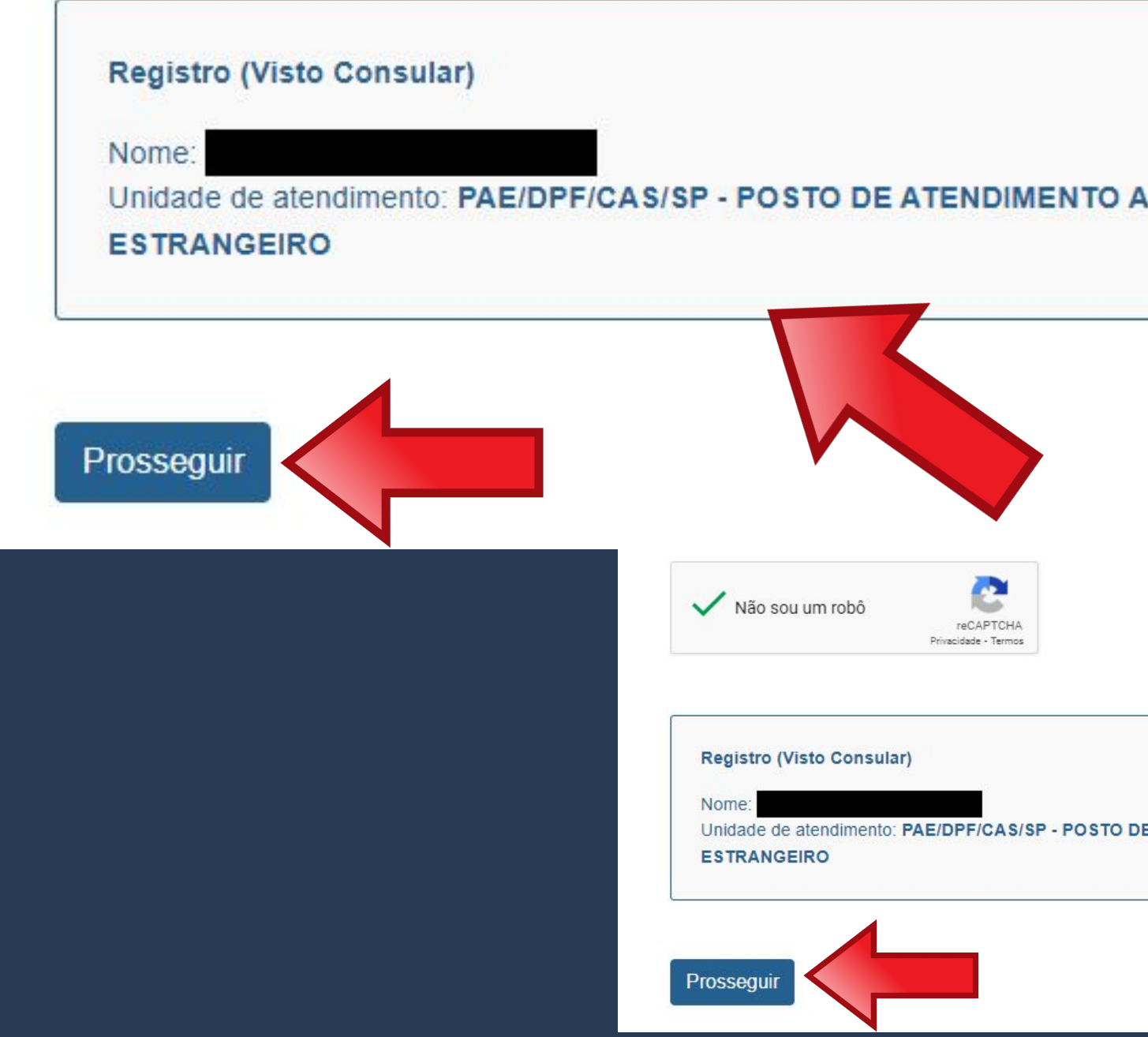

ederal encha os campos abaixo

12/09/1995

Jnidade de atendimento: PAE/DPF/CAS/SP - POSTO DE ATENDIMENTO A

Português

| UF de Atendimento*              |        | Cidade | de Aten    | dimen       | to*         |              |           |   |
|---------------------------------|--------|--------|------------|-------------|-------------|--------------|-----------|---|
| São Paulo                       | $\sim$ | Campir | nas        |             |             |              |           |   |
|                                 |        | UF     | de Atendim | ento*       |             |              |           | С |
| On the next page, choose        |        | Sã     | o Paulo    | data abaixo | o para agen | idar seu ate | endimento |   |
| the Posto de Atendimento        |        |        | <b>€</b> → | FEVEREI     | RO          |              |           |   |
| nie <u>Posio de Alendiniemo</u> |        |        | Seg.       | Ter.        | Qua.        | Qui.         | Sex.      |   |
| <u>ao Estrangeiro de</u>        |        |        |            |             | 2           | 3            | 4         |   |
| Campinas. located at            |        |        | 7          | 8           | 9           | 10           |           |   |
|                                 |        |        | 14         | 15          | 16          | 17           | 18        |   |
| Viracopos Airport, as showr     | )      |        | 21         | 22          | 23          | 24           | 25        |   |
| above.                          |        |        | 28         |             |             |              |           |   |

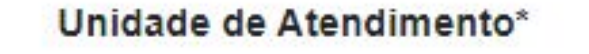

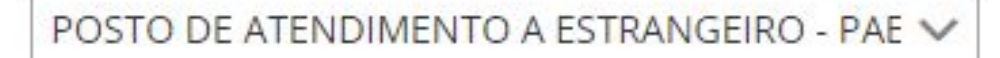

Unidade de Atendimento\*

STO DE ATENDIMENTO A ESTRANGEIRO - PAE 🗸

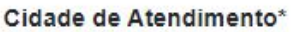

V

Campinas

The schedule will appear just below. <u>If there is a date</u> <u>available</u>, the day will appear in white, as shown in the image on the side.

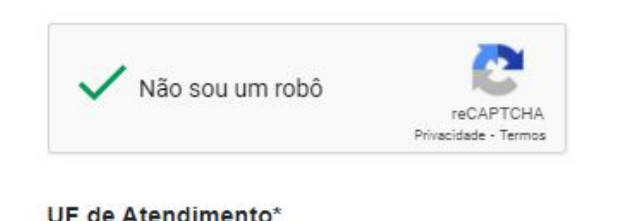

São Paulo

Selecione uma data abaixo para agendar seu atendimento

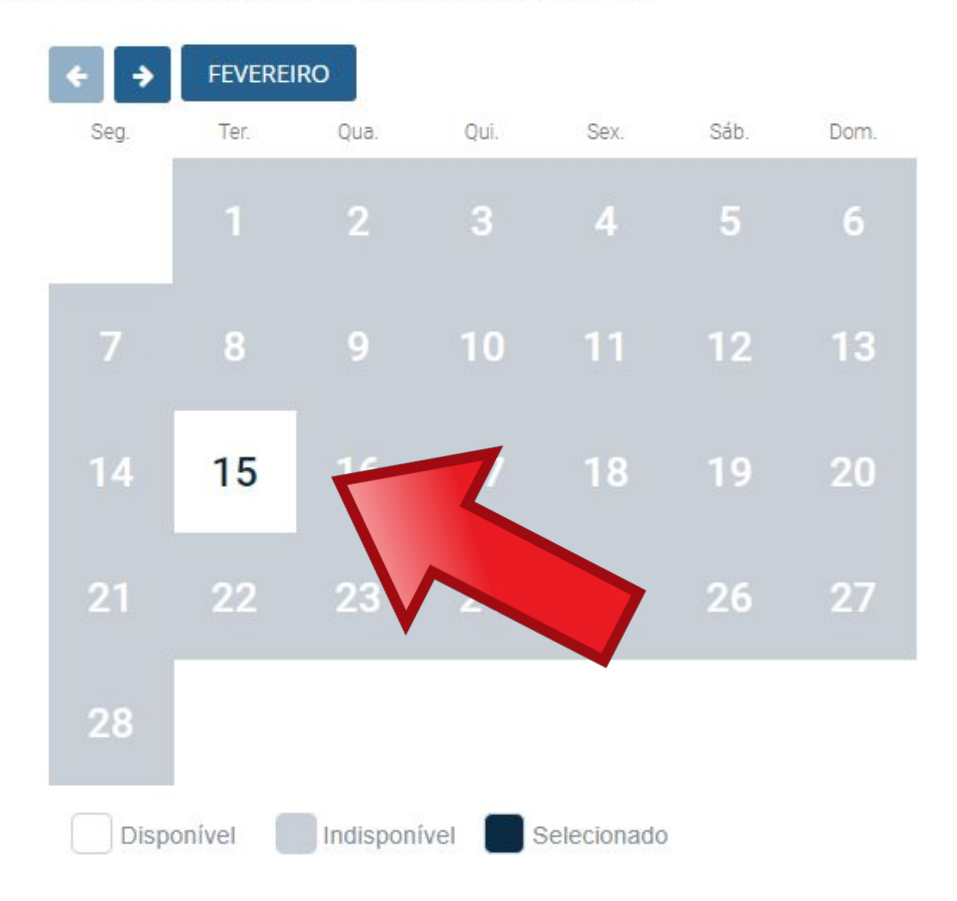

#### Cidade de Atendimento\*

| Campinas | $\sim$ |  |
|----------|--------|--|
|          |        |  |

Unidade de Atendimento\*

POSTO DE ATENDIMENTO A ESTRANGEIRO - PAE 🗸

When you click on the available date, you will have the option to choose the time you want to be attended at.

Selecione uma data abaixo para agendar seu atendimento

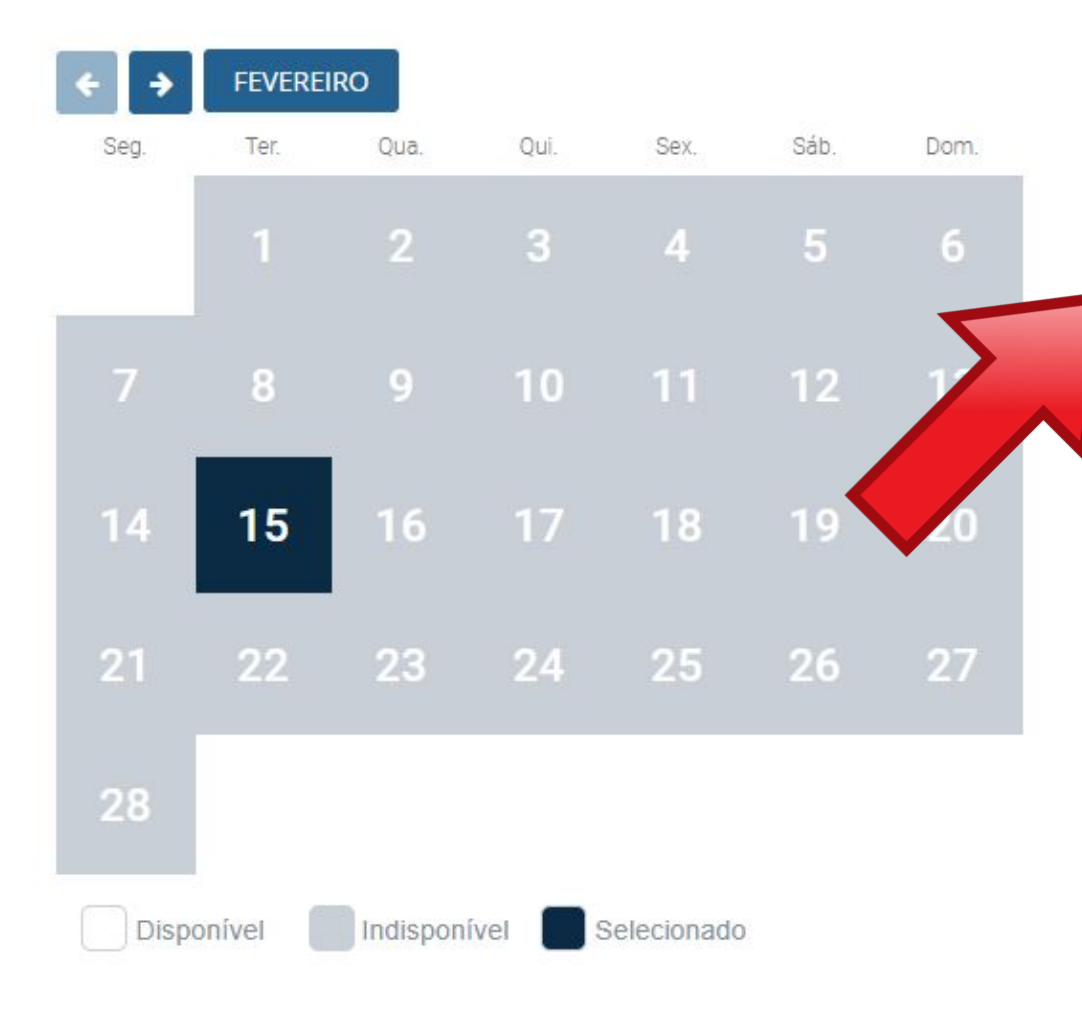

| Data selec<br>Selecione | cionada: <b>15/0</b><br>o horário de: | 2/2022<br>sejado: |       |       |
|-------------------------|---------------------------------------|-------------------|-------|-------|
|                         | 13:30                                 | 14:00             | 14:30 | 15:00 |
|                         |                                       |                   |       |       |
|                         |                                       |                   |       |       |

#### Q Unidade de atendimento:

POSTO DE ATENDIMENTO A ESTRANGEIRO - PAE/DPF/CAS/SP Rodovia Santos Dumont, Km 66, Edifício Garagem, Bairro Parque Viracopos, AEROPORTO INTERNACIONAL DE VIRACOPOS Campinas - SP. CEP: 13052-970

Cancelar

Reagendar

## After choosing the date and time, an **appointment protocol** will be generated in .pdf format.

DADOS DO AGENDAMENTO

| Data/Hora do Agendamento : | 28/03/2022 13:00                        |
|----------------------------|-----------------------------------------|
| Posto:                     | PAE/DPF/CAS/SP - POSTO DE ATENDIMENTO A |
|                            | ESTRANGEIRO                             |

ENDEREÇO DO POSTO

Rodovia Santos Dumont, Km 66, Edifício Garagem, Bairro Parque Viracopos, AEROPORTO INTERNACIONAL DE VIRACOPOS Campinas - SP - 13052-970

A copy of the scheduling protocol will also be sent to the registered email.

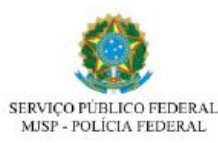

ódigo de Solicitação mpinas/SP 15/10/202

gistro (Visto Consular)

Atenção, evite transformos: Imprima este protocolo. Esta solicitação NÃO corresponde a concessão do pedido de Registro (Visto Consular). É necessário apresentar o requeri

DADOS PESSOAIS

Nome completo

| _ |                     |
|---|---------------------|
|   | Nome Social:        |
|   | Filiação 1:         |
|   | Filiação 2:         |
|   | Nacionalidade:      |
|   | Data de nascimento: |
|   | Genero: Masculino   |
|   |                     |

| ****       |  |
|------------|--|
|            |  |
|            |  |
| Alemanha   |  |
| 12/09/1995 |  |
| E-mail:    |  |

DADOS DO AGENDAMENTO

| Data/Hora do Agendamento : | 28/03/2022 13:00                        |
|----------------------------|-----------------------------------------|
| Posto:                     | PAE/DPF/CAS/SP - POSTO DE ATENDIMENTO A |
|                            | ESTRANGEIRO                             |

ENDEREÇO DO POSTO

Rodovia Santos Dumont, Km 66, Edifício Garagem, Bairro Parque Viracopos, AEROPORTO INTERNACIONAL DE VIRACOPOS Campinas - SP - 13052-970

If there is no data available, the entire calendar will appear in gray, as shown in the image on the side. In this case, you must use the arrow button (highlighted) to search for a vacancy in the following months.

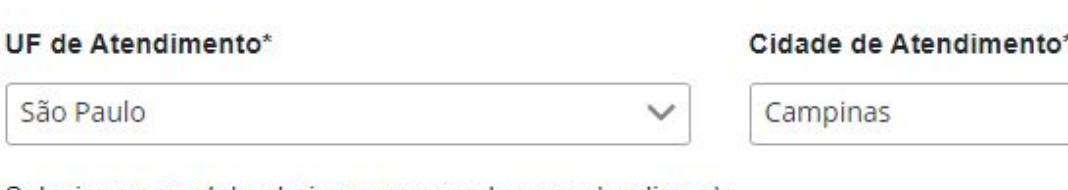

Selecione uma data abaixo para agendar seu atendimento

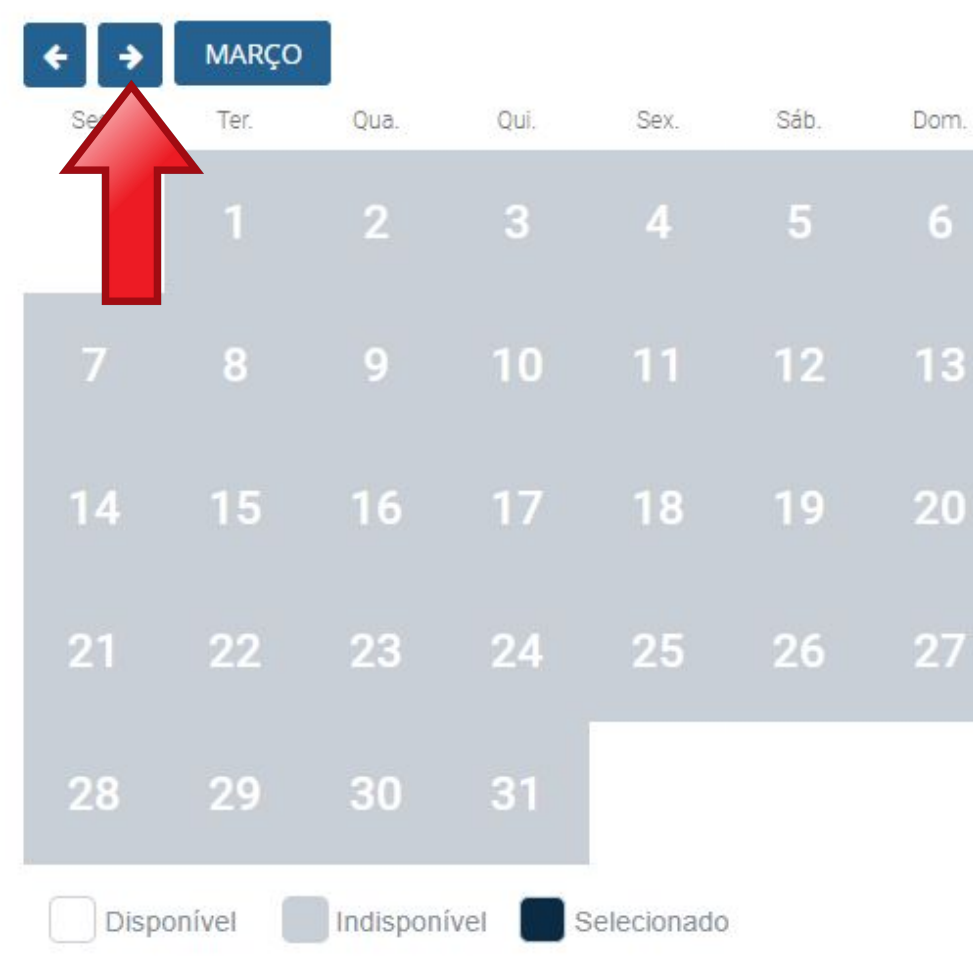

Unidade de Atendimento\*

POSTO DE ATENDIMENTO A ESTRANGEIRO - PAE V

Dom

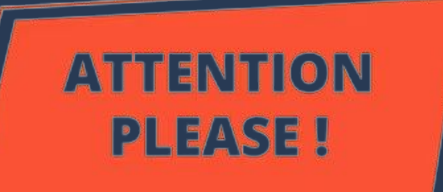

The Federal Police agenda at the Viracopos Airport post is open on **FRIDAYS** AT 10 AM. UF de Atendimento\*

Friday Schedule **Federal** Police

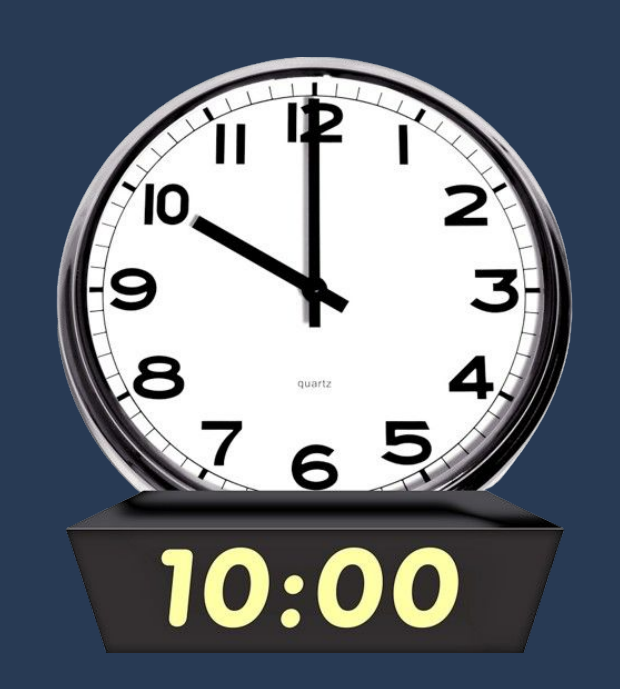

São Paulo Campinas Selecione uma data abaixo para agendar seu atendimento 21 22 23 24

#### Cidade de Atendimento

Unidade de Atendimento\*

POSTO DE ATENDIMENTO A ESTRANGEIRO - PAE 🗸

| Sex. | Sáb. | Dom. |
|------|------|------|
| 4    | 5    | 6    |
|      | 12   | 13   |
| 18   | 19   | 20   |
| 25   | 26   | 27   |

The Federal Police (PF): • opens a schedule of different types of services (visa registration, residence permit, CRNM withdrawal, etc.); • serves foreigners from 62 cities under their responsibility; • like many public services in Brazil, it may have an insufficient number of employees to serve

everyone.

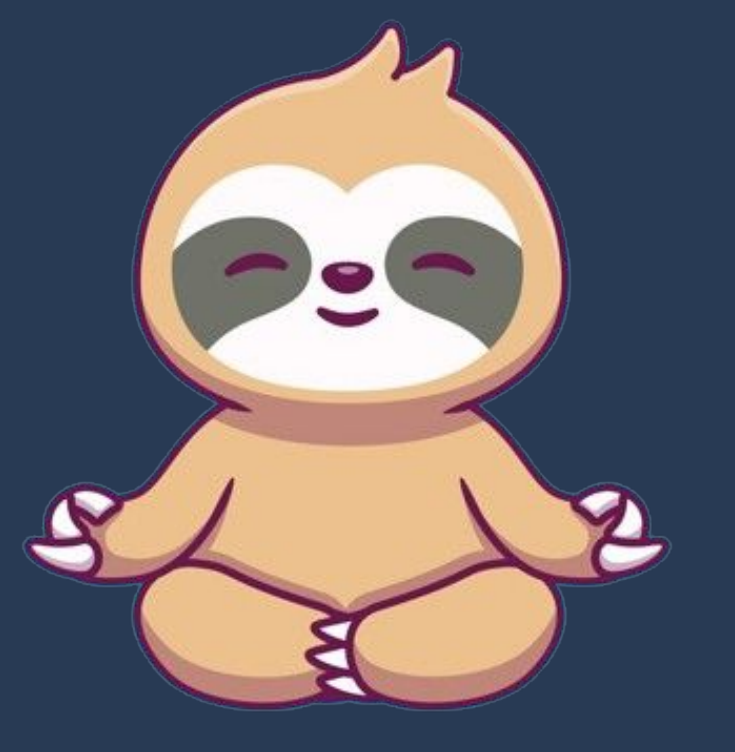

## So be <u>PATIENT</u>.

Remember that you have <u>UP</u> <u>TO 90 (ninety) days</u> to go to the PF.

If you didn't succeed on a Friday, try the next one!

The last step is to appear in person at the Federal Police taking all the required documentation, including the completed **form** and the scheduling protocol.

Atualizado em 25/10/2021 15h37

### CHECKLIST – REGISTRO DE IMIGRANTE DETENTOR DE VISTO TEMPORÁRIO

- Brasil)
- Polícia Federal, poderá ser exigida a apresentação);
- (clique aqui))
- parte:
- Formulário original do visto;
- Recolhimento da União, clique aqui);
- Documento de identificação do chamante (para visto por reunião familiar);
- Atenção para observações abaixo (a depender do caso, outros documentos podem ser exigidos).

## DON'T FORGET

## Documentação

Requerimento próprio, por meio de formulário eletrônico devidamente preenchido no site da PF (disponível em Registrar-se como estrangeiro no

1(uma) foto 3x4, recente, colorida, fundo branco, papel liso, de frente (em caso de indisponibilidade do sistema de coleta de dados biométricos da

Declaração de endereço eletrônico e demais meios de contato, preferencialmente acompanhada de cópia simples de comprovante de residência

Documento de viagem válido ou outro documento que comprove a identidade e a nacionalidade, nos termos dos tratados de que o País seja.

• Comprovante de pagamento da taxa de emissão de CRNM (código de receita 140120, valor R\$204,77), quando aplicável (para emitir Guia de

The previously detailed documentation are the documents that show as MANDATORY for the "Visa Registration" / "Register as a Foreigner in Brazil". However, other documents CAN be solicited by the PF. So, we recommend that you take such documents with you. For more details on which are these documents and how to get them, go to page 79 of this tutorial.

Publicado em 07/01/2021 14h00 Atualizado em 18/01/2024 16h04

- parte;
- Formulário original do visto;
- Recolhimento da União, clique aqui)
- Documento de identificação do chamante (para visto por reunião familiar);
- colorida, fundo branco, papel liso, de frente;

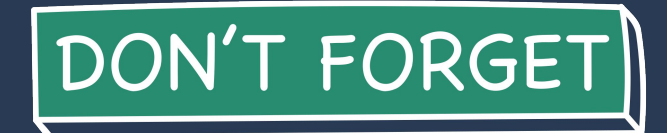

## Documentação Necessária

#### REGISTRO DE IMIGRANTE DETENTOR DE VISTO TEMPORÁRIO

 Requerimento próprio, por meio de formulário eletrônico devidamente preenchido no site da PF (clique aqui) Documento de viagem válido ou outro documento que comprove a identidade e a nacionalidade, nos termos dos tratados de que o País seja

Comprovante de pagamento da taxa de emissão de CRNM (código de receita 140120, valor R\$204,77), guando aplicável (para emitir Guia de

Em caso de indisponibilidade do sistema de coleta de dados biométricos da Polícia Federal, poderá ser solicitada 1(uma) foto 3x4 recente

Atenção para observações abaixo (a depender do caso, outros documentos podem ser exigidos).

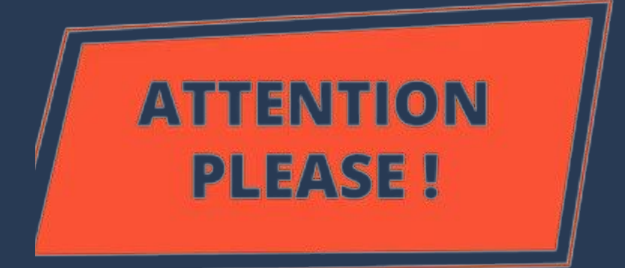

Procedure to be followed **ONLY** by the foreigner who entered Brazil <u>as a tourist, without a visa</u> (without consular label) AND ALSO for FOR RENOVATION of the STUDENT or MERCOSUR RNM / CRNM.

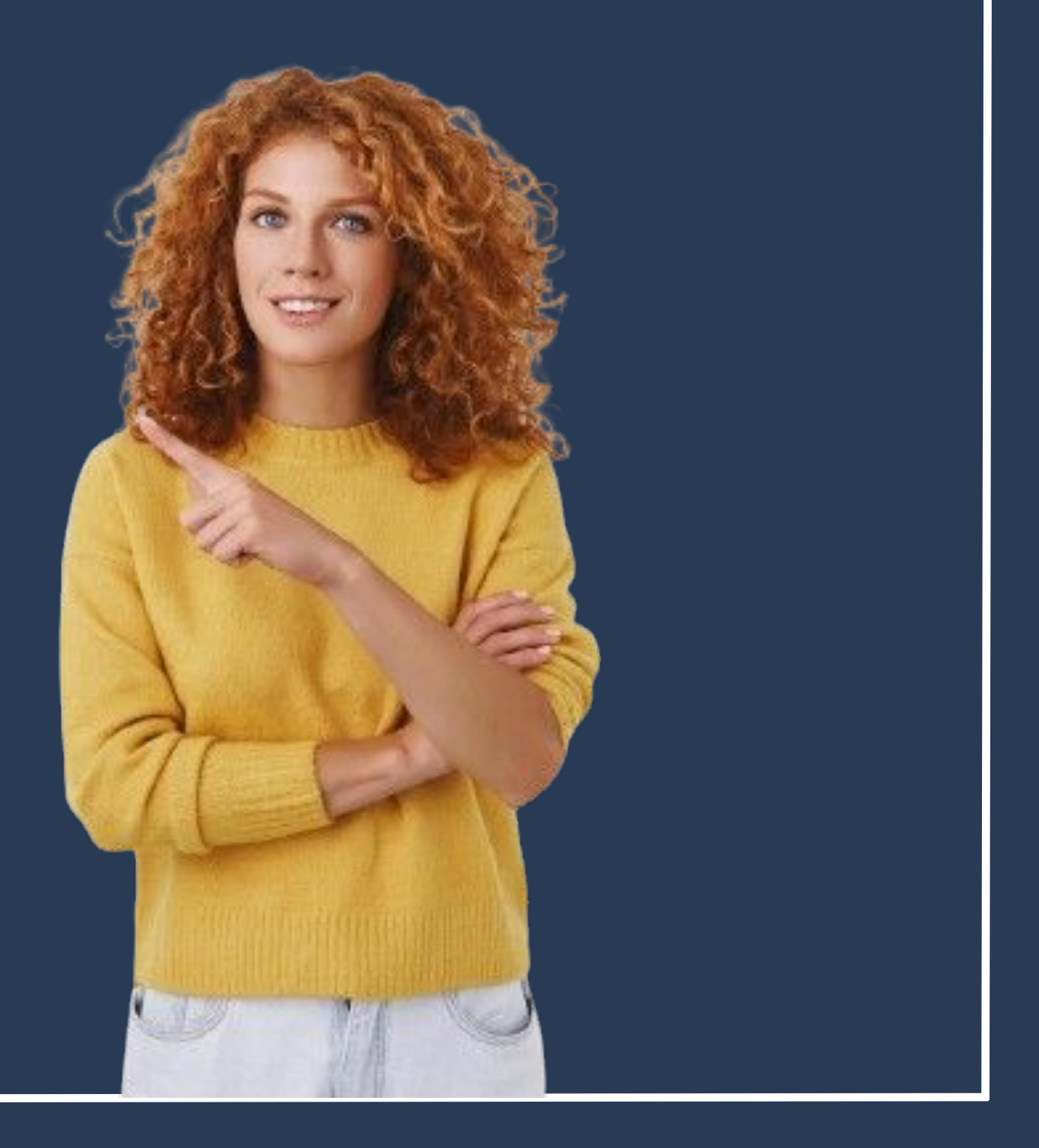

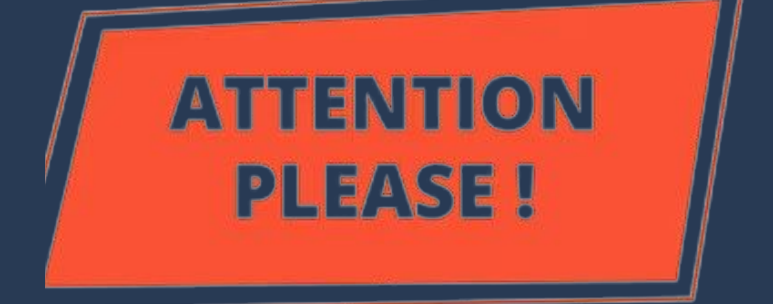

follow the procedure "Obtain Residence"

The procedure "Obtain Residence Permit" must be followed by ALL foreigners who need to **renewal** the RNM (Registro Nacional Migratório / National Migration) Registry) or the CRNM (Carteira de Registro Nacional Migratório / Certificate of National Migration Registry) after spending a period in Brazil. This includes those that initially entered the country with a visa.

# <u>When renovating the RNM, it is necessary to</u>

## Permit".

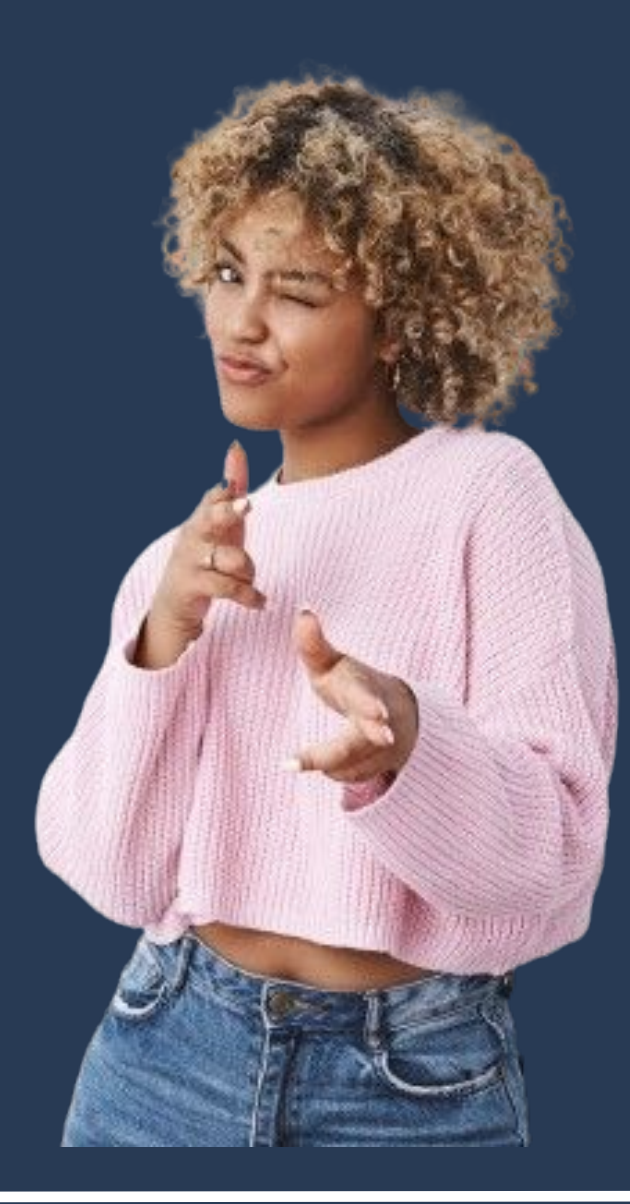

Access the Federal Police Portal and search for MIGRAÇÃO on the home

page.

Polícia Federal

Polícia Federal deflagra operação de combate ao contrabando de cigarros de origem estrangeira

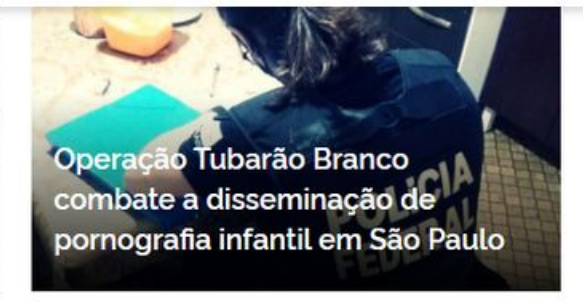

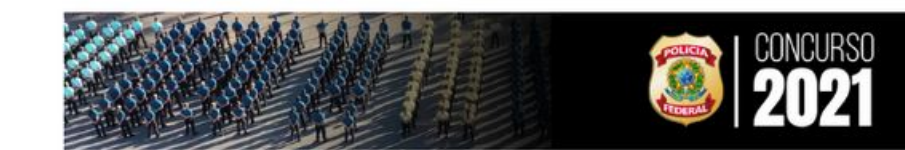

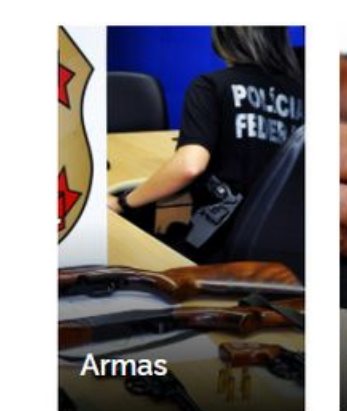

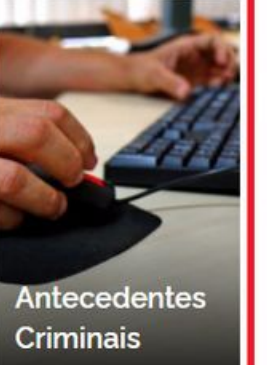

Migr

https://www.gov.br/pf/pt-br

O que você procura?

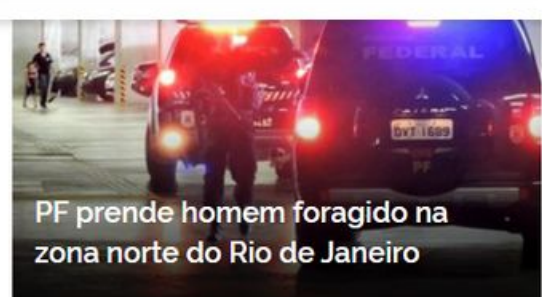

0

Acesse todas as notícias

#ConcursoPF2021

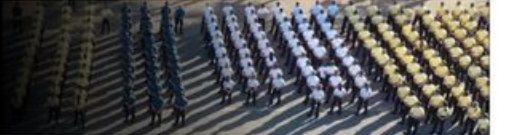

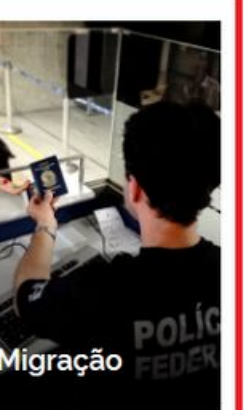

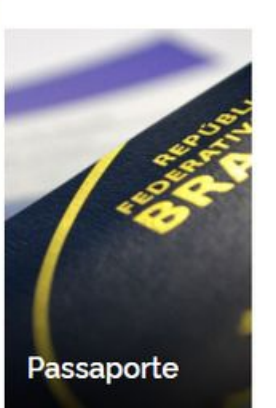

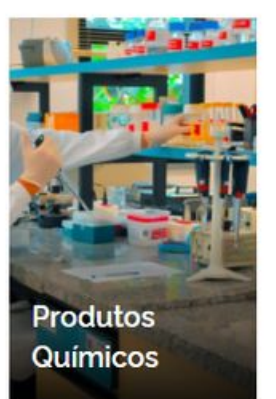

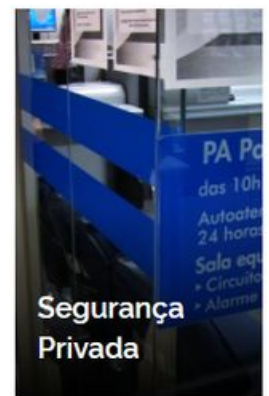

On the next page, look for the <u>Obter</u> <u>Autorização de</u> <u>Residência</u> button.

|                                                               | Migração                                                                           |
|---------------------------------------------------------------|------------------------------------------------------------------------------------|
| 3                                                             | SERVIÇOS EM DESTAQU                                                                |
| Serviços para Estrangeiros<br>Obter Autorização de            | <ul> <li>Serviços para Estrangeiros</li> <li>Substituir Carteira de Reg</li> </ul> |
| Residência                                                    | Nacional Migratório                                                                |
| Serviços para Estrangeiros                                    | Serviços para Estrangeiros                                                         |
| Obter Documento Provisório de<br>Registro Nacional Migratório | Registrar-se como Estran<br>no Brasil                                              |
| Outros Direitos                                               | Registros e Licenças                                                               |
| Realizar Pré-Cadastro<br>Migratório                           | Obter Certificado de<br>Cadastramento e Vistoria                                   |

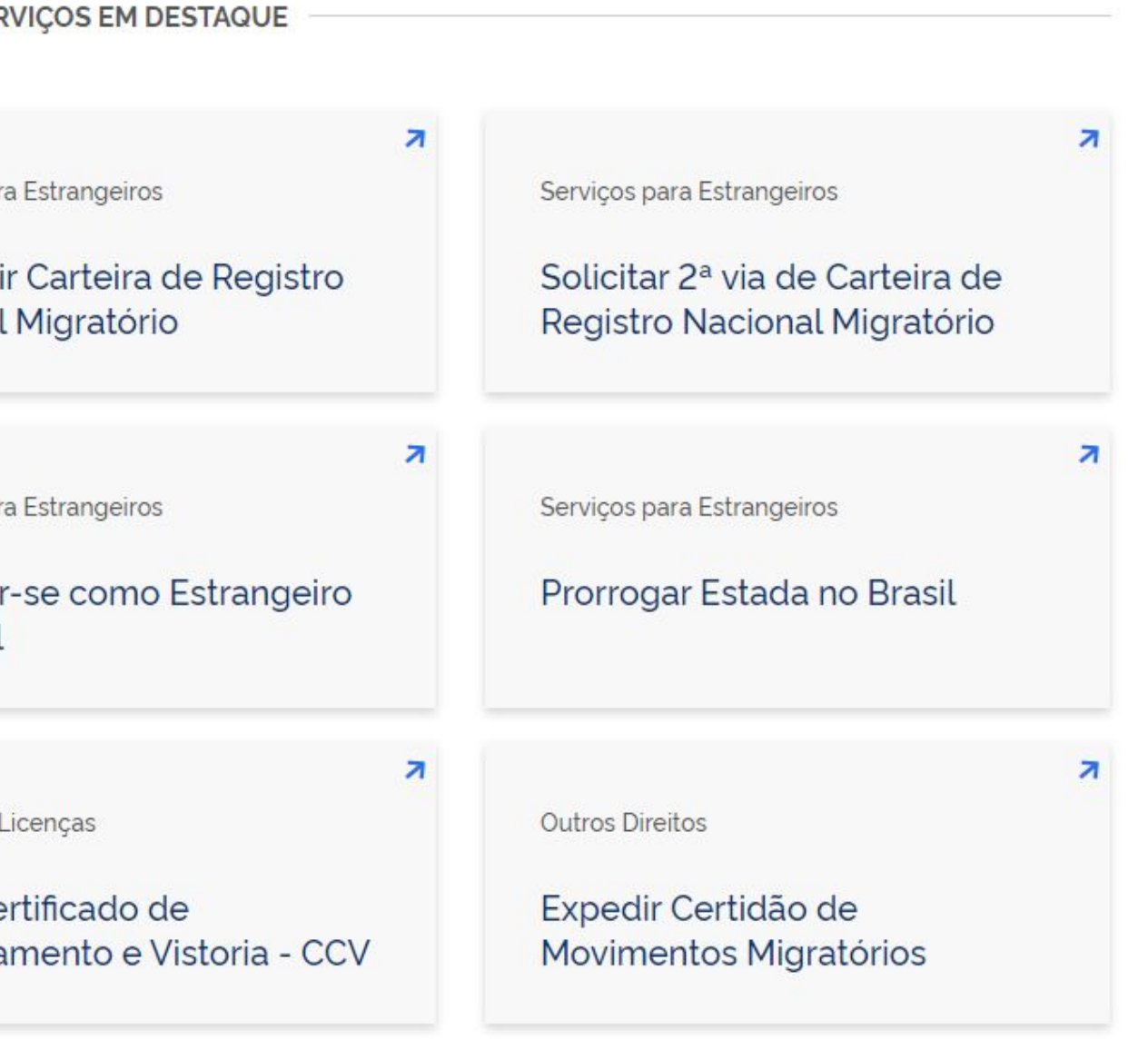

Carefully read all the information on the page, because it could be updated without any prior warning.

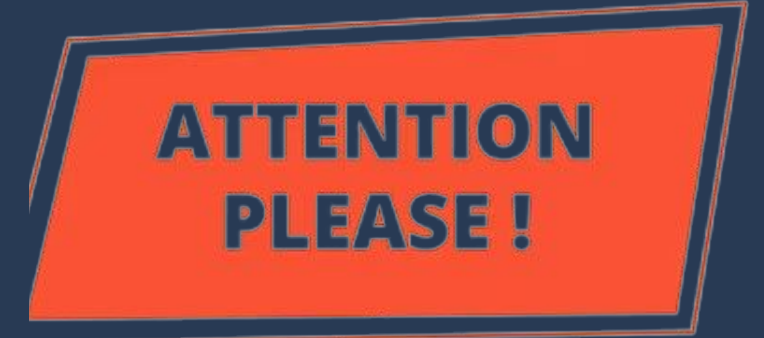

## \_

Nacionalidade, Estadia e Outros Direitos > Serviços para Estrangeiros

## Obter Autorização de Resi

" Solicitar residência" , " Renovar residên

Avaliação: Sem Avaliação

Última Modificação: 14/01/2022

> O que é?

- > Quem pode utilizar este serviço?
- > Etapas para a realização deste serv
- > Outras Informações

## Justiça e Segurança

| <b>idência</b><br>ncia" , " Transformar residência" | Iniciar                                                         |
|-----------------------------------------------------|-----------------------------------------------------------------|
|                                                     | 🔒 Compartilhe: 🕥 f 🎔 in 🔗                                       |
|                                                     | SERVIÇOS RECOMENDADOS PARA VOCÊ                                 |
| ilee                                                | Substituir Carteira de Registro<br>Nacional Migratório          |
| νιçο                                                | Registrar-se como Estrangeiro no<br>Brasil                      |
|                                                     | Prorrogar Estada no Brasil                                      |
|                                                     | Solicitar 2ª via de Carteira de Registro<br>Nacional Migratório |

## Click on **Etapas para a** realização deste serviço.

Nacionalidade, Estadia e Outros Direitos > Serviços para Estrangeiros

## Obter Autorização de Residência

" Solicitar residência", " Renovar residência", " Transformar residência"

Avaliação: Sem Avaliação

Última Modificação: 14/01/2022

> O que é?

- > Quem pode utilizar este serviço?
- Etapas para a realização deste serviço
- > Outras Informações

## Justiça e Segurança

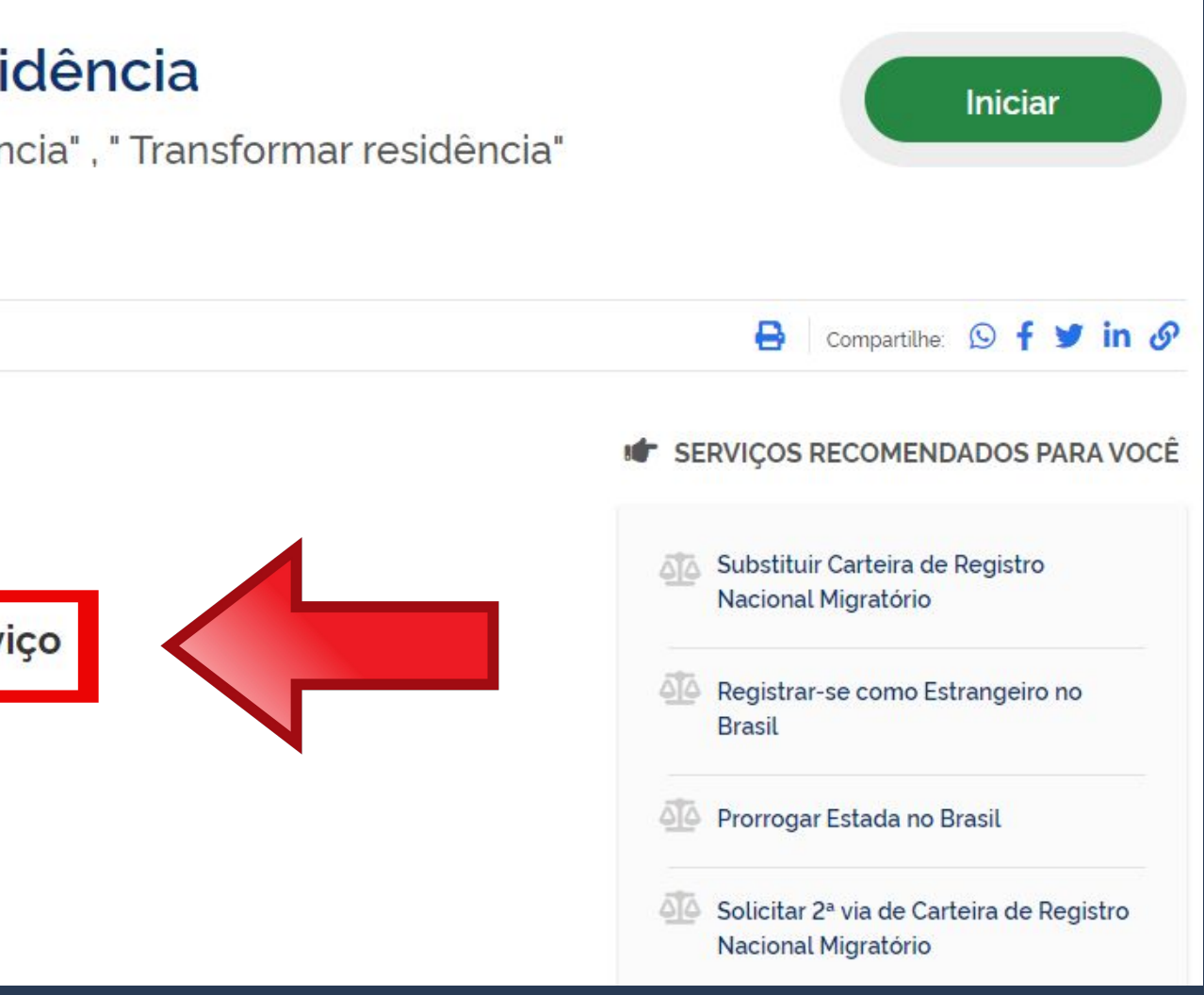

DOCUMENTAÇÃO

Documentação em comum para todos os casos

Para verificar a documentação necessária clique aqui.

## First, let's check the <u>documentation</u> that must be delivered to the Federal Police.

### Etapas para a realização deste serviço

### 1 Solicitar a Autorização de Residência.

De posse da documentação necessária, preencha o formulário, conforme modalidade pretendida.

### DOCUMENTAÇÃO

Documentação em comum para todos os casos

• Para verificar a documentação necessária clique aqui.

#### CUSTOS

- Taxa de Processamento e Avaliação de Pedidos de Autorização de Residência - código da Receita STN 140066 R\$ 168,13
- Taxa de Emissão da Carteira de Registro Nacional Migratório código da Receita STN 140120 R\$ 204,77

### CANAIS DE PRESTAÇÃO

Web : Incluir GRU

Web : <u>Preencher formulário</u>

The required documentation <u>depends on the type of</u> agreement between Brazil and the foreigner's country of origin or whether it is a residence permit for students. The most used are the MERCOSUR agreement and Authorization for Study Purposes.

Escolha a modalidade correta de Autorização de Residência e compareça com a documentação completa - caso contrário, o pedido poderá ser indeferido.

Acordo de residência MERCOSUL: Argentina, Bolívia, Chile, Colômbia, Equador, Paraguai, Peru e Uruguai

Acordo de residência Brasil e Argentina

Autorização de Residência por Reunião Familiar Autorização de Residência ao imigrante anteriormente regularizado com base em reunião familiar

## Documentos

Acordo de residência Brasil e Uruguai Autorização de Residência para Fins de Estudo

Autorização de Residência para Tratamento de Saúde Autorização de Residência para Venezuela, Suriname, Guiana

## **Documentation for <u>Residence Permits</u>** for MERCOSUR <u>countries</u>.

## CHECKLIST - AUTORIZAÇÃO DE RESIDÊNCIA TEMPORÁRIA ACORDO DE RESIDÊNCIA DO MERCOSUL: ARGENTINA, BOLÍVIA, CHILE, COLÔMBIA,

- Polícia Federal, poderá ser exigida a apresentação;
- (clique aqui);
- no país de recepção, de modo que reste provada a identidade e a nacionalidade do peticionante;
- Certidão de nascimento e comprovação de estado civil da pessoa e certificado de nacionalização ou naturalização, quando for o caso;
- anteriores à sua chegada ao país de recepção ou seu pedido ao consulado, segundo seja o caso (dispensada para menores de 18 anos);

- receita 140120, valor R\$204,77), quando aplicáveis (para emitir Guia de Recolhimento da União, clique aqui);
- Atenção para observações abaixo (a depender do caso, outros documentos podem ser exigidos).

## Documentação

EQUADOR, PARAGUAI, PERU E URUGUAI (CODIGO - 209)

 Requerimento próprio, por meio de formulário eletrônico devidamente preenchido no site da PF (disponível em Obter Autorização de Residência); • 1(uma) foto 3x4, recente, colorida, fundo branco, papel liso, de frente (em caso de indisponibilidade do sistema de coleta de dados biométricos da

• Declaração de endereço eletrônico e demais meios de contato, preferencialmente acompanhada de cópia simples de comprovante de residência

• Passaporte válido e vigente ou carteira de identidade ou certidão de nacionalidade expedida pelo agente consular do país de origem, credenciado

• Certidão negativa de antecedentes judiciais e/ou penais e/ou policiais no país de origem ou nos que houver residido o peticionante nos cinco anos

Declaração, sob as penas da lei, de ausência de antecedentes internacionais penais ou policiais (dispensada para menores de 18 anos) (clique aqui);

• Certificado de antecedentes judiciais e/ou penais e/ou policiais do peticionante no pais de recepção (dispensado para menores de 18 anos);

• Comprovante de pagamento das taxas de autorização de residência (código de receita 140066, valor R\$168,13) e de emissão de CRNM (código de

## Documentation for **Residence Permit for STUDY PURPOSES.**

# Step-by-step "Obtain Residence Permit"

- Polícia Federal, poderá ser exigida a apresentação);
- (clique aqui);
- dados sobre filiação;
- cinco anos:
- Indicação do responsável pela criança ou adolescente no Brasil, se for o caso;

- residência para estágio ou para intercâmbio de estudo ou de pesquisa;
- Declaração de que não está vinculado a pesquisa e/ou ensino e/ou extensão acadêmica.
- Atenção para observações abaixo (a depender do caso, outros documentos podem ser exigidos).

## Documentação

CHECKLIST - AUTORIZAÇÃO DE RESIDÊNCIA PARA FINS DE ESTUDO (CÓDIGO - 281)

 Requerimento próprio, por meio de formulário eletrônico devidamente preenchido no site da PF (disponível em Obter Autorização de Residência); • 1(uma) foto 3x4, recente, colorida, fundo branco, papel liso, de frente (em caso de indisponibilidade do sistema de coleta de dados biométricos da

• Declaração de endereço eletrônico e demais meios de contato, preferencialmente acompanhada de cópia simples de comprovante de residência

Documento de viagem ou documento oficial de identidade, nos termos dos tratados de que o Pais seja parte;

Certidão de nascimento ou casamento ou certidão consular, quando o documento de viagem ou documento oficial de identidade não trouxer

Certidões de antecedentes criminais ou documento equivalente emitido pela autoridade judicial competente de onde tenha residido nos últimos

Declaração, sob as penas da lei, de ausência de antecedentes criminais em qualquer país, nos últimos cinco anos (clique aqui);

• Documentação que comprove capacidade financeira própria ou dos responsáveis pela manutenção do interessado no Brasil durante o período que pretenda permanecer no pais, ou comprovação de que foi contemplado com bolsa de estudos, quando cabivel;

Documentação que comprove a matrícula no curso pretendido, em caso de autorização de residência para freguência em curso regular;

• Documentação que comprove que o interessado freguenta curso de graduação em universidade estrangeira, em caso de autorização de

 Termo de compromisso entre o estagiário, a parte concedente do estágio e instituição de ensino onde o imigrante esteja matriculado, que ateste a compatibilidade entre sua área de conhecimento e as atividades desenvolvidas no estágio, em caso de autorização de residência para estágio;

• Comprovante de pagamento das taxas de autorização de residência (código de receita 140066, valor R\$168,13) e de emissão de CRNM (código de receita 140120, valor R\$204,77), quando aplicáveis (para emitir Guia de Recolhimento da União, clique aqui);

Completion of the **form** also <u>depends on the agreement</u> between Brazil and the foreigner's country of origin or whether it is a residence permit for students. Therefore, choose the button according to the previously verified documentation.

# Step-by-step "Obtain Residence Permit"

Escolha a modalidade correta e compareça com a documentação completa - caso contrário, o o pedido poderá ser indeferido.

Acordo de residência MERCOSUL: Argentina, Bolívia, Chile, Colômbia, Equador, Paraguai, Peru e Uruguai

Acordo de residência Brasil e Argentina

Autorização de Residência por Reunião Familiar Autorização de Residência ao imigrante anteriormente regularizado com base em reunião familiar

## Formulário

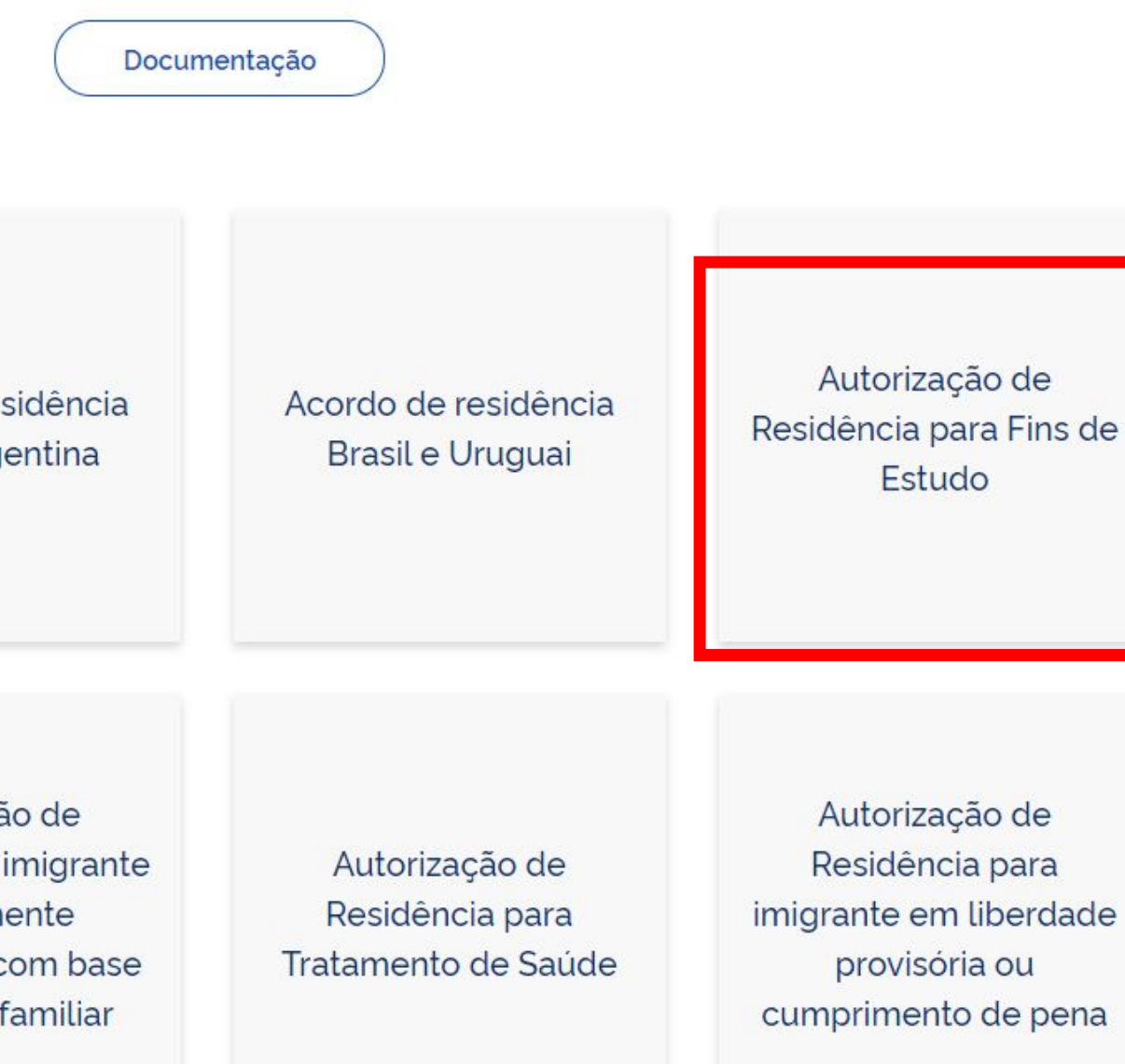

To assist in completing the form and scheduling, **please refer to pages** 22-30 of this guide.

# Step-by-step "Obtain Residence Permit"

Escolha a modalidade correta e compareça com a documentação completa - caso contrário, o o pedido poderá ser indeferido.

Acordo de residência MERCOSUL: Argentina, Bolívia, Chile, Colômbia, Equador, Paraguai, Peru e Uruguai

Acordo de residência Brasil e Argentina

Autorização de Residência por Reunião Familiar Autorização de Residência ao imigrante anteriormente regularizado com base em reunião familiar

## Formulário

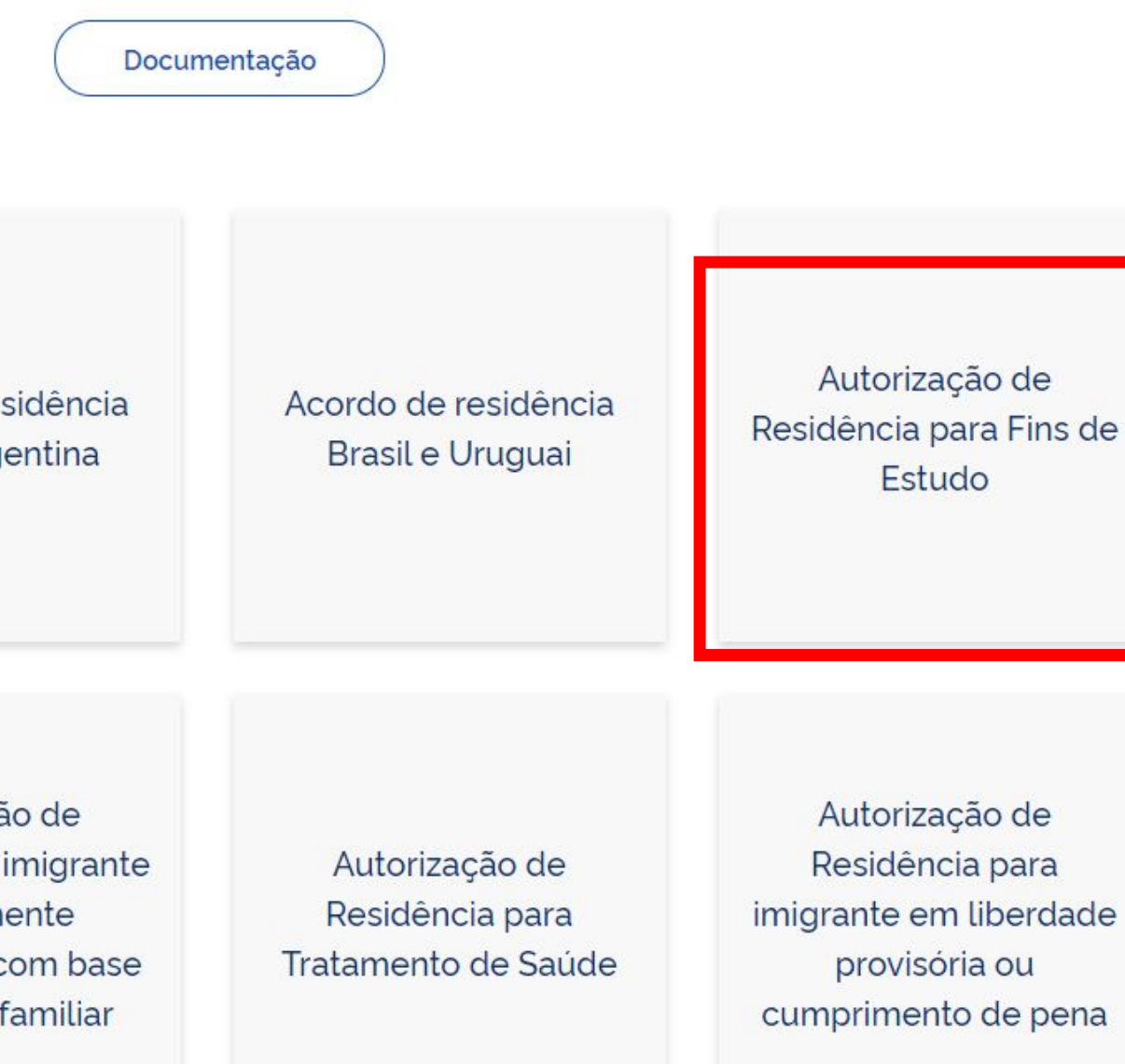

#### In the case of a Informações Importantes Dados do Recolhime Receitas de Passaporte clique aqui. Nome **Residence Permit**, CEP Observações Endereco payment of **two** - Os campos marcados com \* são de preenchimento obrigatório. Complement Em caso de dúvidas sobre o preenchimento dos Bairro campos, clique aqui. <u>mandatory fees is</u> Escolha corretamente a Unidade Arrecadadora Cidade onde entregará a quia. Não tire cópias da guia. País de Nacionalidade As informações impressas na guia não podem ser required. adulteradas. Ema Nome da Mãe Nome do P Codigo Receita STN \* 140120 Q Observacã 124 - Emissão de cédula de identidade de imigrante Codigo Receita STN R\$ Valor Total \* 204.77 Valor Total

Pagar

# Step-by-step "Obtain Residence Permit"

| FULL NAME                                  |                |                      |
|--------------------------------------------|----------------|----------------------|
| ZIP CODE IN BRAZIL Q                       | Telefone       | CELPHONE NUMBER      |
| ADDRESS                                    |                |                      |
| Address Complement (if you have any blank) | - non-mandator | y field, can be left |
| NEIGHBORHOOD                               |                |                      |
| CITY                                       |                | UF STATE (fill in SF |
| COUNTRY OF NATIONALITY                     | ~              |                      |
|                                            |                |                      |
| FULL MOTHER'S NAME                         |                |                      |
| FULL FATHER'S NAME                         |                |                      |
|                                            |                |                      |
|                                            |                |                      |
| 140120 Q                                   |                | 11                   |
| R\$                                        |                |                      |

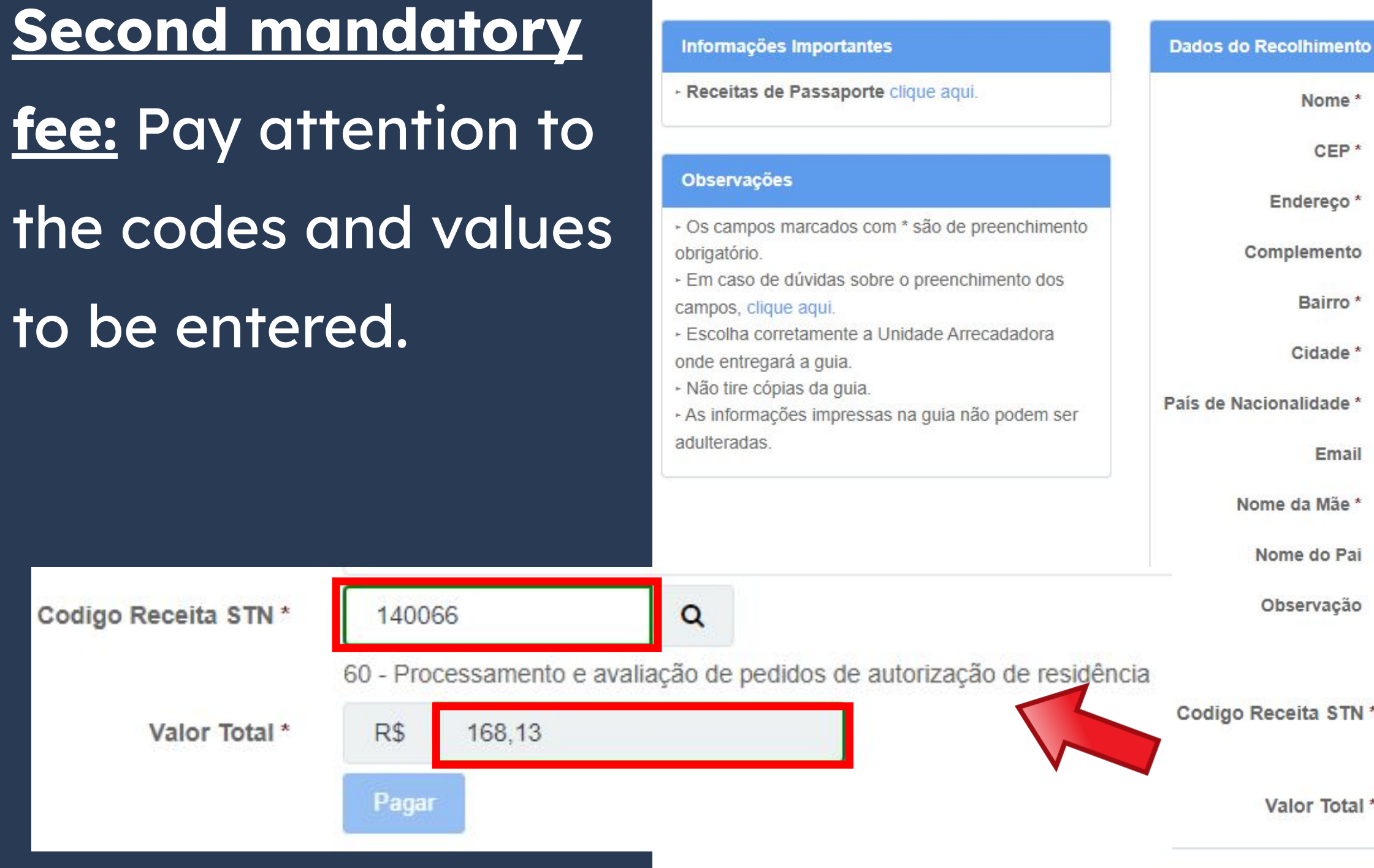

| ZIP CODE IN BRAZIL Q                      | Telefone         | CELPHONE NUMBER                         |
|-------------------------------------------|------------------|-----------------------------------------|
| ADDRESS                                   |                  |                                         |
| Address Complement (if you have an blank) | y - non-mandator | y field, can be left                    |
| NEIGHBORHOOD                              |                  |                                         |
| CITY                                      |                  | UF STATE (fill in SP                    |
| COUNTRY OF NATIONALITY                    | ~                |                                         |
|                                           |                  |                                         |
| FULL MOTHER'S NAME                        |                  |                                         |
| FULL FATHER'S NAME                        |                  |                                         |
|                                           |                  |                                         |
|                                           |                  |                                         |
|                                           |                  |                                         |
| 140066 Q                                  |                  |                                         |
|                                           |                  | 1 1 1 2 1 1 1 1 1 1 1 1 1 1 1 1 1 1 1 1 |

| Codigo Receita STN *                                     | 140120        | Q                | Dados do Recolhimento   |                                                  |                    |                  |                       |  |
|----------------------------------------------------------|---------------|------------------|-------------------------|--------------------------------------------------|--------------------|------------------|-----------------------|--|
| 124 - Emissão de cédula de identidade de imigrante       |               |                  | Nome *                  | FULL NAME                                        |                    |                  |                       |  |
| 2500 E 8008                                              |               |                  | CEP *                   | ZIP CODE IN BI                                   | RAZIL Q            | Telefone         | CELPHONE NUMBER       |  |
| Valor Total *                                            | R\$ 204,77    | Endereço *       | ADDRESS                 |                                                  |                    |                  |                       |  |
|                                                          | Pagar         |                  | Complemento             | Address Compleme<br>blank)                       | ent (if you have a | ny - non-mandato | ry field, can be left |  |
|                                                          |               |                  | Bairro *                | NEIGHBORHOO                                      | OD                 |                  |                       |  |
| By clicking on the <b>Pay</b> button, you are <b>not</b> |               |                  | Cidade *                | CITY                                             |                    |                  | UF STATE (fill in SP) |  |
|                                                          |               |                  | País de Nacionalidade * | País de Nacionalidade * COUNTRY OF NATIONALITY ~ |                    |                  |                       |  |
| actually payir                                           | ng the fee, b | out generating a | Email                   |                                                  |                    |                  |                       |  |
|                                                          |               |                  | Nome da Mãe *           | * FULL MOTHER'S NAME                             |                    |                  |                       |  |
| bank slip that must be paid at any bank                  |               |                  | Nome do Pai             | FULL FATHER'S NAME                               |                    |                  |                       |  |
| • • •                                                    | -             |                  | Observação              |                                                  |                    |                  |                       |  |
| branch or othe                                           | er forms of p | payment. The     |                         |                                                  |                    |                  | 1                     |  |
|                                                          |               |                  | Codigo Receita STN *    | 140120                                           | Q                  |                  |                       |  |
| receipt of payment must be handed over                   |               |                  | Valor Total *           | R\$                                              |                    |                  |                       |  |
| to the Federal                                           | Police as w   | vell.            |                         | Pagar                                            |                    |                  |                       |  |

## MANDATORY DOCUMENTATION "Residence Permit for MERCOSUR countries" e "Residence Permit for **STUDY PURPOSES**"

- **Birth certificate OR** marriage certificate **OR** consulate certificate which must contain the parents' name (only when the passport doesn't have information about filiation);
- Certificate of legal and/or criminal and/or police records from the country of origin and/or from the country in which you resided in the last 5 (five) years.

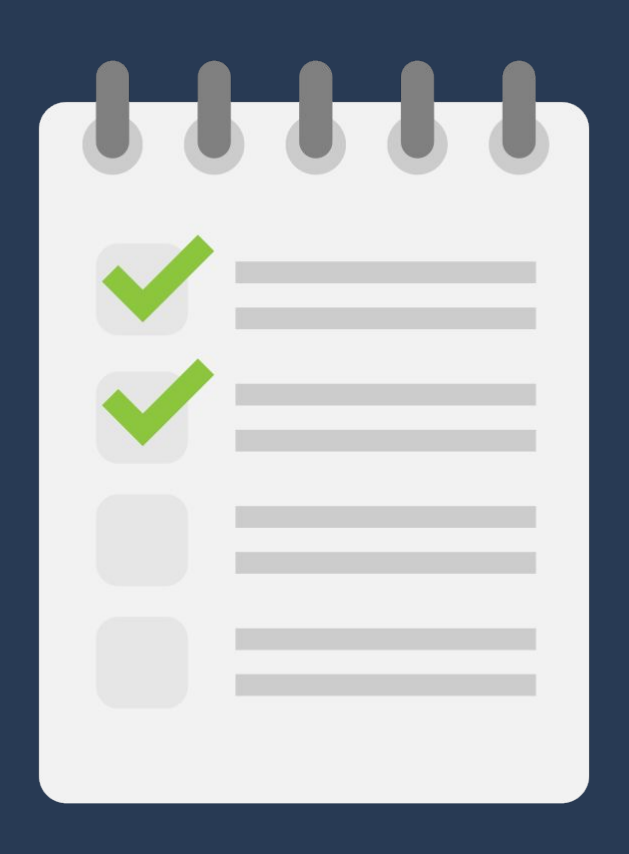

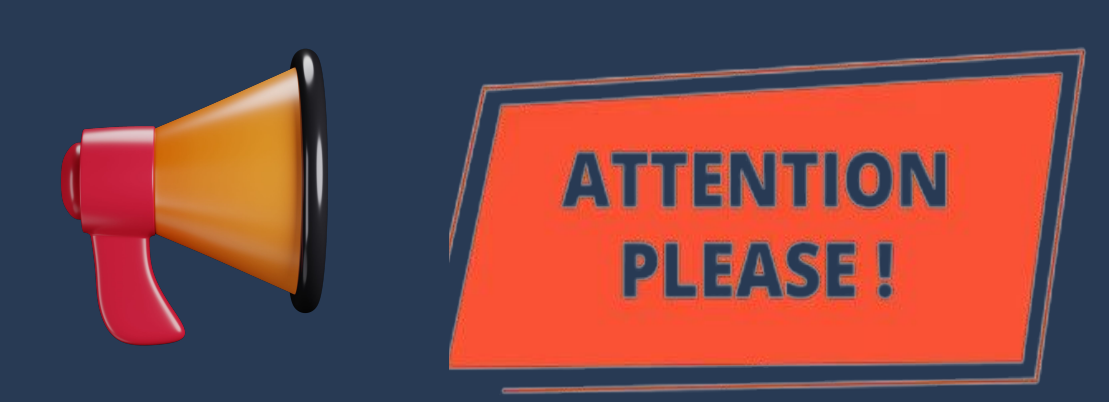

## MANDATORY DOCUMENTATION

<u>"Residence Permit for MERCOSUR countries" e "Residence Permit for STUDY</u> **PURPOSES**"

The birth certificate or marriage certificate and the Certificate of legal and/or criminal and/or police records from the country of origin must have the **HAIA APOSTILLE** (if the home country is a <u>signatory</u>) of the Haia Convention) OR the CONSULARIZATION of said documents in the Brazilian Consulate (if the home country IS NOT a signatory of the Haia Convention).

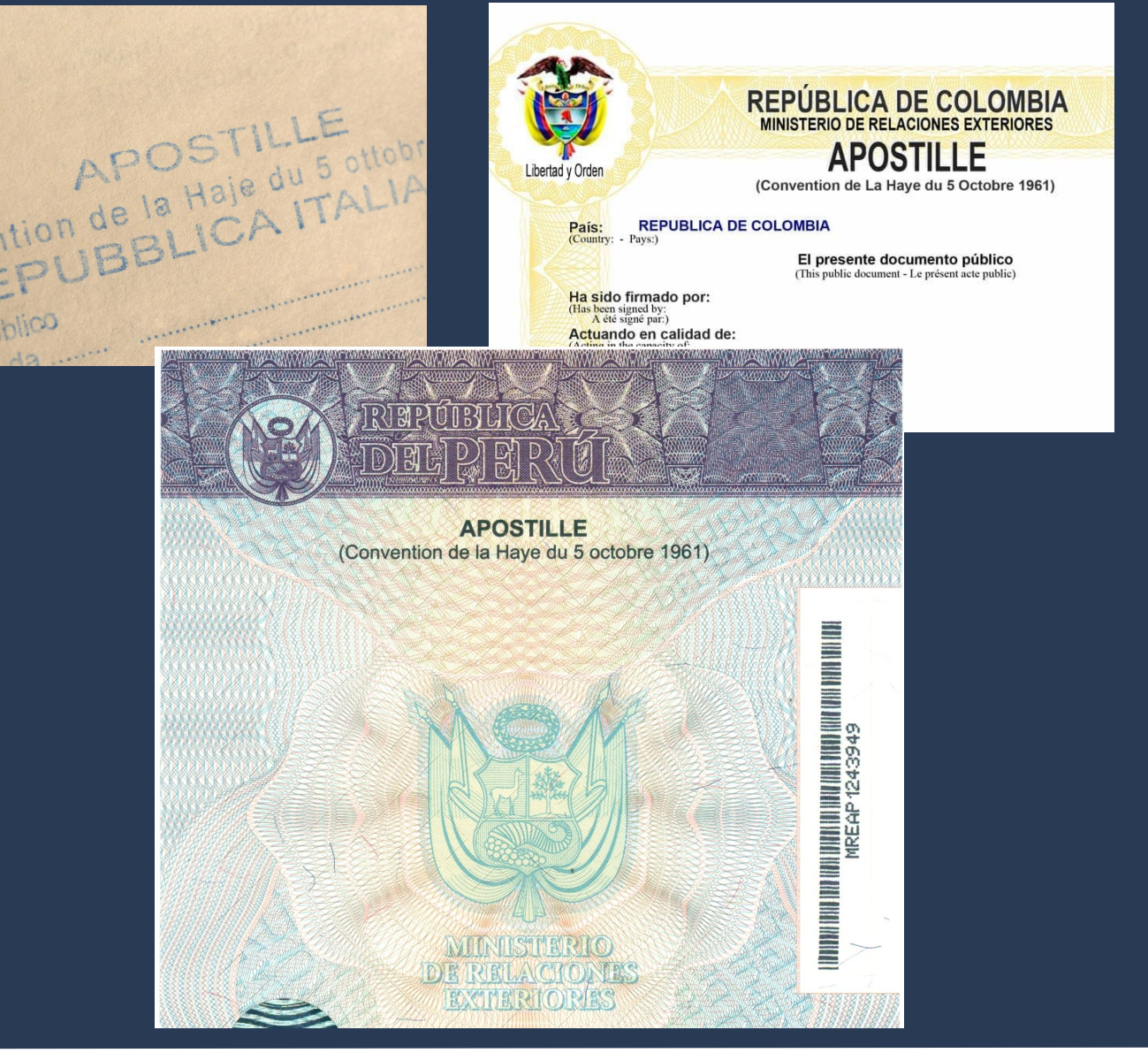

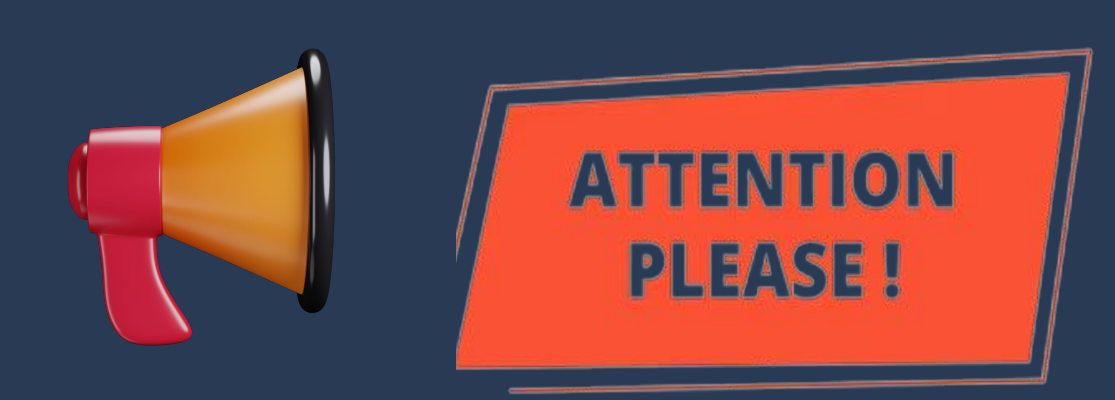

## MANDATORY DOCUMENTATION

"Residence Permit for MERCOSUR countries" e "Residence Permit for

## **STUDY PURPOSES**"

The birth certificate or marriage certificate and the Certificate of legal and/or criminal and/or **police records** from the country of origin **MUST** also be presented with SWORN TRANSLATION!

We recommend that the translation be made <u>after</u> <u>ARRIVING</u> in Brazil. You can consult translators <u>here</u>.

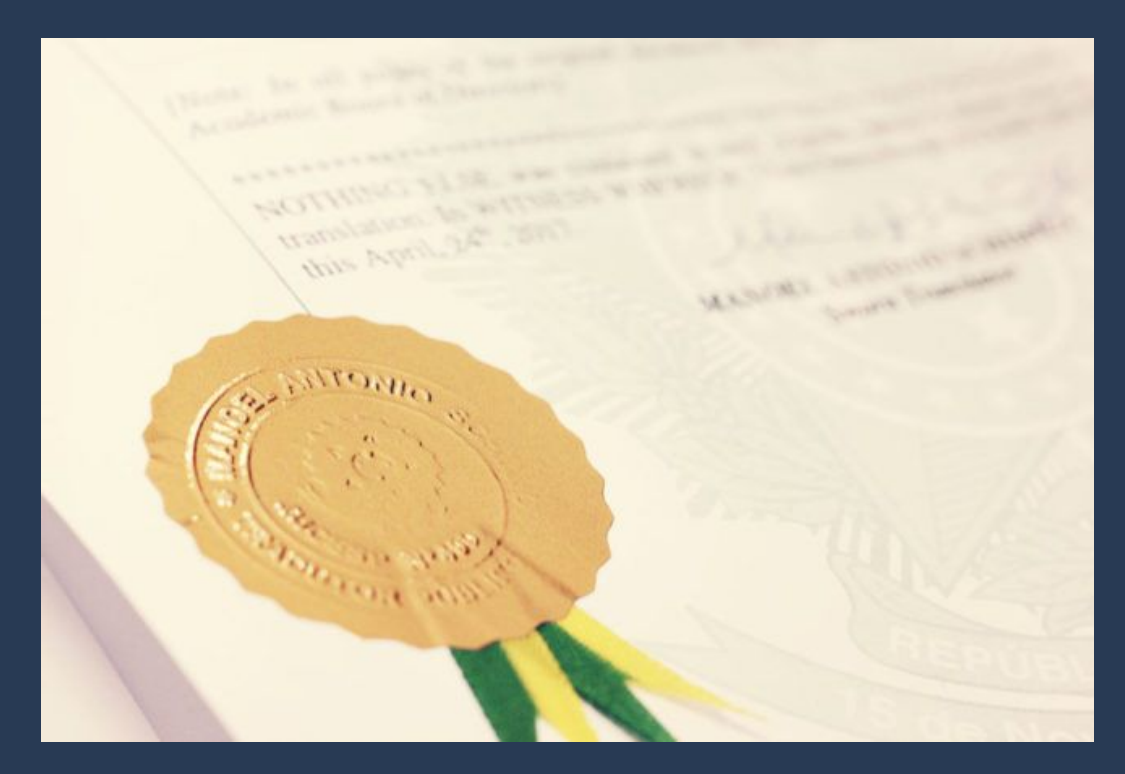

Check <u>here</u> the list of countries that **DON'T** need a sworn translation.

## MANDATORY DOCUMENTATION "Residence Permit for MERCOSUR countries" and "Residence Permit for **STUDY PURPOSES**"

- Documentation that proves the student is financially capable of living in Brazil during the period of studies.
  - The documents accepted by the Federal Police can be verified <u>here</u>.

## MANDATORY DOCUMENTATION

## "Residence Permit for MERCOSUR countries" and "Residence Permit for

## **STUDY PURPOSES**"

• Certificado de antecedentes judiciais e/ou penais e/ou policiais do peticionante no país de recepção (dispensado para menores de 18 anos e observadas as regras de legalização de tradução aplicáveis) (clique aqui);

These are two certificates that attest whether the foreigner has criminal records in Brazil\*:

- one on the federal level (in the entire territory of Brazil);
- another on the level of the State of Sao Paulo (where Unicamp is located).

\*Yes, foreigners who just got to Brazil must also demonstrate that do not have any criminal records in this country.

 Certificado de antecedentes judiciais e/ou penais e/ou policiais do peticionante no país de observadas as regras de legalização de tradução aplicáveis) (clique aqui);

By clicking on the link shown above, you'll be directed to a page with the name **Certidões Criminais** (as shown on the side)

Roll down the page until you find **São Paulo** (SP) as shown below.

São Paulo (SP)

- Certidão Criminal Federal (Tipo: Certidão de Distribuição; Abrangência: Justiça Federal de Primeiro Grau em S
- Certidão Criminal Estadual (Modelo: Certidão de Distribuição de Ações criminais)

| cionante no país de recepção (dispensado para menores de 18                                                             | 3 ano       | s e   |
|----------------------------------------------------------------------------------------------------|-------------|-------|
|                                                                                                    |             | -     |
| Assuntos > Migração > Declarações e Formulários > Certidões Criminais                                                   |             |       |
| Certidões Criminais                                                                                                    |             |       |
| Abaixo estão as certidões criminais disponíveis no Brasil. Escolha as certidões do(s) estado(s) conforme o(s) local(is) | de residêr  | ncia. |
| Publicado em 24/02/2022 12h54 Atualizado em 23/04/2024 11h29 Comp                                                       | oartilhe: f | 🗙 in  |
| Acre (AC)                                                                                                    |             |       |
| Certidão Criminal Federal (Tipo: Criminal; Órgão: SEÇÃO JUDICIÁRIA DO ESTADO DO ACRE)                                   |             |       |
| Certidão Criminal Estadual (Modelo: Ação Criminal)                                                                      |             |       |
| Alagoas (AL)                                                                                                    |             |       |
| Certidão Criminal Federal (Natureza: Criminal)                                                                          |             |       |
| de Primeiro Grau em São Paulo) ção Judiciária do Estado do AMAPÁ)                                                       |             |       |
| Amazonas (AM)                                                                                                    |             |       |
| Certidão Criminal Federal (Tipo: Criminal; Órgão: SEÇÃO JUDICIÁRIA DO ESTADO DO AMAZONAS)                               |             |       |
| Certidão Criminal Estadual (Comarca: Manaus; Modelo: Criminal)                                                          |             |       |

## São Paulo (SP)

Certidão Criminal Federal (Tipo: Certidão de Distribuição; Abrangência: Justiça Federal de Primeiro Grau em São Paul

Certidão Criminal Estadual (Modelo: Certidão de Distribuição de Ações criminais)

Let's start by the **Certidão Criminal Federal**. By clicking on the name of the certificate, which is a <u>link</u>, you will be directed to another page (as shown on the side).

USTICA FEDERAL ribunal Regional Federal da 3ª Região

Acesso restrito

Click on **Solicitar**.

## Solicitar certidão

Utilize o link abaixo para pedido de certidão.

Solicita

A partir de 09 de Agosto de 2023, a certidão de distribuição, expedida pela internet, de pessoa que possua o CPF/CNPJ, constará o nome cadastrado na Receita Federal, conforme dispõe o artigo 4°, da resolução PRES. 529/2022.

#### Solicitar certidão

Utilize o link abaixo para pedido de certidão

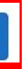

#### Imprimir certidão solicitada

Utilize o link abaixo para impressão de certidões que não puderam ser emitidas de forma automática.

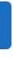

#### Verificar autenticidade de certidão

O destinatário (onde a certidão será entregue) poderá confirmar a autenticidade através do link abaixo.

Análise e solicitação interna

Choose the fields according to the image to the side:

**Important**: If you don't have a **CPF**, you'll need to solicit that document first, as <u>it is not possible</u> to emit the certificate of criminal records without it.

**Field Nome Social**: Leave it blank (don't fill it in) if you're NOT a transgendered person.

Once you finish filling it in, click on **Emitir certidão**.

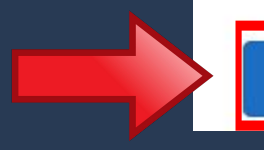

Solicitação de certidão

## Tipo de certidão Criminal (engloba ações criminais em geral, exceto execuções pen 🗢 Tipo de documento CPF CPF, CNPJ ou não informar Documento 28-99 Nome social Informe o nome social designação pela qual a pessoa travesti ou transexual se identifica e é socialmente reconhecida. (Art. 1º, inciso I, do Decreto nº 8.727/16) Abrangência Tribunal Regional Federal da 3a Região Abrangência da busca. Não sou um robô **reCAPTCHA** Privacidade - Termo Voltar Emitir certidão

Certificate ready to be printed. To do so, click on **Imprimir** certidão.

## Step-by-step "Obtain Residence Permit"

CERTIFICAMOS, na forma da lei, que, consultando os sistemas processuais abaixo indicados, NÃO CONSTAM, até a presente data e hora, PROCESSOS de classes CRIMINAIS contra: ou consultando os sistemas processuais abaixo indicados, NÃO CONSTAM, até a presente data e hora, PROCESSOS de classes CRIMINAIS contra: ou consultando os sistemas processuais abaixo indicados, NÃO CONSTAM, até a presente data e hora, PROCESSOS de classes CRIMINAIS contra: ou consultando os sistemas processuais abaixo indicados, NÃO CONSTAM, até a presente data e hora, PROCESSOS de classes CRIMINAIS contra: ou consultando os sistemas processuais abaixo indicados, NÃO CONSTAM, até a presente data e hora, PROCESSOS de classes CRIMINAIS contra: ou consultando os sistemas processuais abaixo indicados, NÃO CONSTAM, até a presente data e hora, PROCESSOS de classes CRIMINAIS contra: ou consultando os sistemas processuais abaixo indicados, NÃO CONSTAM, até a presente data e hora, PROCESSOS de classes CRIMINAIS contra: ou consultando os sistemas processuais abaixo indicados, NÃO CONSTAM, até a presente data e hora, PROCESSOS de classes CRIMINAIS contra: ou consultando os sistemas processuais abaixo indicados, NÃO CONSTAM, até a presente data e hora, PROCESSOS de classes CRIMINAIS contra: ou consultando os sistemas processuais abaixo indicados, NÃO CONSTAM, até a presente data e hora, PROCESSOS de classes CRIMINAIS contra: ou consultando os sistemas processuais abaixo indicados, NÃO CONSTAM, até a presente data e hora, PROCESSOS de classes CRIMINAIS contra: ou consultando os sistemas processuais abaixo indicados, NÃO CONSTAM, até a presente data e hora, PROCESSOS de classes CRIMINAIS contra: ou consultando os sistemas processuais abaixo indicados, NÃO CONSTAM, até a presente data e hora, PROCESSOS de classes consultando os sistemas processos de classes consultando os sistemas processos de classes consultando os sistemas processos de classes consultando os sistemas processos de classes consultando os sistemas processos de classes consultando os sistemas p

Certidão emitida em: 29/05/2024, às 09:55:26 (data e hora de Brasília).

Observações: a) A autenticidade desta certidão 3a REGIÃO, endereço https://we segurança 21CDD772B70FF7EF. b) A pesquisa realizada com base c) Nos casos do § 1º do art. 4º da certidão, devendo a titularidade s d) Certidão expedida gratuitamer e) Certidão emitida em consulta a f) A pesquisa abrange registros d jurisdição nos estados de São Pad

Página inicial

Imprimir certidão

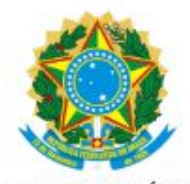

PODER JUDICIARIO JUSTIÇA FEDERAL TRIBUNAL REGIONAL FEDERAL DA 3a REGIÃO CERTIDÃO JUDICIAL CRIMINAL NEGATIVA Abrangência - Tribunal Regional Federal da 3a Região N. 2024/000003583884

 a) A autenticidade desta certidão poderá ser verificada, no prazo de 90 (noventa) dias, por qualquer interessado no site do TRIBUNAL REGIONAL FEDERAL DA 3a REGIÃO, endereço https://web.trf3.jus.br/certidao-regional/CertidaoCivelEleitoralCriminal/VerificarAutenticidade, com base no código de seguranca 21CDD772B70FF7FF.

b) A pesquisa realizada com base no CPF informado abrange processos em que o títular ou seu eventual espólio figure como parte;

c) Nos casos do § 1º do art. 4º da Resolução n. 680/2020 (CPF não informado), o nome indicado para a consulta será de responsabilidade do solicitante da certidão, devendo a titularidade ser conferida pelo interessado e destinatário;

d) Certidão expedida gratuitamente e nos termos da Resolução CNJ n. 121/2010, Resolução CJF n. 680/2020 e Resolução PRES n. 529/2022;
 e) Certidão emitida em consulta ao SIAPRO – Sistema de Acompanhamento e Informações Processuais do 2º Grau e no PJE – Sistema Processual Eletrônico;
 f) A pesquisa abrange registros desde 30/03/1989 até a presente data, no Tribunal Regional Federal da 3º Região (2º Grau), com sede em São Paulo/capital e jurisdição nos estados de São Paulo e de Mato Grosso do Sul.

Tribunal Regional Federal da 3ª Região / Secretaria Judiciária seju@trf3.jus.br - Av. Paulista, n. 1842, Torre Sul, 14º andar, São Paulo/SP

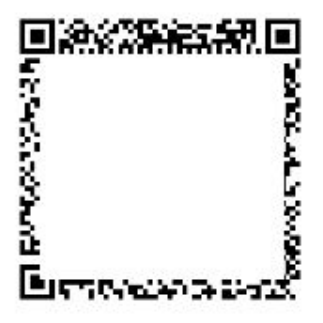

## São Paulo (SP)

Certidão Criminal Federal (Tipo: Certidão de Distribuição; Abrangência: Justiça Federal de Primeiro Grau em São Paulo)

Certidão Criminal Estadual (Modelo: Certidão de Distribuição de Ações criminais)

Now let's create the **Certidão Criminal Estadual**. By clicking on the name of the certificate, which is a <u>link</u>, you will be directed to another page (as shown to the side).

Pick the option **CERTIDÃO DE DISTRIBUIÇÃO DE AÇÕES CRIMINAIS**.

## **Resumo do Pedido** Modelo\*

---- Selecione ----CERT DIST - FALÊNCIAS, CONCORDATAS E RECUPERAÇÕES E-mail informado para CERT DIST - INVENTÁRIOS, ARROLAMENTOS E TESTAMENTOS CERTIDÃO DE EXECUÇÃO CRIMINAL CERTIDÃO CRIMINAL PARA FINS ELEITORAIS E-Mail\* CERTIDÃO DE DISTRIBUIÇÃO CÍVEL EM GERAL - ATÉ 10 ANOS CERTIDÃO DE DISTRIBUIÇÃO CÍVEL EM GERAL - MAIS DE 10 ANOS CERTIDÃO DE DISTRIBUIÇÃO DE AÇÕES CRIMINAIS CERTIDÃO DE EXECUÇÕES CRIMINAIS FINS ELEITORAIS

# Step-by-step "Obtain Residence Permit"

-- Selecione ----

Para pedir uma certidão, preencha os campos do formulário abaixo e clique no botão "Envia

INFORMACÕES IMPORTANTES

formações sobre certidões estão disponíveis nos itens "Informações Gerais" e "Orientações para Certidões Criminais para fins eleitorais" - consulte em https://v

| 4odelo*           | : Selecione                                                                                                    | ~ |
|-------------------|----------------------------------------------------------------------------------------------------|---|
| -mail informado p | Selecione<br>ar CERT DIST - FALÊNCIAS, CONCORDATAS E RECUPERAÇÕES                                                                                                    |   |
| -Mail*            | CERT DIST - INVENTARIOS, ARROLAMENTOS E TESTAMENTOS<br>CERTIDÃO DE EXECUÇÃO CRIMINAL<br>CERTIDÃO DE EXECUÇÃO CIVINAL<br>CERTIDÃO DE DISTRIBUIÇÃO CÍVEL EM GERAL - ATÉ 10 ANOS<br>CERTIDÃO DE DISTRIBUIÇÃO CÍVEL EM GERAL - MAIS DE 10 ANOS<br>CERTIDÃO DE DISTRIBUIÇÃO DE AÇÕES CRIMINAIS | 5 |
|                   | CERTIDAO DE EXECUÇÕES CRIMINAIS FINS ELEITORAIS                                                                                                    |   |

Fill in the fields according to the tips shown to the side.

| Resumo do Pedido    |                                                         |
|---------------------|---------------------------------------------------------|
| Modelo*             | : CERTIDÃO DE DISTRIBUIÇÃO DE AÇÕES CRIMINAIS           |
| Pessoa*             | : 🔘 Física 🔿 Jurídica                                   |
| Nome Completo*      | Full name / Nombre completo                             |
| CPF*                | CPF number / número CPF                                 |
| RG*                 | Passport number / número                                |
| Gênero*             | : O Masculino O Feminino Gender/ Género                 |
| Nome da mãe*        | Mother's full name / Nombre completo de la mad          |
| Nome do pai         | Father's full name / Nombre completo del padre          |
| Data de nascimento* | Date of birth/ Fecha de nacimie                         |
| Naturalidade        | Do not fill - Leave blank / No llenar - Dejar en blanco |

After that, click on the selection box as shown and then hit Enviar.

E-Mail

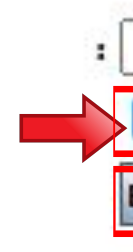

- de pasaporte
- re
- nto
- E-mail informado para envio das instruções

## Email / Correo electrónico

Confirmo que as informações acima estão corretamente preenchidas

Enviar Limpar
## After sending all the information, a number of the request will be created. <u>Write or save this number</u> down somewhere, for it will also be needed to generate the certificate. You will also receive an e-mail with the same information.

Pedido de Certidão n. 7589

Cadastrado Externa ∑ Caixa de entrada x

Tribunal de Justiça do Estado de São Paulo <esaj@tjsp.jus.br> para mim 💌

Prezado(a) Senhor(a),

Comunicamos a Vossa Senhoria que o pedido de certidão foi cadastrado na data 29/05/2024 e recebeu o número 75893

Abaixo o resumo deste pedido.

: CERTIDÃO DE DISTRIBUIÇÃO DE AÇÕES CRIMINAIS Modelo

Nome a ser pesquisado : : Física Pessoa 28-99 RG: : CPF: Documentos

A certidão não será enviada por e-mail. Clique no link abaixo para verificar se a sua Certidão já está disponível para impressão

Link: https://esai.tisp.ius.br/sco/realizarDownload.do?entity.nuPedido=75893936&entity.dtPedido=29/05/2024&entity.tpPessoa=F&entity.nuCpf=228.056.428-99

Prazo máximo para liberação da Certidão 05 dias.

Esta mensagem é automática, portanto não pode ser respondida

Cordialmente.

Tribunal de Justica do Estado de São Paulo

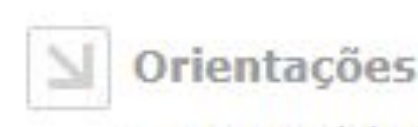

 O seu pedido foi cadastrado com sucesso. Para emissão da Certidão, serão encan Prazo máximo para liberação da Certidão 05 dias.

### Dados para Emissão da Certidão

Número do Pedido Data do Pedido

### Resumo do Pedido

Modelo Nome Completo Pessoa Documentos Gênero Nome da mã Nome do pai Data de nasc

E-Mail

## Step-by-step "Obtain Residence Permit"

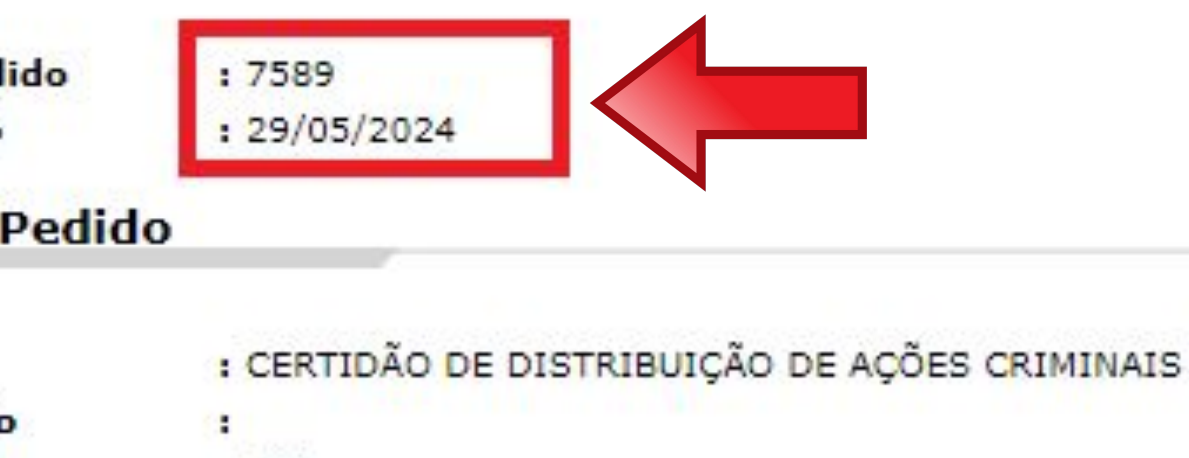

|        | : Física   |     |  |
|--------|------------|-----|--|
|        | : CPF:     | RG: |  |
|        | : Feminino |     |  |
| e      |            |     |  |
|        |            |     |  |
| imento | : 11/08/   |     |  |
|        |            |     |  |

### E-mail informado para envio das instruções

Imprimir este pedido Cadastrar outro pedido

To <u>create and print the certificate</u>, you can click on the link in the e-mail or on the one here: https://esaj.tjsp.jus.br/sco/abrirDownload.do

Type the number and the date of the request and <u>at least one</u> of the following documents:

- CPF:
- Passport (inserted in the field RG).

After, click on **Consultar**.

## Step-by-step "Obtain Residence Permit"

### Orientações

 Para realizar o download de uma certidão é obrigatório o preen Se pessoa jurídica, o CNPJ ou o nome da empresa. Se pessoa

### Dados para Pesquisa

| Número do Pedido* | : 7589                |
|-------------------|-----------------------|
| Data do Pedido*   | : 29/05/2024          |
| Pessoa*           | : 🔘 Física 🔿 Jurídica |
| CPF               | : 28-99               |
| RG                | •                     |
| Nome              |                       |

## Certificate ready for printing.

## Step-by-step "Obtain Residence Permit"

### 007589 29/05/2024

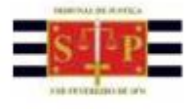

PODER JUDICIÁRIO TRIBUNAL DE JUSTIÇA DO ESTADO DE SÃO PAULO

CERTIDÃO ESTADUAL DE DISTRIBUIÇÕES CRIMINAIS

### CERTIDÃO Nº: 1336761

FOLHA: 1/1

A autenticidade desta certidão poderá ser confirmada pela internet no site do Tribunal de Justiça.

A Diretoria de Servico Técnico de Informações Criminais do(a) Comarca de São Paulo. no uso de suas atribuições legais,

CERTIFICA E DÁ FÉ que, pesquisando os registros de distribuições de AÇÕES CRIMINAIS, anteriores a 28/05/2024, verificou NADA CONSTAR contra: \*

|          | , RG:                                  | CPF:          | 28-99         | nascida   | em  | 11/08/ | 1983,  | filha  | de |
|----------|----------------------------------------|---------------|---------------|-----------|-----|--------|--------|--------|----|
|          |                                        |               | conforme      | indicação | con | stante | do pe  | obibe  | de |
| contidão | · ************************************ | ************* | ************* | ********  |     | ****** | ****** | ****** | 8  |

É NEGATIVA, nos termos do art. 8°, § 1°, da Res. CNJ nº 121/2010, a certidão na qual constern apenas inquéritos policiais, ou processos sem condenação transitada em julgado, ou em caso de gozo de sursis ou com pena já cumprida ou extinta. Esta certidão PODERÁ SER COMPLETADA COM AS CERTIDÕES DE OBJETO E PÉ DOS FEITOS NELA APONTADOS, solicitadas diretamente aos respectivos juizos, para indicação da situação em cada um deles.

Feitos relacionados somente ao nome pesquisado, NÃO QUALIFICADO(A), em razão da inexistência de dados completos na base do Distribuidor, podem se referir a HOMÓNIMOS, e não à pessoa pesquisada. Nessa hipótese, esta certidão poderá ser acompanhada de declaração de homonímia do interessado, conforme modelo disponível em http://www.tjsp.jus.br/Certidoes/Certidoes/CertidoesPrimeiraInstancia. Certidão com apontamentos apenas nesse campo considera-se NEGATIVA, nos termos do art. 8", § 2", da Res. CNJ n" 121/2010. Instruções para a correção de apontamento desatualizado ou para obtenção de certidão de homonimia estão disponíveis no endereço acima indicado, na aba DÚVIDAS FREQUENTES.

ESTA CERTIDÃO NÃO VALE PARA FINS ELEITORAIS. Ela abrange os feitos criminais e dos Juizados Especiais Criminais cadastrados no sistema informatizado referentes a todas as Comarcas/Foros Regionais e Distritais do Estado de São Paulo e os constantes das fichas manuais da Comarca emitente. A data de informatização de cada Comarca está disponível em http://www.tjsp.jus.br/Download/PrimeiraInstancia/pdf/Comunicado.22.2019.pdf - Com. SPI n\* 22/2019

VÁLIDA SOMENTE MEDIANTE ASSINATURA DIGITAL, PODENDO SER CONFIRMADA EM https://esaj.tjsp.jus.br/sco/abrirConferencia.do

Esta certidão é sem custas.

São Paulo, 29 de maio de 2024.

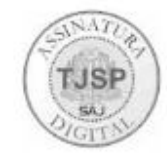

PEDIDO Nº:

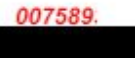

## Step-by-step "Obtain Residence Permit"

### MANDATORY DOCUMENTATION

## "Residence Permit for STUDY PURPOSES"

- "Atestado de Matrícula" (for regular Undergraduate, Masters or Doctoral students);
- "Atestado de Inscrição" (for exchange students 🐲 and special students);
- "Histórico Escolar" (for regular Undergraduate, Masters or Doctoral students);
- "Certificado de estudos" (for exchange students and special students).

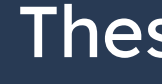

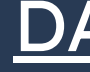

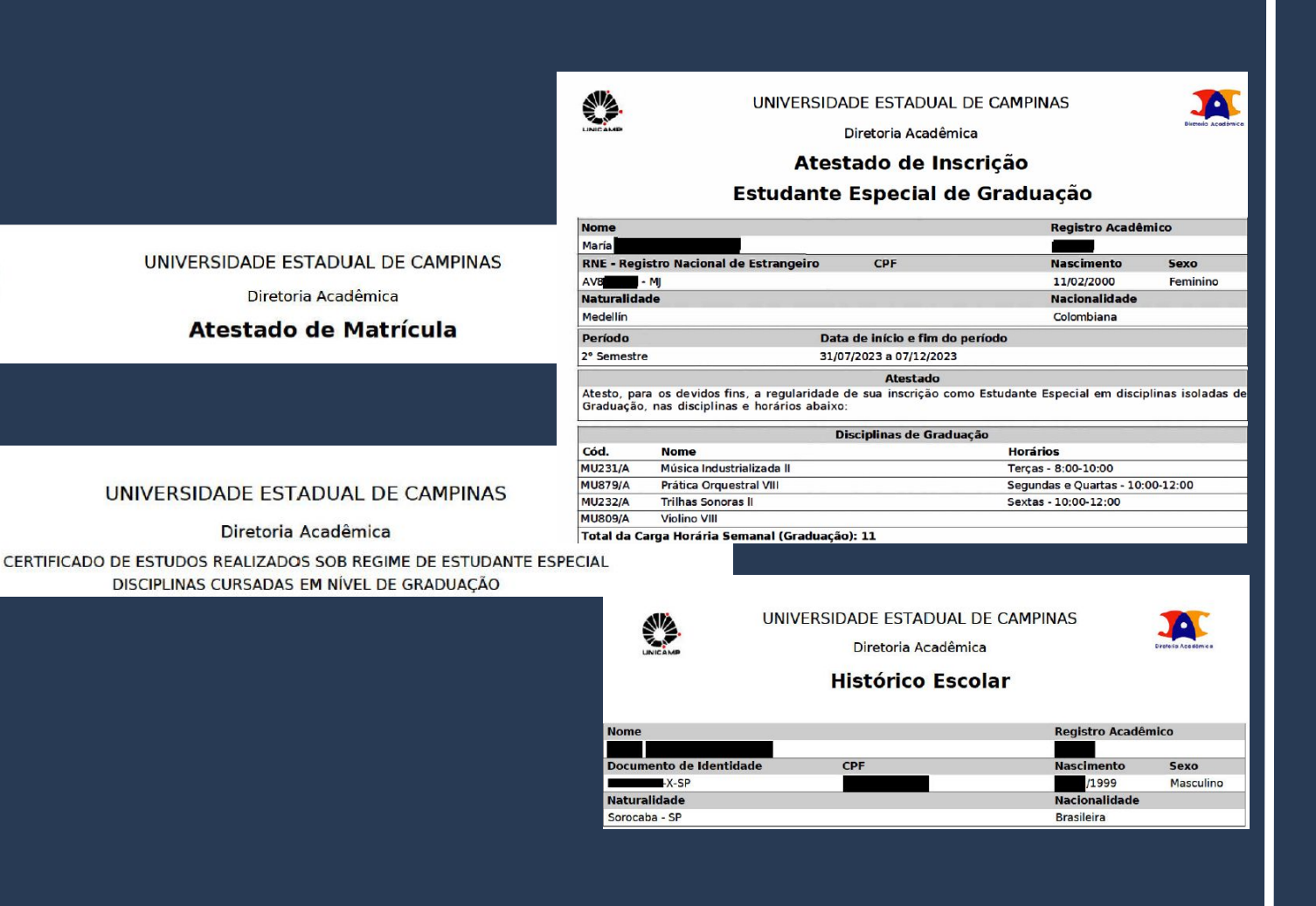

These documents can be solicited on the <u>DAC</u> Contact or created by the student themselves in the <u>SIGA</u> system.

CHECKLIST – AUTORIZAÇÃO DE RESIDÊNCIA TEMPORÁRIA ACORDO DE RESIDÊNCIA DO MERCOSUL: ARGENTINA, BOLÍVIA, CHILE, COLÔMBIA EQUADOR, PARAGUAI, PERU E URUGUAI (CÓDIGO - 209)

- Polícia Federal, poderá ser exigida a apresentação;
- (clique aqui);
- no país de recepção, de modo que reste provada a identidade e a nacionalidade do peticionante:
- Certidão de nascimento e comprovação de estado civi
- Certidão negativa de antecedentes judiciais e/ou pena anteriores à sua chegada ao país de recepção ou seu p
- Declaração, sob as penas da lei, de ausência de antece
- Certificado de antecedentes judiciais e/ou penais e/ou
- Comprovante de pagamento das taxas de autorização receita 140120, valor R\$204,77), guando aplicáveis (par
- Atenção para observações abaixo (a depender do casi

The last step is to appear in person at the Federal Police taking all the required documentation, including the completed **form** and the <u>scheduling protocol</u>.

## Step-by-step "Obtain Residence Permit"

### Documentação

## DON'T FORGET

 Requerimento próprio, por meio de formulário eletrônico devidamente preenchido no site da PF (disponível em Obter Autorização de Residência); • 1(uma) foto 3x4, recente, colorida, fundo branco, papel liso, de frente (em caso de indisponibilidade do sistema de coleta de dados biométricos da

Declaração de endereço eletrônico e demais meios de contato, preferencialmente acompanhada de cópia simples de comprovante de residência

Passaporte válido e vigente ou carteira de identidade ou certidão de nacionalidade expedida pelo agente consular do país de origem, credenciado

### Documentação

### DON'T FORGET

### CHECKLIST - AUTORIZAÇÃO DE RESIDÊNCIA PARA FINS DE ESTUDO (CÓDIGO - 281)

- Requerimento próprio, por meio de formulário eletrônico devidamente preenchido no site da PF (disponível em Obter Autorização de Residência);
- 1(uma) foto 3x4, recente, colorida, fundo branco, papel liso, de frente (em caso de indisponibilidade do sistema de coleta de dados biométricos da Polícia Federal, poderá ser exigida a apresentação);
- Declaração de endereco eletrônico e demais meios de contato, preferencialmente acompanhada de cópia simples de comprovante de residência (clique aqui);
- Documento de viagem ou documento oficial de identidade, nos termos dos tratados de que o País seja parte;
- Certidão de nascimento ou casamento ou certidão consular, quando o documento de viagem ou documento oficial de identidade não trouxer dados sobre filiação:
- Certidões de antecedentes criminais ou documento equivalente emitido pela autoridade judicial competente de onde tenha residido nos últimos cinco anos:
- Declaração, sob as penas da lei, de ausência de antecedentes criminais em gualguer país, nos últimos cinco anos (clique aqui);
- Indicação do responsável pela crianca ou adolescente no Brasil, se for o caso;
- Documentação que comprove capacidade financeira própria ou dos responsáveis pela manutenção do interessado no Brasil durante o período que pretenda permanecer no país, ou comprovação de que foi contemplado com bolsa de estudos, guando cabivel:
- Documentação que comprove a matrícula no curso pretendido, em caso de autorização de residência para freguência em curso regular;
- Documentação que comprove que o interessado frequenta curso de graduação em universidade estrangeira, em caso de autorização de residência para estágio ou para intercâmbio de estudo ou de pesquisa;
- Termo de compromisso entre o estagiário, a parte concedente do estágio e instituição de ensino onde o imigrante esteja matriculado, que ateste a compatibilidade entre sua área de conhecimento e as atividades desenvolvidas no estágio, em caso de autorização de residência para estágio;
- Declaração de gue não está vinculado a pesquisa e/ou ensino e/ou extensão acadêmica
- Comprovante de pagamento das taxas de autorização de residência (código de receita 140066, valor R\$168,13) e de emissão de CRNM (código de receita 140120, valor R\$204,77), quando aplicáveis (para emitir Guia de Recolhimento da União, clique aqui);
- Atenção para observações abaixo (a depender do caso, outros documentos podem ser exigidos)

## The documentation previously detailed are the documents stated as MANDATORY for the "Obtain Residence Permit". However, other documents CAN be requested by the PF. Thus, we recommend that you take said documents with you. For more detailed information about which there are and how to get them, go to page 79 of this guide.

## Step-by-step "Obtain Residence Permit"

- Polícia Federal, poderá ser exigida a apresentação;
- (clique aqui)
- no país de recepção, de modo que reste provada a identidade e a nacionalidade do peticionante;
- Certidão de nascimento e comprovação de estado civi Certidão negativa de antecedentes judiciais e/ou pena anteriores à sua chegada ao país de recepção ou seu p
- Declaração, sob as penas da lei, de ausência de antece
- Certificado de antecedentes judiciais e/ou penais e/ou
- Comprovante de pagamento das taxas de autorização receita 140120, valor R\$204,77), guando aplicáveis (par
- Atenção para observações abaixo (a depender do case

### Documentação

CHECKLIST - AUTORIZAÇÃO DE RESIDÊNCIA TEMPORÁRIA ACORDO DE RESIDÊNCIA DO MERCOSUL: ARGENTINA, BOLÍVIA, CHILE, COLÔMBIA EQUADOR, PARAGUAI, PERU E URUGUAI (CÓDIGO - 209)

 Requerimento próprio, por meio de formulário eletrônico devidamente preenchido no site da PF (disponível em Obter Autorização de Residência); • 1(uma) foto 3x4, recente, colorida, fundo branco, papel liso, de frente (em caso de indisponibilidade do sistema de coleta de dados biométricos da

Declaração de endereço eletrônico e demais meios de contato, preferencialmente acompanhada de cópia simples de comprovante de residência

Passaporte válido e vigente ou carteira de identidade ou certidão de nacionalidade expedida pelo agente consular do país de

### Documentação

DON'T FORGET

### CHECKLIST - AUTORIZAÇÃO DE RESIDÊNCIA PARA FINS DE ESTUDO (CÓDIGO - 281)

- Requerimento próprio, por meio de formulário eletrônico devidamente preenchido no site da PF (disponível em Obter Autorização de Residência)
- 1(uma) foto 3x4, recente, colorida, fundo branco, papel liso, de frente (em caso de indisponibilidade do sistema de coleta de dados biométricos da Polícia Federal, poderá ser exigida a apresentação);
- Declaração de endereco eletrônico e demais meios de contato, preferencialmente acompanhada de cópia simples de comprovante de residência (clique aqui)
- Documento de viagem ou documento oficial de identidade, nos termos dos tratados de que o País seja parte;
- Certidão de nascimento ou casamento ou certidão consular, quando o documento de viagem ou documento oficial de identidade não trouxe dados sobre filiação
- Certidões de antecedentes criminais ou documento equivalente emitido pela autoridade judicial competente de onde tenha residido nos últimos cinco anos:
- Declaração, sob as penas da lei, de ausência de antecedentes criminais em gualguer país, nos últimos cinco anos (clique agui)
- Indicação do responsável pela crianca ou adolescente no Brasil, se for o caso;
- Documentação que comprove capacidade financeira própria ou dos responsáveis pela manutenção do interessado no Brasil durante o período que pretenda permanecer no país, ou comprovação de que foi contemplado com bolsa de estudos, guando cabivel:
- entação que comprove a matrícula no curso pretendido, em caso de autorização de residência para frequência em curso regular
- Documentação que comprove que o interessado frequenta curso de graduação em universidade estrangeira, em caso de autorização de residência para estágio ou para intercâmbio de estudo ou de pesquisa
- Termo de compromisso entre o estagiário, a parte concedente do estágio e instituição de ensino onde o imigrante esteja matriculado, que ateste a compatibilidade entre sua área de conhecimento e as atividades desenvolvidas no estágio, em caso de autorização de residência para estágio;
- Declaração de que não está vinculado a pesquisa e/ou ensino e/ou extensão acadêmica
- Comprovante de pagamento das taxas de autorização de residência (código de receita 140066, valor R\$168,13) e de emissão de CRNM (código de receita 140120, valor R\$204,77), guando aplicáveis (para emitir Guia de Recolhimento da União, clique aqui)
- Atenção para observações abaixo (a depender do caso, outros documentos podem ser exigidos)

## Other documents that can be requested by the **Federal Police**

## "<u>Residence Permit for STUDY PURPOSES</u>"

- Enrollment Certificate and School Records of the foreign university (for exchange students or special students);
- Unicamp's Acceptance Letter.

Reminder that documents emitted abroad must have the <u>Haia Apostille</u> **OR** <u>Consularization</u>, as well as <u>Sworn Translation</u>.

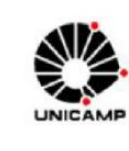

nteressado(a), nem a concessão ou obtenção de bolsa de estudos no País. demais documentos exigidos pela Universidade. providenciar o Registro do Visto junto à Polícia Federal

Outras informações sobre Datas Importantes, Documentação Exigida e demais orientações podem ser consultadas no portal da DAC (https://www.dac.unicamp.br/portal/estudantes/orientacoes-gerais-estudante estrangeiro/informacoes-importantes-para-estudantes-estrangeiros-ingressantes

00040 - 0065-S

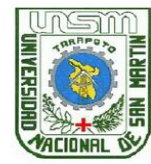

UNIVERSIDAD NACIONAL DE SAN MARTÍN - TARAPOTO

UCACIÓN Y HUMANIDADES DUCACIÓN PRIMARIA

OFICINA DE ASUNTOS ACADÉMICOS

5/01/202 Usuario

### **RECORD ACADÉMICO**

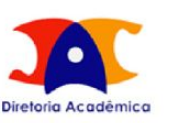

### CARTA DE ACEITAÇÃO PARA ESTUDANTE ESTRANGEIRO Nº /2024

A Universidade Estadual de Campinas - Unicamp, reconhecida pelo Decreto Federal n $^{
m o}$  78.531 de 04 de outubro de 1976 e recredenciada pela Portaria CEE/GP nº 407 de 14 de outubro de 2013, atesta qu está com vaga garantida, na gualidade de aluno regular de Pós-Graduação desta Instituição, no curso de Mestrado em Desenvolvimento Econômico, ... com duração máxima de 36 (trinta e seis) meses, bastando para tanto a concessão do visto consular adequado. Recomendamos, na medida do possível, que seja requerido e concedido ao estudante o CPE (Cadastro de Pessoas Físicas)

A garantia de matrícula, acima referida, não significa que a Universidade garanta a manutenção do(a)

No ato da matrícula é obrigatória à apresentação de comprovante de contratação de um plano de seguro, que garanta a cobertura de despesas médico-hospitalares e das despesas de repatriação, além dos

O registro na Universidade está condicionado à apresentação de visto consular adeguado, sendo que Estrangeiros com visto de visita só serão aceitos em atividades com duração de até 90 dias. Para permanência superior a 90 dias, é de responsabilidade do estudante solicitar o visto adequado bem como

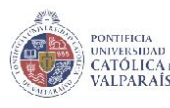

CERTIFICADO

Oficio No

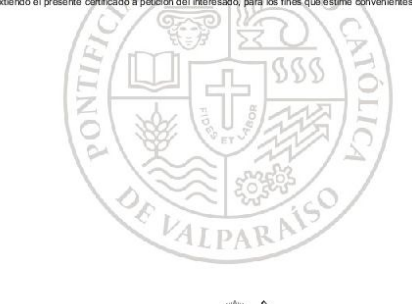

## Other documents that can be requested by the **Federal Police**

## <u>"Visa Registration", "Residence Permit" and "Renovation of CRNM /</u> RNM"

Declaração, sob as penas da lei, de ausência de antecedentes internacionais penais ou policiais (dispensada para menores de 18 anos) (clique aqui)

It's a document in the .pdf format that can be downloaded on this <u>link</u>.

### DECLARAÇÃO

Date of birth Fecha de nacimiento (A declaração deverá ser preenchida em letra de forma legível)

### Nome Completo / Full name / Nombre completo

de nacionalidade Nationality / Nacionalidad estado civilSingle? Married?¿Soltero?¿Casado nascido(a) aos DD /MM/AAAA, na cidade de City of birth / Ciudad de nacimiento filho de Mother's full name / Nombre completo de la Madre de Father's full name / Nombre completo del Padre

DECLARO, SOB AS PENAS DA LEI, QUE NÃO RESPONDO E NEM RESPONDI A INQUÉRITO POLICIAL, NEM A PROCESSO CRIMINAL, CONDENAÇÃO JUDICIAL, NO BRASIL E NO EXTERIOR ATÉ A PRESENTE DATA.

É considerado crime, com pena de reclusão e multa, omitir, em documento público ou particular, declaração que dele devia constar, ou nele inserir ou fazer inserir declaração falsa ou diversa da que devia ser escrita, com o fim de prejudicar direito, criar obrigação ou alterar a verdade sobre fato juridicamente relevante (Art. 299, do Código Penal)

| ampinas | /SP |
|---------|-----|
|         |     |

Cidade/UF

Data (dia, mês, ano) Date (day, month, year Fecha (día mes año

Signature / Firma

Assinatura do Declarante

# Other documents that can be requested by the Federal Police

Date of birth

Fecha de nacimiento

Fill in the fields according to the guide to the side.

EU, Nome C de nacional nascido(a) ao filho de Mothe de Father's fu DECLARO, A INQUÉRI CONDENAÇ DATA.

> É considerado crime, com pena de reclusão e multa, omitir, em documento público ou particular, declaração que dele devia constar, ou nele inserir ou fazer inserir declaração falsa ou diversa da que devia ser escrita, com o fim de prejudicar direito, criar obrigação ou alterar a verdade sobre fato juridicamente relevante (Art. 299, do <u>Código Penal</u>).

Camp

### DECLARAÇÃO

(A declaração deverá ser preenchida em letra de forma legível)

### Nome Completo / Full name / Nombre completo

| idade Nationality / Nacionalidad , estado civilSingle? Married?¿So | ltero?¿Casad |
|--------------------------------------------------------------------|--------------|
| s DD /MM/ AAAA, na cidade de City of birth / Ciudad de nacimiento  | ,            |
| er's full name / Nombre completo de la Madre                       | e            |
| Il name / Nombre completo del Padre                                | _,           |
| SOB AS PENAS DA LEI, QUE NÃO RESPONDO E NEM RESPON                 | DI           |
| TO POLICIAL, NEM A PROCESSO CRIMINAL, NEM SOF                      | RI           |
|                                                                    |              |

CONDENAÇÃO JUDICIAL, NO BRASIL E NO EXTERIOR ATÉ A PRESENTE

| inas      | <u>/SP</u> ,/ | /                                                                        |
|-----------|---------------|--------------------------------------------------------------------------|
| Cidade/UF |               | Data (dia, mês, ano)<br>Date (day, month, year)<br>Fecha (día, mes, año) |
|           | Signature /   | Firma                                                                    |
|           | Assinatura do | Declarante                                                               |

## Are there any other questions you have? Contact Us!

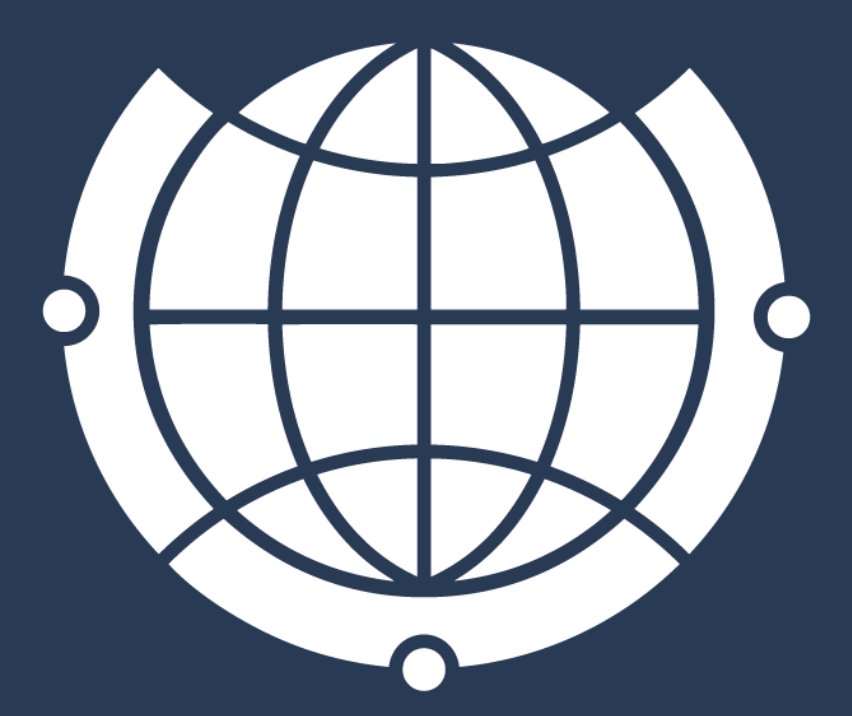

E-mail de contato / Contact e-mail: <u>derime@unicamp.br</u> <u>incoming@unicamp.br</u>

Horário de atendimento (<u>Apenas com horário agendado</u>): De 2ª à 6ª feira, das 9h00 às 18h

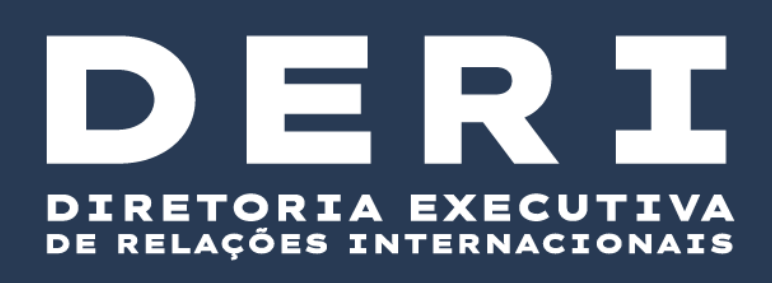

Opening hours (<u>By appointment only</u>): From Monday to Friday, from 9:00 am to 6:00 pm